Oracle<sup>®</sup> Communications Performance Intelligence Center Hardware Installation Guidelines Release 10.1.5 E64544 Revision 3

January 2016

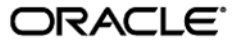

Oracle® Communications Hardware Installation Guidelines

Copyright © 2003, 2016 Oracle and/or its affiliates. All rights reserved.

This software and related documentation are provided under a license agreement containing restrictions on use and disclosure and are protected by intellectual property laws. Except as expressly permitted in your license agreement or allowed by law, you may not use, copy, reproduce, translate, broadcast, modify, license, transmit, distribute, exhibit, perform, publish, or display any part, in any form, or by any means. Reverse engineering, disassembly, or decompilation of this software, unless required by law for interoperability, is prohibited.

The information contained herein is subject to change without notice and is not warranted to be error-free. If you find any errors, please report them to us in writing.

If this is software or related documentation that is delivered to the U.S. Government or anyone licensing it on behalf of the U.S. Government, the following notice is applicable:

U.S. GOVERNMENT END USERS: Oracle programs, including any operating system, integrated software, any programs installed on the hardware, and/or documentation, delivered to U.S. Government end users are "commercial computer software" pursuant to the applicable Federal Acquisition Regulation and agency-specific supplemental regulations. As such, use, duplication, disclosure, modification, and adaptation of the programs, including any operating system, integrated software, any programs installed on the hardware, and/or documentation, shall be subject to license terms and license restrictions applicable to the programs. No other rights are granted to the U.S. Government.

This software or hardware is developed for general use in a variety of information management applications. It is not developed or intended for use in any inherently dangerous applications, including applications that may create a risk of personal injury. If you use this software or hardware in dangerous applications, then you shall be responsible to take all appropriate fail-safe, backup, redundancy, and other measures to ensure its safe use. Oracle Corporation and its affiliates disclaim any liability for any damages caused by use of this software or hardware in dangerous applications.

Oracle and Java are registered trademarks of Oracle and/or its affiliates. Other names may be trademarks of their respective owners.

Intel and Intel Xeon are trademarks or registered trademarks of Intel Corporation. All SPARC trademarks are used under license and are trademarks or registered trademarks of SPARC International, Inc. AMD, Opteron, the AMD logo, and the AMD Opteron logo are trademarks or registered trademarks of Advanced Micro Devices. UNIX is a registered trademark of The Open Group.

This software or hardware and documentation may provide access to or information on content, products, and services from third parties. Oracle Corporation and its affiliates are not responsible for and expressly disclaim all warranties of any kind with respect to third-party content, products, and services. Oracle Corporation and its affiliates will not be responsible for any loss, costs, or damages incurred due to your access to or use of third-party content, products, or services.

# TABLE OF CONTENTS

| 1 | INTF | RODUCTION                                                                       | 8               |
|---|------|---------------------------------------------------------------------------------|-----------------|
|   | 1.1  | Purpose                                                                         | 8               |
|   | 1.2  | Target audience                                                                 | 8               |
|   | 1.3  | Acronyms and Terminology                                                        | 8               |
|   | 1.4  | References                                                                      | 9               |
|   | 1.5  | Foreword                                                                        | 9               |
| ~ |      |                                                                                 | 40              |
| 2 | 2 1  | MANAGEMEN I                                                                     |                 |
|   | 2.1  | 2.1.1 Ouglified POM for PIC Management on Y5.2 PMS conver                       | 10              |
|   |      | 2.1.1 Qualified DOM for FIC Management on X5-2 Kino Server                      | 10              |
|   |      | 2.1.2 Documentation for FIG Management                                          | 10              |
|   |      | 2.1.3 Qualified FF RMS DOM for FIC Management convertent                        | 11              |
|   | ົ່   | 2.1.4 Documentation for Nanagement server on HP RNS                             | 13              |
|   | 2.2  |                                                                                 | 14              |
| 3 | PIC  | MEDIATION AND STORAGE                                                           | 16              |
|   | 3.1  | Hardware options for Mediation server                                           | 16              |
|   |      | 3.1.1 Qualified BOM for Mediation on Oracle X5-2                                | 16              |
|   |      | 3.1.2 Documentation for Mediation on Oracle X5-2                                | 17              |
|   |      | 3.1.3 Qualified BOM for Mediation on HP RMS                                     | 17              |
|   |      | 3.1.4 Documentation for Mediation server on HP RMS                              | 20              |
|   | 3.2  | Hardware options for Packet Data Unit Storage                                   | 21              |
|   |      | 3.2.1 Qualified BOM for Packet Data Unit Storage server on Oracle ZFS Appliance | 21              |
|   |      | 3.2.2 Documentation for Packet Data Unit Storage server on Oracle ZFS Appliance | 21              |
|   |      | 3.2.3 Qualified BOM for Packet Data Unit Storage server on HP RMS               | 22              |
|   |      | 3.2.4 Documentation for Packet Data Unit Storage server on HP RMS               | 24              |
|   | 3.3  | Hardware options for Data Record storage                                        |                 |
|   |      | 3.3.1 Qualified BOM for Data Record storage on Oracle Data Base Appliance       |                 |
|   |      | 3.3.2 Documentation for Data Record storage on Oracle Data Base Appliance       |                 |
|   |      | 3.3.3 Qualified BOM for Data Record storage on HP RMS                           | 27              |
|   |      | 3.3.4 Documentation for Data Record Storage server on HP RMS                    |                 |
|   | 3.4  | Networking guidelines for PIC Mediation                                         | 30              |
|   |      |                                                                                 | 20              |
| 4 |      | Brandware options for Integrated acquisition                                    | <b>32</b><br>32 |
|   | 7.1  | 4.1.1 Documentation for Integrated Acquisition on E5-APP-B                      | 32              |
|   |      | 4.1.1 Documentation for Integrated acquisition on Oracle X5-2                   | 32              |
|   |      | 4.1.2 Qualified DOW for Integrated acquisition on Oracle X5-2                   |                 |
|   |      | 4.1.5 Documentation for Integrated acquisition on Oracle X5-2                   | 34              |
|   |      | 4.1.5 Documentation for Integrated Acquisition on HP PMS                        |                 |
|   | 12   | 4.1.5 Documentation for Integrated Acquisition                                  |                 |
|   | 4.2  | A 2.1 Default configuration                                                     |                 |
|   |      | 4.2.1 Detault collinguiation                                                    | 39<br>10        |
|   |      | 4.2.2 Anternate configuration                                                   | 40<br>14        |
|   |      | 4.2.5 INELWORKING YULUEITIES TOT STATUATU COTTINGUTATION                        | 41<br>12        |
|   |      | т. z.т п ฉนนเธรอแบง                                                             | 42              |
| 5 | PRO  | BED ACQUISITION                                                                 | 43              |

|   | 5.1  | Hardware options for Probed acquisition                   | 43 |
|---|------|-----------------------------------------------------------|----|
|   |      | 5.1.1 Qualified BOM for Probed acquisition on Oracle X5-2 | 43 |
|   |      | 5.1.2 Documentation for Probed acquisition on Oracle X5-2 | 44 |
|   |      | 5.1.3 Qualified BOM for Probed acquisition on HP RMS      | 44 |
|   |      | 5.1.4 Documentation for Probed acquisition on HP RMS      | 48 |
|   | 5.2  | Networking guidelines for Probed Acquisition              | 49 |
|   |      |                                                           |    |
| 6 | ANN  | EXES                                                      | 51 |
|   | 6.1  | Port identification on HP server Gen8 v1 & v2:            | 51 |
|   | 6.2  | Port identification on HP server DL360 Gen9               | 52 |
|   | 6.3  | Port identification on HP server DL380 Gen9:              | 52 |
|   | 6.4  | Port identification on D2700 Storage Array:               | 53 |
|   | 6.5  | Port identification on ODA X5-2                           | 54 |
|   | 6.6  | Port identification on Oracle X5-2                        | 55 |
|   | 6.7  | Port identification on ZFS ZS3-2                          | 55 |
|   | 6.8  | RAID configurations                                       | 57 |
|   | 6.9  | Cable specification for Falco (SS7 to Sigtran converter)  | 58 |
|   | 6.10 | Cisco Switch                                              | 61 |
|   | 6.11 | Cisco basic knowledge                                     | 61 |
|   |      | 6.11.1 Configure and access the serial console on TPD     | 62 |
|   |      | 6.11.2 Configure and access the serial console on TVOE    | 62 |
|   |      | 6.11.3 4948&4948EF Reset to factory defaults              | 63 |
|   |      | 6.11.4 Assign an IP address on a 3020                     | 64 |
|   |      | 6.11.5 2950 & 3020 Reset to factory defaults              | 64 |
|   |      | 6.11.6 Configure telnet access on a 3020                  | 65 |
|   |      | 6.11.7 Configure SSH access                               | 67 |
|   |      | 6.11.8 Recover a switch from rommon prompt                | 68 |
|   |      | 6.11.9 Upgrade IOS software                               | 69 |
|   |      | 6.11.10 Backup the switch config on a server              | 70 |
|   |      | 6.11.11 Configure Cisco 4948/4948E/4948E-F switch         | 70 |
|   |      | 6.11.12 Configure Cisco 3020 switch                       | 71 |
|   |      | 6.11.13 Flush ARP table                                   | 72 |
|   | 6.12 | Mediation switch configuration template                   | 74 |
|   |      | 6.12.1 Switch port allocation                             | 74 |
|   |      | 6.12.2 Control Frame Switch                               | 74 |
|   |      | 6.12.3 Extension Frame Switch                             | 77 |
|   | 6.13 | Blade mediation switch configuration template             | 82 |
|   |      | 6.13.1 Switch port allocation                             | 83 |
|   |      | 6.13.2 Aggregation Switch                                 | 84 |
|   |      | 6.13.3 Enclosure Switch                                   | 91 |
|   |      | 6.13.4 G6 MSA cabling diagram                             | 94 |
|   |      | 6.13.4.1 Aggregation Switch 4948                          | 94 |
|   |      | 6.13.4.2 Encosure Switch 3020                             | 99 |
|   | 6.14 | Integrated Acquisition switch configuration template1     | 02 |
|   |      | 6.14.1 Switch port allocation1                            | 02 |
|   |      | 6.14.2 Yellow-sw1-1 Switch (Layer 3)1                     | 02 |
|   |      | 6.14.3 Blue-sw1-1 Switch (Layer 3)1                       | 80 |
|   |      | 6.14.4 Yellow-sw2-1 Switch (Layer 3)1                     | 13 |
|   |      | 6.14.5 Blue-sw2-1 Switch (Layer 3)1                       | 17 |
|   |      | 6.14.6 Yellow-sw3-1 Switch (Layer 3)1                     | 21 |
|   |      | 6.14.7 Blue-sw3-1 Switch (Layer 3)1                       | 23 |
|   |      | 6.14.8 Single Switch yellow-blue-sw1-11                   | 26 |

|      | 6.14.9 RMS Layer 2 switch configurations (PIC 9.x and earlier) | 129 |
|------|----------------------------------------------------------------|-----|
|      | 6.14.9.1 Yellow-sw1-1 (Layer 2)                                | 129 |
|      | 6.14.9.2 Blue-sw1-1 (Layer 2)                                  | 134 |
|      | 6.14.9.3 Yellow-sw2-1 (Layer 2)                                | 139 |
|      | 6.14.9.4 Blue-sw2-1 (Layer 2)                                  | 142 |
|      | 6.14.9.5 Yellow-sw3-1 (Layer 2)                                | 146 |
|      | 6.14.9.6 Blue-sw3-1 (Layer 2)                                  | 148 |
|      | 6.14.10 IMF on E5-AppB                                         | 150 |
|      | 6.14.10.1 Switch port allocation                               | 150 |
|      | 6.14.10.2 Yellow-sw1-1 Switch (Layer 3)                        | 150 |
|      | 6.14.10.3 Blue-sw1-1 Switch (Layer 3)                          | 154 |
|      | 6.14.10.4 Single Switch yellow-blue-sw1-1 (Layer 2)            | 157 |
| 6.15 | Configurations summary                                         | 161 |
| 6.16 | MY ORACLE SUPPORT (MOS)                                        | 162 |
| 6.17 | LOCATE PRODUCT DOCUMENTATION ON THE ORACLE HELP CENTER SITE    | 163 |

# List of Tables

| Table 1: Acronyms and Terminology                                                                  | 8    |
|----------------------------------------------------------------------------------------------------|------|
| Table 2: Oracle X5-2 BOM for PIC Management RMS Server                                             | 10   |
| Table 3: HP Gen9 gualified BOM for PIC Management RMS server                                       | 12   |
| Table 4: HP Gen8 v2 gualified BOM for PIC Management RMS server                                    | 12   |
| Table 5: HP Gen8 v1 gualified BOM for PIC Management RMS server                                    | 13   |
| Table 6: HP G6 gualified BOM for PIC Management RMS Server                                         | 13   |
| Table 7: Oracle X5-2 BOM for PIC Mediation RMS Server                                              | 17   |
| Table 8: HP Gen9 gualified BOM for PIC Mediation RMS server                                        | 18   |
| Table 9: HP Gen8v2 qualified BOM for PIC Mediation RMS Server                                      | 19   |
| Table 10: HP Gen8v1 qualified BOM for PIC Mediation RMS Server                                     | 19   |
| Table 11: HP G6 qualified BOM for PIC Mediation RMS Server                                         | 19   |
| Table 12: Oracle ZFS BOM for PIC Packet Data Unit RMS Server                                       | 21   |
| Table 13: HP Gen9 qualified BOM for PIC Data Record storage RMS server                             | 23   |
| Table 14: HP Gen8 v2 qualified BOM for PIC Packet Data Unit Storage server                         | 23   |
| Table 15: HP Gen8 v1 qualified BOM for PIC Packet Data Unit Storage server                         | 24   |
| Table 16: HP G6 qualified BOM for PIC Packet Data Unit Storage Server                              | 24   |
| Table 17: Oracle Database appliance X5-2 for PIC Data Record storage RMS server                    | 26   |
| Table 18: Oracle Database appliance X5-2 additional storage for PIC Data Record storage RMS served | er26 |
| Table 19: HP Gen9 qualified BOM for PIC Data Record storage RMS server                             | 27   |
| Table 20: HP Gen8 v2 qualified BOM for PIC Data Record storage RMS server                          | 28   |
| Table 21: HP Gen8 v1 qualified BOM for PIC Data Record storage RMS server                          | 29   |
| Table 22: HP G6 qualified BOM for PIC Data Record storage RMS Server                               | 29   |
| Table 23: Oracle X5-2 BOM for PIC Integrated acquisition RMS Server                                | 33   |
| Table 24: HP Gen9 qualified BOM for PIC Integrated Acquisition (NEBS compliant)                    | 35   |
| Table 25: HP Gen8 v2 qualified BOM for PIC Integrated Acquisition (NEBS version)                   | 35   |
| Table 26: HP G8 v1 qualified BOM for PIC Integrated Acquisition (non NEBS version)                 | 36   |
| Table 27: HP Gen8 v1 qualified BOM for PIC Integrated Acquisition (NEBS version)                   | 36   |
| Table 28: HP G6 qualified BOM for PIC Integrated Acquisition                                       | 37   |
| Table 29: Oracle X5-2 BOM for PIC Probed acquisition RMS Server on copper links                    | 43   |
| Table 30: Oracle X5-2 BOM for PIC Probed acquisition RMS Server on optical links                   | 44   |
| Table 31: Qualified SFP(+) modules on Oracle X5-2                                                  | 44   |
| Table 32: HP Gen9 qualified BOM for PIC Probed 1G/10G Acquisition                                  | 45   |
| Table 33: HP Gen8 v2 qualified BOM for PIC Probed 1G/10G Acquisition                               | 46   |
| Table 34: HP Gen8 v1 qualified BOM for PIC Probed 1G/10G Acquisition (NEBS version)                | 46   |
| Table 35: HP G8 v1 qualified BOM for PIC Probed 1G Acquisition (non NEBS version)                  | 47   |
| Table 36: HP Gen8 v1 qualified BOM for PIC Probed 1G Acquisition (NEBS version)                    | 47   |
| Table 37: HP G6 qualified BOM for PIC Probed 1G Acquisition                                        | 48   |
| Table 38: SFP+ modules available on HP Intel X520 card                                             | 49   |
| Table 39: SFP+ modules available on HP Intel X560 card                                             | 49   |
| Table 40: Cable for Falco: sample configuration for unprotected links                              | 61   |
| Table 41: Cisco 4948E-F configuration                                                              | 61   |

# List of Figures

| Figure 2 : Rear view for HP DL360 server Gen8 v1 & v2 used for Mediation          | 51 |
|-----------------------------------------------------------------------------------|----|
| Figure 3 : Rear view for HP DL360 server Gen8 v1 & v2 used for Probed acquisition | 51 |
| Figure 4 : Rear view for HP DL360 server Gen9                                     | 52 |
| Figure 5 : Front view for HP DL38 Gen9                                            | 52 |
| Figure 6 : Rear view for HP DL380 Gen9                                            | 52 |
| Figure 7 : Rear view for D2700 storage array                                      | 53 |
| Figure 8 : Drive Bay numbering                                                    | 53 |
| Figure 9- Front view of Oracle Database Appliance (storage shelf connections)     | 54 |
| Figure 10- Rear view of Oracle Database Appliance (power and network connections) | 54 |
| Figure 11- Rear view of Oracle X5-2 Server                                        | 55 |
| Figure 12- Front view of Oracle ZFS ZS3-2 Controller                              | 55 |
| Figure 13- Rear view of Oracle ZFS ZS3-2 Controller                               | 56 |
| Figure 14- Front view of Oracle DE2-24P drive enclosure                           | 56 |
| Figure 15- Rear view of Oracle DE2-24P drive enclosure                            | 57 |
| Figure 16- SS7 line inputs to Falco                                               | 59 |
| Figure 17- Cable for Falco: sample configuration for unprotected links            | 60 |

# 1 Introduction

## 1.1 Purpose

Purpose of this document is to provide detailed guidelines to Oracle CGBU consulting team as well as to value-added reseller consulting teams, relating to the installation services of servers and any further Hardware required to support the PIC 10.1.5 software.

Moreover, this document delivers Guidelines to support the implementation of the PIC Software.

It is divided in 5 sections:

- PIC management
- PIC Mediation and Storage
- PIC integrated acquisition
- PIC probed acquisition
- Annex

Any BOM provided in the document are Oracle recommended configurations to be used with the PIC 10.1.5 version. This hardware is qualified to work with PIC for the usage defined in each section. Some adaptations are still possible and are documented at the end of each section when available.

Implementation on HP blades is not covered by this document.

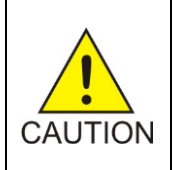

This document provides generic guidelines for PIC supported hardware as well as rules and recommendations to build a setup compatible with PIC installation. This document can't be use to replace the installation guides provided by the manufacturers of the hardware depict in this document. It is particularly true for safety rules and recommendations present in these documents.

# 1.2 Target audience

This guide is intended for technical personnel who are responsible for installing, configuring, and maintaining the hardware. Users should be familiar with hardware from HP, Oracle, Cisco switches, and shall have networking concepts understanding.

This document present high level rules for successful implementation of PIC. Users are expected to read the manufacturer documentations for the selected hardware. PIC software installation is covered in the installation Guide.

# 1.3 Acronyms and Terminology

| PIC  | Performance Intelligence Center      |
|------|--------------------------------------|
| ILOM | Oracle Integrated Lights Out Manager |
| ILO  | HP Integrated Lights Out             |
| ODA  | Oracle Database Appliance software   |
| BOM  | Bill Of Materials                    |
| RMS  | Rack Mount Server                    |
| O&M  | Operation and Maintenance            |

Table 1: Acronyms and Terminology

### 1.4 References

- Installation reference documentations : <u>http://eis.us.oracle.com/</u>
- PIC 10.1.5 documentations: http://docs.oracle.com/cd/E64826\_01/index.htm
- PIC Data WareHouse Server (DWS) on Third-Party Server Installation Guide (Doc ID 2028670.1)
- PIC Packet Data Unit Storage (PDU) on Third-Party Server Installation Guide (Doc ID 2034894.1)
- Management Server (NSP) on Third-Party Server Installation Guide (Doc ID 2062544.1)
- Oracle linux on Third-Party Server Installation Guide for Performance Intelligence Center (PIC) product (Doc ID 2061666.1)
- Oracle ASM and Database on Third-Party Server Installation Guide for Performance Intelligence Center (PIC) products (Doc ID 2062491.1)
- Tekelec Platform 7.0 documentations : <u>http://docs.oracle.com/cd/E57832\_01/index.htm</u>
- Oracle ODA documentations: <u>http://docs.oracle.com/cd/E22693\_01/index.htm</u>
- Oracle X5-2 Documentations: <u>http://docs.oracle.com/cd/E41059\_01/</u>
- Oracle ZFS Documentations: <u>http://docs.oracle.com/cd/E56021\_01/index.html</u>
- HP Product Bulletin site: <u>http://h18004.www1.hp.com/products/quickspecs/productBulletin.html#CD\_Files</u>
- Network Critical site: <u>www.networkcritical.com</u>

# 1.5 Foreword

This document provides server BOMs, global guidelines to connect equipment together, and requirements for successful PIC implementation. It doesn't supersede Manufacturer's documentations for the equipment. Some References are provided but it doesn't constitute the complete list.

In addition to servers and switches, other equipment may be required like racks, power distribution units, installation kits, cable management kits, cage nuts, screw, power cables, data cables, floor mounting kit, clamps, labels ... . They are not depicted in this document. They shall be defined by the customer according to his setup or by a 3 party vendor/installer. Oracle can offer an additional service to define with the customer the installation design and additional items. This operation is performed by Oracle Consulting. Note that this may require a site survey.

When mixing AC and DC power supplies in the same plant, electrical best practice safety rules shall be strictly applied. For instance, Oracle strongly recommends that no AC powered cabinet shall be installed within 7 Ft. of DC powered equipment due to safety reasons. This may create a shock or current loop that can be severely hazardous to personnel. Exception may be granted if Telcordia reference GR1275-CORE-i08 below are fulfil.

R19-5 [864]All elements of the integrated ground plane (MBN) (auxiliary framing, cable rack, vent ducts, pipes, etc.) within a minimum of 6 feet of an isolated ground plane (IBN) (analog or digital) shall be bonded to the Main Ground Bus (MGB) (SPCB) in the GW (SPCW) with a minimum #6 AWG stranded copper conductor.

R19-22 [880]All equipment, such as printers, terminals, stand alone units, etc., that are metallically connected to the isolated ground plane (IBN) equipment shall be:

- · Insulated from contact with integrated ground plane (MBN) members.
- Powered from sources within the isolated ground plane (IBN) or AC power that has been routed through and bonded to the MGB (SPCB).

# 2 PIC Management

**2.1** Hardware options for PIC Management server PIC Management software can be installed on:

- Oracle Hardware
- HP RMS

| PIC Management servers |                       |  |  |
|------------------------|-----------------------|--|--|
| Oracle Hardware        | HP                    |  |  |
|                        | HP Gen9               |  |  |
| X5-2                   | HP Gen8 v1&v2 + D2700 |  |  |
|                        | HP G6 + D2700         |  |  |

More information is provided in the following sections.

# 2.1.1 Qualified BOM for PIC Management on X5-2 RMS server

PIC management software has been qualified on following hardware BOM:

| Oracle<br>SKU | Technical description                                                              | Qty |
|---------------|------------------------------------------------------------------------------------|-----|
| 7112843       | Oracle Server X5-2 for Communications: 1 RU base chassis with motherboard,         | 1   |
| 7110339       | XATO,DISK_CAGE,2.5" X 8HDD                                                         | 1   |
| 7110346       | ATO,E5-2699 V3,2.3G,145W,18 CORE,C-1 (SR1XD),CPU                                   | 2   |
| 7110350       | XATO,HEATSINK,CPU,1U                                                               | 2   |
| 7110360       | XATO,OSA 8 GB MLC USB FLASH DRIVE                                                  | 1   |
| 7110359       | ATO,DVD,GEN5,BLANK FILLER PANEL,1U/2U                                              | 1   |
| 7102748       | ATO PCIe FILLER, VENTED, LOW PROFILE                                               | 3   |
| 7110353       | XATO,DIMM,16GB,DDR4,2133                                                           | 8   |
| 7111107       | 1.2 TB 10000 rpm 2.5-inch SAS-3 HDD with marlin bracket (for factory installation) | 8   |

#### Table 2: Oracle X5-2 BOM for PIC Management RMS Server

In addition, 2 power cords shall be ordered according to installation country or Power distribution unit installed in the frame. Example for international: Power cord International, 4 meters, IEC309-I... SKU is 333R-40-10-309.

### 2.1.2 Documentation for PIC Management on X5-2 Oracle hardware

Customer can perform following adaptations on X5-2 qualified BOM:

- CPU: other CPUs are supported. Pre-requisite: 8 cores minimum (on one or 2 processors)
- Memory: Other memory allocation is supported. Pre-requisite: 24GB minimum.

Customer changes can affect server and system performances and ability to upgrade in future releases.

For server size, weight, BTU, power information.... documentation on Oracle X5-2 is available at <u>http://docs.oracle.com/cd/E41059\_01/</u>

Please refer to Setup and Installation section for X5-2 installation. This document will drive you through the initial X5-2 installation steps:

- Server installation in the rack.
- Attaching network and power Cables
- Booting Up the First Time
- Launching Oracle System Assistant to configure:
  - Server's network connection
  - Install latest server firmware
  - o Configure Oracle ILOM and BIOS,
  - 0 Configure hardware

OS and PIC software installation on X5-2 server are provided in PIC 10.2 Installation guide available on Oracle Technology Network site.

# 2.1.3 Qualified HP RMS BOM for PIC Management

Management on HP RMS is composed of:

- One HP server
- One storage array (except for DL380 HP Gen9)

The HP server shall be connected to the storage array (when needed).

Linked to HP lifecycle, different generations of servers are supported by PIC:

- HP Gen9HP Gen8v2
- HP Gen8 v1

HP G6 Detailed BOM are provided for each generation.

PIC management software has been qualified to run on following hardware BOMs:

### a) HP Gen9 server for PIC Management server :

| HP P/N     | Technical description                                                                                         | Qty<br>AC | Qty<br>DC |
|------------|----------------------------------------------------------------------------------------------------|-----------|-----------|
| 719064-B21 | HP ProLiant DL380 Gen9 8SFF                                                                                   | 1         | 1         |
| 762766-L21 | HP DL380 Gen9 Intel <sup>®</sup> Xeon <sup>®</sup> E5-2680v3 (2.5GHz/12-<br>core/30MB/120W) FIO Processor Kit | 1         | 1         |
| 762766-B21 | HP DL380 Gen9 Intel <sup>®</sup> Xeon <sup>®</sup> E5-2680v3 (2.5GHz/12-<br>core/30MB/120W) FIO Processor Kit | 1         | 1         |
| 726719-B21 | HP 16GB (1x16GB) Dual Rank x4 DDR4-2133 CAS-15-15-15 Reg<br>Memory Kit                                        | 4         | 4         |
| 749974-B21 | HP Smart Array P440ar/2GB FBWC 12Gb 2-ports Int FIO SAS<br>Controller                                         | 1         | 1         |
| 720479-B21 | HP 800 W Flex Slot Platinum Hot Plug Power Supply Kit                                                         | 2         | -         |
| 720480-B21 | HP 800 W Flex Slot-48VDC Hot Plug Power Supply Kit                                                            | -         | 2         |
| 512485-B21 | HP iLO Advanced including 1yr 24x7 Technical Support and Updates Single Server License                        | 1         | 1         |

| 720863-B21 | HP 2U Small Form Factor Ball Bearing Gen8 Rail Kit with CMA               | 1 | 1 |
|------------|---------------------------------------------------------------------------|---|---|
| 768900-B21 | 68900-B21 HP DL380 Gen9 Systems Insight Display Kit                       |   | 1 |
| 758959-B22 | HP LEGACY FIO MODE SETTING                                                | 1 | 1 |
| 719070-B21 | HP DL380 G9 Chassis NEBS Conversion Kit                                   | 1 | 1 |
| 719079-B21 | HP DL380 Gen9 High Performance Fan Kit                                    | 1 | 1 |
| 785069-B21 | HP 900GB 12G SAS 10K rpm SFF (2.5-inch) SC Ent 3yr Warranty<br>Hard Drive | 8 | 8 |

Table 3: HP Gen9 qualified BOM for PIC Management RMS server

### b) HP Gen8 server v2 for PIC Management server :

| HP P/N         | Technical description                                                                  | Qty |
|----------------|----------------------------------------------------------------------------------------|-----|
| 654081-B21     | HP ProLiant DL360p Gen8 8 SFF Configure-to-order Server                                | 1   |
| 708641-B21     | HP 16GB 2Rx4 PC3-14900R-13 Kit                                                         | 4   |
| 652241-B21     | HP 9.5mm SATA DVD RW JackBlack Optical Drive                                           | 1   |
| 684208-B21     | HP Ethernet 1Gb 4-port 331FLR FIO Adapter                                              | 1   |
| 631679-B21     | HP 1GB P-series Smart Array Flash Backed Write Cache                                   | 1   |
| 512485-B21     | HP iLO Advanced including 1yr 24x7 Technical Support and Updates Single Server License | 1   |
| 712506-L21     | HP DL360p Gen8 Intel Xeon E5-2680v2 (2.8GHz/10-<br>core/25MB/115W) Processor Kit       | 1   |
| 712506-B21     | HP DL360p Gen8 Intel Xeon E5-2680v2 (2.8GHz/10-<br>core/25MB/115W) FIO Processor Kit   | 1   |
| 652583-B21     | HP 600GB 6G SAS 10K rpm SFF (2.5-inch) SC Enterprise 3yr<br>Warranty Hard Drive        | 2   |
| 734807-B21     | HP 1U Small Form Factor Easy Install Rail Kit                                          | 1   |
| 656363-B21     | HP 750W Common Slot Platinum Plus Hot Plug Power Supply Kit                            | 2   |
| 631673-B21     | Smart Array P421/1GB FBWC Controller                                                   | 1   |
| Storage Array: |                                                                                        |     |
| AJ941A         | HP D2700 Disk Enclosure                                                                | 1   |
| 507127-B21     | HP 300GB 6G SAS 10K 2.5in DP ENT HDD                                                   | 10  |

#### Table 4: HP Gen8 v2 qualified BOM for PIC Management RMS server

**Note** : This BOM is intended for PIC 10.1.x. For older release of PIC, please use only 32GB of RAM: 2 x 708641-B21 (HP 16GB 2Rx4 PC3-14900R-13 Kit)

### c) HP Gen8 server v1 for PIC Management server :

| HP P/N     | Technical description                                    | Qty |
|------------|----------------------------------------------------------|-----|
| 655651-B21 | HP DL360p Gen8 4-LFF CTO Server                          | 1   |
| 647899-B21 | HP 8GB 1Rx4 PC3-12800R-11 Kit                            | 4   |
| 652238-B21 | HP 9.5mm SATA DVD ROM Jb Kit                             | 1   |
| 684208-B21 | HP Ethernet 1GbE 4P 331FLR FIO Adptr                     | 1   |
| 661069-B21 | HP 512MB FWC for P series smart array                    | 1   |
| 512485-B21 | HP iLO Advanced including 1yr 24x7 Technical Support and | 1   |

|                | Updates Single Server License         |    |
|----------------|---------------------------------------|----|
| 654768-L21     | HP DL360p Gen 8 E52630 FIO kit        | 1  |
| 654768-B21     | HP DL360p Gen 8 E52630 kit            | 1  |
| 652620-B21     | HP 600GB 6G SAS 15K 3.5in SC ENT HDD  | 2  |
| 663202-B21     | HP 1U LFF BB Gen8 Rail Kit            | 1  |
| 503296-B21     | HP 460W CS Gold Ht Plg Pwr Supply Kit | 2  |
| 631673-B21     | Smart Array P421/1GB FBWC Controller  | 1  |
| Storage Array: |                                       |    |
| AJ941A         | HP D2700 Disk Enclosure               | 1  |
| 507127-B21     | HP 300GB 6G SAS 10K 2.5in DP ENT HDD  | 10 |

Table 5: HP Gen8 v1 qualified BOM for PIC Management RMS server

| d) | HP G6 server | for PIC Management server : |
|----|--------------|-----------------------------|
|----|--------------|-----------------------------|

| HP P/N         | Technical description                                          | Qty |
|----------------|----------------------------------------------------------------|-----|
| 484184-B21     | HP ProLiant DL360 G6 Rack CTO Chassis                          | 1   |
| 505880-L21     | HP E5540 DL360 G6 FIO Kit                                      | 1   |
| 505880-B21     | HP E5540 DL360 G6 Kit                                          | 1   |
| 500658-B21     | HP 4GB 2Rx4 PC3-10600R-9 Kit                                   | 6   |
| 507127-B21     | HP 300GB 10K 6G 2.5 SAS DP HDD ((Installed in drive bay 1 & 2) | 2   |
| 532068-B21     | HP DL360G6 12.7mm SATA DVD-RW Kit                              | 1   |
| 462968-B21     | HP 256MB EIO B Sorios Cacho Mod                                | 1   |
| or 534108-B21  |                                                                | 1   |
| 503296-B21     | HP 460W HE 12V Hotplg AC Pwr Supply Kit                        | 2   |
| 512485-B21     | HP iLO Adv 1-Svr incl 1yr TS/U SW                              | 1   |
| 578229-B21     | HP Smart Array P411/512MB FBWC (Installed in slot 1)           | 1   |
| Storage Array: |                                                                |     |
| AJ941A         | HP D2700 Disk Enclosure                                        | 1   |
| 507127-B21     | HP 300GB 6G SAS 10K 2.5in DP ENT HDD                           | 10  |

#### Table 6: HP G6 qualified BOM for PIC Management RMS Server

In addition, for each HP server as well as for each D2700 enclosure, 2 power cords shall be ordered according to installation country or Power distribution unit installed in the frame. Example for DC power cable on HP Gen9 (one termination to be adapted to PDU): J6X43A HP No Plug 12AWG 48V DC 3.0m Power Cord. For AC, all pre-configured servers with standard AC power supply option kit, ship with one standard 6-foot IEC C-13/C-14 jumper cord per power supply (for HP Gen9: reference A0K02A). If a different power cord is required, please check the HP web site

# 2.1.4 Documentation for Management server on HP RMS

Customer can perform following adaptations on all HP qualified BOM:

- CPU: other CPUs are supported.
- Pre-requisite: 8 cores minimum per server (on one or 2 processors)
- Memory: Other memory allocation is supported. Pre-requisite: 24GB minimum.

- Storage Array Disks: customer can select other disks (as far as supported by the D2700) with fastest access. Pre-requisites:
  - o all disks in the storage array shall have same storage capacity
  - Disks shall be installed in position 1 to 10 in the storage array (see annex section for drive bay numbering).
- On HP Gen9: Customer can select other storage disks (as far as supported by the HP gen9) with bigger sizes or fastest access.

Internal disks shall be connected to SAS A.

For D2700, Port 1E of SAS controller card in the HP server shall be connected to the port P1 of the I/O module A of the D2700 storage enclosure. Port 2E shall not be connected. Please refer to annex section for port identification.

Documentation on HP servers & storage array is available on HP web site or using Product bulletin tool. It includes server size, weight, BTU, power information.... The HP Product Bulletin is a free application that only takes a few minutes to download. The download site is located at <a href="http://h18004.www1.hp.com/products/quickspecs/productBulletin.html#CD\_Files">http://h18004.www1.hp.com/products/quickspecs/productBulletin.html#CD\_Files</a>

Required HP power for a cabinet can be estimated using HP Power advisor tool available on HP web site: http://www8.hp.com/us/en/products/servers/solutions.html?compURI=1439951#.UxSoL7QUDtk

OS and PIC management software installation and configuration on HP, are provided in PIC 10.1.5 Installation guide available on Oracle Technology Network site. Note that customer shall have Weblogic 11g and Oracle Enterprise Edition 11g and partionning option licenses, or Oracle Technology Foundation for Monitoring Applications license for this server, before starting the installation.

OS and PIC software installation and configuration of management server on HP servers are provided in Management Server (NSP) on Third-Party Server Installation Guide for Performance Intelligence Center (PIC) products (Doc ID **2062544.1**) available on My Oracle Support site.

# 2.2 Networking guidelines for PIC Management server

# Synthesis:

Management server requires:

- On HP and X5-2: One Ethernet access for management
- Number of network ports for web access and downlink is variable (see details bellow)

Servers shall be connected to the customer network. Number of port is variable according to server type. Both Management port (for server management) and Network port (for backbone connectivity) shall be connected to customer network.

Management ports:

1 port per HP server (named ILO)

1 port for X5-2 (named ILOM).

All servers shall have their ILO for HP or ILOM for X5-2 port connected to the network and configured for remote access:

- o Server management port is a 1000 Base-T RJ45 Ethernet compatible
- Server management port is untagged.

- Initial Network Connection configuration shall be performed by the customer to allow remote connection to ILO(M).
- Please refer to Oracle X5-2 documentation for ILOM initial configuration, or to HP ILO configuration and setup for HP servers.
- o A fix IP address is recommended to identify uniquely the server

### Network ports:

All Ethernet network ports are RJ45 1000 Base-T compatible.

Please refer to annex section for network ports identification.

All IP addresses shall be routable to allow remote access (including for support).

In case of presence of a Firewall, some TCP/UDP ports shall be opened. The list of ports to open is available in PIC Security guide on Oracle Technology Network site.

By default, all network ports are untagged (VLAN if needed are configured on customer switch)

Management server can be installed using 1 or 2 network ports:

- 1 network port: Eth01 network port used for both frontend, backend and alarms output.
- 2 network ports (recommended option): 2 ports are used to differentiate frontend and backend: :
  - Eth02: port for frontend (web access to GUI)
    - Eth01: port for backend (acquisition and mediation servers and alarms output)
- In case of 2 network ports, default route shall be on Eth02 (Web GUI access) and static routes to PIC mediation and acquisition servers shall be added on Eth01.
- IP addresses can be freely allocated (in different subnets for the 2 network case).

Switch template configurations and cabling are available in appendix of this document.

# 3 PIC Mediation and storage

PIC Mediation is a set of servers being logically grouped to create a subsystem (logical entity of servers). It is composed of

- Base server to create xDR and KPI
- Data Record storage database instances
- Packet Data Unit storage servers

PIC Mediation can be installed on:

- Oracle Hardware
- HP RMS

| Mediatio        | on base       | Data Record Storage |               | Packet Data Unit Storage |               |
|-----------------|---------------|---------------------|---------------|--------------------------|---------------|
| Oracle Hardware | HP            | Oracle Hardware     | HP            | Oracle Hardware          | HP            |
|                 | HP Gen9       |                     | HP Gen9       |                          | HP Gen9       |
|                 |               |                     | HP Gen8 v1&v2 |                          | HP Gen8 v1&v2 |
|                 | HP Gen8 v1&v2 |                     | +             |                          | +             |
|                 |               |                     | D2700         |                          | D2700         |
| X5/2            |               | ODA                 | HP G6         | ZFS                      | HP G6         |
|                 | HP G6         |                     | +             |                          | +             |
|                 |               |                     | D2700         |                          | D2700         |

More information is provided in the following sections.

## 3.1 Hardware options for Mediation server

PIC Mediation can be installed on:

- Oracle X5-2 server
- HP RMS

# 3.1.1 Qualified BOM for Mediation on Oracle X5-2

PIC mediation software has been qualified on following hardware BOM:

| Oracle SKU | Technical description                                         | Qty |
|------------|---------------------------------------------------------------|-----|
| 7112843    | Oracle Server X5-2 for Communications: 1 RU base chassis with | 1   |
|            | motherboard,                                                  |     |
| 7110339    | XATO,DISK_CAGE,2.5" X 8HDD                                    | 1   |
| 7110346    | ATO,E5-2699 V3,2.3G,145W,18 CORE,C-1 (SR1XD),CPU              | 2   |
| 7110350    | XATO,HEATSINK,CPU,1U                                          | 2   |
| 7110360    | XATO,OSA 8 GB MLC USB FLASH DRIVE                             | 1   |
| 7110359    | ATO,DVD,GEN5,BLANK FILLER PANEL,1U/2U                         | 1   |
| 7102748    | ATO PCIe FILLER, VENTED, LOW PROFILE                          | 3   |
| 6331A-N    | ASSY,HDD,MARLIN-FILLER PANEL                                  | 6   |
| 7110353    | XATO,DIMM,16GB,DDR4,2133                                      | 8   |
| 7111107    | 1.2 TB 10000 rpm 2.5-inch SAS-3 HDD with marlin bracket (for  | 2   |
|            | factory installation)                                         |     |

### Table 7: Oracle X5-2 BOM for PIC Mediation RMS Server

In addition, 2 power cords shall be ordered (per server) according to installation country or Power distribution unit installed in the frame.

# 3.1.2 Documentation for Mediation on Oracle X5-2

Customer can perform following adaptations on X5-2 qualified BOM:

- CPU: other CPUs are supported. Pre-requisite: 8 cores minimum (on one or 2 processors)
- Memory: Other memory allocation is supported. Pre-requisite: 24GB minimum.
- Hard drives: the 2 HDD can be replaced by SDD disks ATO,ASSY,SSD,400GB ME,2.5",SAS3,MARLIN (For Factory Installation), SKU 7110932

Customer changes can affect server and system performances and ability to upgrade in future releases.

For server size, weight, BTU, power information.... documentation on Oracle X5-2 is available at <u>http://docs.oracle.com/cd/E41059\_01/</u>

Please refer to Setup and Installation section for X5-2 installation. This document will drive you through the initial X5-2 installation steps:

- Server installation in the rack.
- Attaching network and power Cables
- Booting Up the First Time
- Launching Oracle System Assistant to configure:
  - Server's network connection
  - o Install latest server firmware
  - Configure Oracle ILOM and BIOS,
  - o Configure hardware

OS and PIC software installation on X5-2 server are provided in PIC 10.1.5 Installation guide available on Oracle Technology Network site.

# 3.1.3 Qualified BOM for Mediation on HP RMS

Linked to HP lifecycle, different generations of servers are supported by PIC:

- HP Gen9
- HP Gen8v2
- HP Gen8 v1

HP G6 Detailed BOM are provided for each generation.

PIC mediation software has been qualified on following hardware BOMs:

a) HP Gen9 for PIC Mediation server :

| HP P/N     | Technical description                                                                                               | Qty<br>AC | Qty<br>DC |
|------------|----------------------------------------------------------------------------------------------------|-----------|-----------|
| 755258-B21 | HP ProLiant DL360 Gen9 8SFF Configure-to-order Server                                                               | 1         | 1         |
| 755394-L21 | E5-2680v3 HP DL360 Gen9 Intel <sup>®</sup> Xeon <sup>®</sup> E5-2680v3 (2.5GHz/12-<br>core/30MB/120W) Processor Kit | 1         | 1         |
| 755394-B21 | E5-2680v3 HP DL360 Gen9 Intel <sup>®</sup> Xeon <sup>®</sup> E5-2680v3 (2.5GHz/12-<br>core/30MB/120W) Processor Kit | 1         | 1         |
| 726719-B21 | HP 16GB (1x16GB) Dual Rank x4 DDR4-2133 CAS-15-15-15<br>Registered Memory Kit                                       | 4         | 4         |
| 785069-B21 | HP 900GB 12G SAS 10K rpm SFF (2.5-inch) SC Enterprise 3yr<br>Warranty Hard Drive (Install in Drive Bays 1 and 2)    | 2         | 2         |
| 749974-B21 | HP Smart Array P440ar/2GB FBWC 12Gb 2-ports Int FIO SAS<br>Controller                                               | 1         | 1         |
| 720479-B21 | HP 800W Flex Slot Platinum Hot Plug Power Supply Kit - AC                                                           | 2         | -         |
| 720480-B21 | HP 800 W Flex Slot-48VDC Hot Plug Power Supply Kit                                                                  | -         | 2         |
| 512485-B21 | HP iLO Advanced incl 1yr 24x7 Tech Support and Updates Single Server License                                        | 1         | 1         |
| 663201-B21 | HP 1U Small Form Factor Ball Bearing Rail                                                                           | 1         | 1         |
| 764636-B21 | HP DL360 Gen9 SFF Systems Insight Display Kit                                                                       | 1         | 1         |
| 758959-B22 | HP LEGACY FIO MODE SETTING                                                                                          | 1         | 1         |
| 764646-B21 | HP DL360 Gen9 Rear Serial Port and Enablement Kit                                                                   | 1         | 1         |

### Table 8: HP Gen9 qualified BOM for PIC Mediation RMS server

Note: Optionally to access to switch console port, a serial cable shall be added.

| HP P/N     | Technical description                                       | Qty<br>AC |
|------------|-------------------------------------------------------------|-----------|
| 654081-B21 | HP ProLiant DL360p Gen8 8 SFF Configure-to-order Server     | 1         |
| 708641-B21 | HP 16GB 2Rx4 PC3-14900R-13 Kit                              | 4         |
| 652241-B21 | HP 9.5mm SATA DVD RW JackBlack Optical Drive                | 1         |
| 684208-B21 | HP Ethernet 1Gb 4-port 331FLR FIO Adapter                   | 1         |
| 631679-B21 | HP 1GB P-series Smart Array Flash Backed Write Cache        | 1         |
| F1240F D21 | HP iLO Advanced including 1yr 24x7 Technical Support and    | 1         |
| 512405-021 | Updates Single Server License                               |           |
| 712506 121 | HP DL360p Gen8 Intel Xeon E5-2680v2 (2.8GHz/10-             | 1         |
| /12300-121 | core/25MB/115W) Processor Kit                               |           |
| 712506 021 | HP DL360p Gen8 Intel Xeon E5-2680v2 (2.8GHz/10-             | 1         |
| /12300-В21 | core/25MB/115W) FIO Processor Kit                           |           |
| 652583-B21 | HP 600GB 6G SAS 10K rpm SFF (2.5-inch) SC Enterprise 3yr    | 2         |
|            | Warranty Hard Drive                                         | 2         |
| 734807-B21 | HP 1U Small Form Factor Easy Install Rail Kit               | 1         |
| 656363-B21 | HP 750W Common Slot Platinum Plus Hot Plug Power Supply Kit | 2         |

### b) HP Gen8 server v2 for Mediation server:

#### Table 9: HP Gen8v2 qualified BOM for PIC Mediation RMS Server

**Note** : This BOM is intended for PIC 10.1.x. For older release of PIC, please use only 32GB of RAM: 2 x 708641-B21 (HP 16GB 2Rx4 PC3-14900R-13 Kit)

#### c) HP Gen8 server v1 for PIC Mediation :

| HP P/N     | Technical description                                    | Qty<br>AC |
|------------|----------------------------------------------------------|-----------|
| 655651-B21 | HP DL360p Gen8 4-LFF CTO Server                          | 1         |
| 647899-B21 | HP 8GB 1Rx4 PC3-12800R-11 Kit                            | 4         |
| 652238-B21 | HP 9.5mm SATA DVD ROM Jb Kit                             | 1         |
| 684208-B21 | HP Ethernet 1GbE 4P 331FLR FIO Adptr                     | 1         |
| 661069-B21 | HP 512MB FWC for P series smart array                    | 1         |
| 512405 D21 | HP iLO Advanced including 1yr 24x7 Technical Support and | 1         |
| J1240J-D21 | Updates Single Server License                            |           |
| 654768-L21 | HP DL360p Gen 8 E52630 FIO kit                           | 1         |
| 654768-B21 | HP DL360p Gen 8 E52630 kit                               | 1         |
| 652620-B21 | HP 600GB 6G SAS 15K 3.5in SC ENT HDD                     | 2         |
| 663202-B21 | HP 1U LFF BB Gen8 Rail Kit                               | 1         |
| 503296-B21 | HP 460W CS Gold Ht Plg Pwr Supply Kit                    | 2         |

 Table 10: HP Gen8v1 qualified BOM for PIC Mediation RMS Server

| HP P/N        | Technical description                                          | Qty<br>AC |
|---------------|----------------------------------------------------------------|-----------|
| 484184-B21    | HP ProLiant DL360 G6 Rack CTO Chassis                          | 1         |
| 505880-L21    | HP E5540 DL360 G6 FIO Kit                                      | 1         |
| 505880-B21    | HP E5540 DL360 G6 Kit                                          | 1         |
| 500658-B21    | HP 4GB 2Rx4 PC3-10600R-9 Kit                                   | 6         |
| 507127-B21    | HP 300GB 10K 6G 2.5 SAS DP HDD ((Installed in drive bay 1 & 2) | 2         |
| 532068-B21    | HP DL360G6 12.7mm SATA DVD-RW Kit                              | 1         |
| 462968-B21    | HP 256MB FIO P-Series Cache Mod                                |           |
| or 534108-B21 |                                                                |           |
| 503296-B21    | HP 460W HE 12V Hotplg AC Pwr Supply Kit                        | 2         |
| 512485-B21    | HP iLO Adv 1-Svr incl 1yr TS/U SW                              | 1         |

### d) HP G6 server for PIC Mediation :

#### Table 11: HP G6 qualified BOM for PIC Mediation RMS Server

In addition, for each HP server as well as for each D2700 enclosure, 2 power cords shall be ordered according to installation country or Power distribution unit installed in the frame.

Example for DC power cable on HP Gen9 (one termination to be adapted to PDU): J6X43A HP No Plug 12AWG 48V DC 3.0m Power Cord.

All pre-configured servers with standard AC power supply option kit, ship with one standard 6-foot IEC C-13/C-14 jumper cord per power supply (for HP Gen9 A0K02A). If a different power cord is required, please check the HP web site.

#### E64544

## 3.1.4 Documentation for Mediation server on HP RMS

Customer can perform following adaptations on all HP qualified BOMs:

- CPU: other CPU is supported.
- Pre-requisite: 8 cores minimum (on one or 2 processors)
- Memory: Other memory allocation is supported. Pre-requisite: 24GB minimum.

Customer changes can affect server and system performances and ability to upgrade in future releases.

Hard disk backplane shall be connected to SAS connector A.

Documentation on HP servers is available on HP web site or using Product bulletin tool. It includes server size, weight, BTU, power information.... The HP Product Bulletin is a free application that only takes a few minutes to download. The download site is located at

http://h18004.www1.hp.com/products/quickspecs/productBulletin.html#CD Files

Required HP power for a cabinet can be estimated using HP Power advisor tool available on HP web site: http://www8.hp.com/us/en/products/servers/solutions.html?compURI=1439951#.UxSoL7QUDtk

OS and PIC Mediation software installation and configuration on HP servers are provided in PIC 10.1.5 Installation guide available on Oracle Technology Network site.

# 3.2 Hardware options for Packet Data Unit Storage

PIC PDU storage can be installed on:

- Oracle ZFS Appliance Hardware
- HP servers RMS

# 3.2.1 Qualified BOM for Packet Data Unit Storage server on Oracle ZFS Appliance

PIC Packet Data Unit storage has been qualified on following hardware BOM:

| Oracle SKU | Technical description                                    | Qty |
|------------|----------------------------------------------------------|-----|
| 7106195    | Oracle ZFS Storage ZS3-2 appliance                       | 1   |
| 7103796    | Oracle ZFS Storage ZS3-2: model family                   | 1   |
| 7103829    | Oracle ZFS Storage ZS3-2: controller                     | 1   |
| 7102984    | One 16 GB DDR3-1600 registered DIMM                      | 16  |
| 5394A      | PCIe filler panel                                        | 4   |
| 6331A-N    | 2.5-inch HDD filler panel                                | 4   |
| 7103898    | Oracle Storage Drive Enclosure DE2-24P: model            | 1   |
| 7103910    | Oracle Storage Drive Enclosure DE2-24P: base chassis     | 1   |
| 7103912    | One 900 GB 10000 rpm 2.5 inch SAS-2 HDD with evo bracket | 24  |

# Table 12: Oracle ZFS BOM for PIC Packet Data Unit RMS Server

In addition, 2 power cords shall be ordered according to installation country or Power distribution unit installed in the frame. Example for international: Power cord International, 4 meters, IEC309-I... is 333R-40-10-309.

An additional storage array can be added if more storage capacity is required.

| Oracle SKU | Technical description                                                               | Qty |
|------------|-------------------------------------------------------------------------------------|-----|
| 7103910    | Oracle Storage Drive Enclosure DE2-24P: base chassis (for factory installation)     | 1   |
| 7103912    | One 900 GB 10000 rpm 2.5 inch SAS-2 HDD with evo bracket (for factory installation) | 24  |

Two additional power cords shall be added.

# 3.2.2 Documentation for Packet Data Unit Storage server on Oracle ZFS Appliance

For server size, weight, BTU, power information.... documentation on Oracle ZFS is available at <a href="http://docs.oracle.com/cd/E56021\_01/index.html">http://docs.oracle.com/cd/E56021\_01/index.html</a>

Please refer to Oracle ZFS Storage ZS3-2 Quick Setup for ZS3-2 ZFS installation. This document will drive you through the ZS3-2 ZFS hardware installation steps and information:

- ZS3-2 Hardware Overview
  - o Controller Overview
  - o Physical Specifications
  - o Electrical Specifications

- o Acoustic Noise Emissions
- o Internal Components
- o Motherboard, Memory, and PCIe Cards
- o Optional Cable Management Arm
- Attached Storage
- ZS3-2 Controller Installation Tasks
- Cabling
- Powering On and Configuring the System
  - o Connecting to ILOM
  - Powering On the Appliance
  - Completing Configuration

It is strongly recommended to refer to PIC 10.1.5 Installation guide available on Oracle Technology Network site before starting installation of ZFS. More specific details are provided for installation of ZS3-2 ZFS for PIC PDU storage.

### 3.2.3 Qualified BOM for Packet Data Unit Storage server on HP RMS

PDU storage server is composed of:

- One HP server
- One storage array (except for DL380 HP Gen9)

The selected HP server shall be connected to the storage array (when needed).

HP Storage Array has been qualified for 300GB disks for 7.2 TB of PIC Packet Data Unit Storage, and 600GB disks for 14.4 TB respectively.

Linked to HP lifecycle, different generations of servers are supported by PIC:

- HP Gen9
- HP Gen8v2
- HP Gen8 v1
- HP G6

Detailed BOM are provided for each generation.

PIC Packet Data Unit Storage has been qualified on following hardware BOMs:

| HP P/N     | Technical description                                                    | Qty<br>AC | Qty<br>DC |
|------------|--------------------------------------------------------------------------|-----------|-----------|
| 767032-B21 | HP ProLiant DL380 Gen9 24SFF Configure-to-order Server                   | 1         | 1         |
| 762766 121 | HP DL380 Gen9 Intel <sup>®</sup> Xeon <sup>®</sup> E5-2680v3 (2.5GHz/12- | 1         | 1         |
| /02/00-L21 | core/30MB/120W) FIO Processor Kit                                        | Ţ         | Ţ         |
| 762766 021 | HP DL380 Gen9 Intel <sup>®</sup> Xeon <sup>®</sup> E5-2680v3 (2.5GHz/12- | 1         | 1         |
| 702700-821 | core/30MB/120W) FIO Processor                                            | 1         | Ţ         |
| 726719-B21 | HP 16GB (1x16GB) Dual Rank x4 DDR4-2133 CAS-15-15-15 Reg                 | 4         | 1         |
|            | Memory Kit                                                               | 4         | 4         |
| 749974-B21 | HP Smart Array P440ar/2GB FBWC 12Gb 2-ports Int FIO SAS                  | 1         | 1         |
|            | Controller                                                               | Ţ         | L         |
| 720479-B21 | HP 800 W Flex Slot Platinum Hot Plug Power Supply Kit                    | 2         | -         |

### a) HP Gen9 for PIC Packet Data Unit Storage server:

| 720480-B21 | HP 800 W Flex Slot-48VDC Hot Plug Power Supply Kit            | -  | 2  |
|------------|---------------------------------------------------------------|----|----|
| 512485-B21 | HP iLO Advanced including 1yr 24x7 Technical Support and      | 1  | 1  |
|            | Updates Single Server License                                 |    |    |
| 720863-B21 | HP 2U Small Form Factor Ball Bearing Gen8 Rail Kit with CMA   | 1  | 1  |
| 768900-B21 | HP DL380 Gen9 Systems Insight Display Kit                     | 1  | 1  |
| 758959-B22 | HP LEGACY FIO MODE SETTING                                    | 1  | 1  |
| 724864-B21 | HP DL380 Gen9 2SFF Front/Rear SAS/SATA Kit                    | 1  | 1  |
| 727250-B21 | HP 12Gb SAS Expander Card with Cables for DL380 Gen9 (Install | 1  | 1  |
|            | in Slot 2)                                                    | T  | T  |
| 785069-B21 | HP 900GB 12G SAS 10K rpm SFF (2.5-inch) SC Ent 3yr Warranty   | 26 | 26 |
|            | Hard Drive                                                    | 20 | 20 |

Table 13: HP Gen9 qualified BOM for PIC Data Record storage RMS server

### b) HP Gen8 server v2 for PIC Packet Data Unit Storage server:

| HP P/N         | Technical description                                                                  | Qty |
|----------------|----------------------------------------------------------------------------------------|-----|
| 654081-B21     | HP ProLiant DL360p Gen8 8 SFF Configure-to-order Server                                | 1   |
| 708641-B21     | HP 16GB 2Rx4 PC3-14900R-13 Kit                                                         | 4   |
| 652241-B21     | HP 9.5mm SATA DVD RW JackBlack Optical Drive                                           | 1   |
| 684208-B21     | HP Ethernet 1Gb 4-port 331FLR FIO Adapter                                              | 1   |
| 631679-B21     | HP 1GB P-series Smart Array Flash Backed Write Cache                                   | 1   |
| 512485-B21     | HP iLO Advanced including 1yr 24x7 Technical Support and Updates Single Server License | 1   |
| 712506-L21     | HP DL360p Gen8 Intel Xeon E5-2680v2 (2.8GHz/10-<br>core/25MB/115W) Processor Kit       | 1   |
| 712506-B21     | HP DL360p Gen8 Intel Xeon E5-2680v2 (2.8GHz/10-<br>core/25MB/115W) FIO Processor Kit   | 1   |
| 652583-B21     | HP 600GB 6G SAS 10K rpm SFF (2.5-inch) SC Enterprise 3yr Warranty Hard Drive           | 2   |
| 734807-B21     | HP 1U Small Form Factor Easy Install Rail Kit                                          | 1   |
| 656363-B21     | HP 750W Common Slot Platinum Plus Hot Plug Power Supply Kit                            | 2   |
| 631673-B21     | Smart Array P421/1GB FBWC Controller                                                   | 1   |
| Storage Array: |                                                                                        |     |
| AJ941A         | HP D2700 Disk Enclosure                                                                | 1   |
| 507127-B21     | HP 300GB 6G SAS 10K 2.5in DP ENT HDD                                                   | 25  |
| or 581286-B21  | HP 600 GB 2.5 inch 10000 rpm SAS HDD dual port                                         | 25  |

#### Table 14: HP Gen8 v2 qualified BOM for PIC Packet Data Unit Storage server

**Note** : This BOM is intended for PIC 10.1.x. For older release of PIC, please use only 32GB of RAM: 2 x 708641-B21 (HP 16GB 2Rx4 PC3-14900R-13 Kit)

### c) HP Gen8 server v1 for PIC Packet Data Unit Storage server:

| HP P/N     | Technical description           | Qty |
|------------|---------------------------------|-----|
| 655651-B21 | HP DL360p Gen8 4-LFF CTO Server | 1   |
| 647899-B21 | HP 8GB 1Rx4 PC3-12800R-11 Kit   | 4   |

| 652238-B21     | HP 9.5mm SATA DVD ROM Jb Kit                             | 1  |
|----------------|----------------------------------------------------------|----|
| 684208-B21     | HP Ethernet 1GbE 4P 331FLR FIO Adptr                     | 1  |
| 661069-B21     | HP 512MB FWC for P series smart array                    | 1  |
| E1249E D21     | HP iLO Advanced including 1yr 24x7 Technical Support and | 1  |
| 512405-021     | Updates Single Server License                            | L  |
| 654768-L21     | HP DL360p Gen 8 E52630 FIO kit                           | 1  |
| 654768-B21     | HP DL360p Gen 8 E52630 kit                               | 1  |
| 652620-B21     | HP 600GB 6G SAS 15K 3.5in SC ENT HDD                     | 2  |
| 663202-B21     | HP 1U LFF BB Gen8 Rail Kit                               | 1  |
| 503296-B21     | HP 460W CS Gold Ht Plg Pwr Supply Kit                    | 2  |
| 631673-B21     | Smart Array P421/1GB FBWC Controller                     | 1  |
| Storage Array: |                                                          |    |
| AJ941A         | HP D2700 Disk Enclosure                                  | 1  |
| 507127-B2      | 1 HP 300GB 6G SAS 10K 2.5in DP ENT HDD                   | 25 |
| or 581286-B2   | 1 HP 600 GB 2.5 inch 10000 rpm SAS HDD dual port         | 25 |

Table 15: HP Gen8 v1 qualified BOM for PIC Packet Data Unit Storage server

#### d) HP G6 server for PIC Packet Data Unit Storage server:

| /              |                                                                |     |
|----------------|----------------------------------------------------------------|-----|
| HP P/N         | Technical description                                          | Qty |
| 484184-B21     | HP ProLiant DL360 G6 Rack CTO Chassis                          | 1   |
| 505880-L21     | HP E5540 DL360 G6 FIO Kit                                      | 1   |
| 505880-B21     | HP E5540 DL360 G6 Kit                                          | 1   |
| 500658-B21     | HP 4GB 2Rx4 PC3-10600R-9 Kit                                   | 6   |
| 507127-B21     | HP 300GB 10K 6G 2.5 SAS DP HDD ((Installed in drive bay 1 & 2) | 2   |
| 532068-B21     | HP DL360G6 12.7mm SATA DVD-RW Kit                              | 1   |
| 462968-B21     | HD 256MP FIO D Sories Cache Med                                | 1   |
| or 534108-B21  | TP 2501VIB FIO P-Series Cacile Mou                             | 1   |
| 503296-B21     | HP 460W HE 12V Hotplg AC Pwr Supply Kit                        | 2   |
| 512485-B21     | HP iLO Adv 1-Svr incl 1yr TS/U SW                              | 1   |
| 578229-B21     | HP Smart Array P411/512MB FBWC (Installed in slot 1)           | 1   |
| Storage Array: |                                                                |     |
| AJ941A         | HP D2700 Disk Enclosure                                        | 1   |
| 507127-B21     | HP 300GB 6G SAS 10K 2.5in DP ENT HDD                           | 25  |
| or 581286-B21  | HP 600 GB 2.5 inch 10000 rpm SAS HDD dual port                 | 25  |

#### Table 16: HP G6 qualified BOM for PIC Packet Data Unit Storage Server

In addition, for each HP server as well as for each D2700 enclosure, 2 power cords shall be ordered according to installation country or Power distribution unit installed in the frame. Example for DC power cable on HP Gen9 (one termination to be adapted to PDU): J6X43A HP No Plug 12AWG 48V DC 3.0m Power Cord.

# 3.2.4 Documentation for Packet Data Unit Storage server on HP RMS

Customer can perform following adaptations on all HP qualified BOMs:

- CPU: other CPU is supported. Pre-requisite: 8 cores minimum (on one or 2 processors)
- Memory: Other memory allocation is supported.
- Pre-requisite: 24GB minimum.Disk size and numbers:
  - o on D2700:

Customer can select other storage disks (as far as supported by the D2700) with bigger sizes or fastest access.

- Pre-requisites:
  - o all disks shall have same storage capacity
  - o all D2700 slots shall be fully populated (25 disks).
- o On HP Gen9:

Customer can select other storage disks (as far as supported by the HP gen9) with bigger sizes or fastest access.

For smaller storage, fewer disks can be used.

Pre-requisites:

- o all disks shall have same storage capacity
- o minimum disk size is 600GB
- From 10 to 26 disks can be installed.

Customer changes can affect server and system performances and ability to upgrade in future releases.

Hard disk in Bay 3 shall be connected to SAS connector A.

Port 1E of SAS controller card in the HP server shall be connected to the port P1 of the I/O module A of the D2700 storage enclosure. Port 2E shall not be connected. See annex section of this document for port selection and identification.

All Ethernet connectors are RJ45 1000 Base-TX compatible.

Documentation on HP servers & storage array is available on HP web site or using Product bulletin tool. It includes server size, weight, BTU, power information.... The HP Product Bulletin is a free application that only takes a few minutes to download. The download site is located at <a href="http://h18004.www1.hp.com/products/quickspecs/productBulletin.html#CD\_Files">http://h18004.www1.hp.com/products/quickspecs/productBulletin.html#CD\_Files</a>

Required HP power for a cabinet can be estimated using HP Power advisor tool available on HP web site: <u>http://www8.hp.com/us/en/products/servers/solutions.html?compURI=1439951#.UxSoL7QUDtk</u>

OS and PIC software installation and configuration of Packet Data Unit Storage server on HP servers are provided in PIC Packet Data Unit Storage (PDU) Server on HP DL380 Gen 9 Installation (Doc ID **2034894.1**) available on My Oracle Support site.

# 3.3 Hardware options for Data Record storage

PIC Data Record storage can be installed on:

- Oracle Data Base Appliance Hardware
- HP servers RMS

# 3.3.1 Qualified BOM for Data Record storage on Oracle Data Base Appliance

PIC Data Record storage has been qualified on Oracle X4-2, replaced by following hardware BOM with Oracle 11g :

| Oracle SKU | Technical description                        | Qty |
|------------|----------------------------------------------|-----|
| 7110250    | Oracle Database Appliance X5-2: model family | 1   |
| 7110252    | Oracle Database Appliance X5-2               | 1   |

### Table 17: Oracle Database appliance X5-2 for PIC Data Record storage RMS server

In addition, 6 power cords shall be ordered according to installation country or Power Distribution Unit installed in the frame. Example for international: 6x Power cord International, 4 meters, IEC309-I... (333R-40-10-309)

An additional storage enclosure extension can be added to the ODA to obtain more disk capacity:

| Oracle SKU | Technical description                            | Qty |
|------------|--------------------------------------------------|-----|
| 7110281    | Oracle Database Appliance X5-2 Storage Expansion | 1   |

#### Table 18: Oracle Database appliance X5-2 additional storage for PIC Data Record storage RMS server

2 additional power cords shall be ordered for each extension.

# 3.3.2 Documentation for Data Record storage on Oracle Data Base Appliance

For server size, weight, BTU, power information.... documentations on ODA is available at <a href="http://docs.oracle.com/cd/E22693\_01/index.htm">http://docs.oracle.com/cd/E22693\_01/index.htm</a>

Please refer to Oracle® Database Appliance Getting Started Guide for initial installation of the server. This document will drive you through the initial ODA installation steps:

- Attaching Supplied Cables
- Attaching Storage Expansion Shelf
- Attaching Peripheral Devices
- Booting Up the First Time
- Configuring Oracle Integrated Lights Out Manager.
- Configuring Initial Network Connection
- Validating Oracle Appliance Manager Software Version

It is strongly recommended to refer to PIC 10.1.5 Installation guide available on Oracle Technology Network site before starting installation of ODA. This document provides details on PIC default option to select for ODA configuration.

Note that customer shall have Oracle Enterprise Edition 11g and partionning option licenses, or Oracle Technology Foundation for Monitoring Applications license for this server, before starting the installation.

ODA can be shared by Management server function and Data Record Storage, or have two Data Record Storage instance in case you want to share the capacity between different Mediation sub-systems

All Ethernet connectors are RJ45 10G Base-TX

### 3.3.3 Qualified BOM for Data Record storage on HP RMS

Data Record storage is composed of:

- One HP server
- One storage array (except for DL380 HP Gen9)

Linked to HP lifecycle, different generations of Data Record HP servers are supported by PIC:

- HP Gen9
- HP Gen8v2
- HP Gen8 v1
- HP G6

Detailed BOM are provided for each generation.

PIC Data Record Storage has been qualified on following hardware BOMs:

| HP P/N     | Technical description                                                    | Qty<br>AC | Qty<br>DC |
|------------|--------------------------------------------------------------------------|-----------|-----------|
| 767032-B21 | HP ProLiant DL380 Gen9 24SFF Configure-to-order Server                   | 1         | 1         |
| 762766-121 | HP DL380 Gen9 Intel <sup>®</sup> Xeon <sup>®</sup> E5-2680v3 (2.5GHz/12- | 1         | 1         |
| 702700 121 | core/30MB/120W) FIO Processor Kit                                        | -         | -         |
| 762766-B21 | HP DL380 Gen9 Intel <sup>®</sup> Xeon <sup>®</sup> E5-2680v3 (2.5GHz/12- | 1         | 1         |
| 702700 021 | core/30MB/120W) FIO Processor                                            | -         | -         |
| 726719-B21 | HP 16GB (1x16GB) Dual Rank x4 DDR4-2133 CAS-15-15-15 Reg                 | 1         | 1         |
| 720719-021 | Memory Kit                                                               | 4         | 4         |
| 7/007/_B21 | HP Smart Array P440ar/2GB FBWC 12Gb 2-ports Int FIO SAS                  | 1         | 1         |
| 745574-821 | Controller                                                               | T         | Ţ         |
| 720479-B21 | HP 800 W Flex Slot Platinum Hot Plug Power Supply Kit                    | 2         | -         |
| 720480-B21 | HP 800 W Flex Slot-48VDC Hot Plug Power Supply Kit                       | -         | 2         |
| 512485-B21 | HP iLO Advanced including 1yr 24x7 Technical Support and                 | 1         | 1         |
|            | Updates Single Server License                                            |           | T         |
| 720863-B21 | HP 2U Small Form Factor Ball Bearing Gen8 Rail Kit with CMA              | 1         | 1         |
| 768900-B21 | HP DL380 Gen9 Systems Insight Display Kit                                | 1         | 1         |
| 758959-B22 | HP LEGACY FIO MODE SETTING                                               | 1         | 1         |
| 724864-B21 | HP DL380 Gen9 2SFF Front/Rear SAS/SATA Kit                               | 1         | 1         |
| 727250-B21 | HP 12Gb SAS Expander Card with Cables for DL380 Gen9 (Install            | 1         | 1         |
|            | in Slot 2)                                                               | L L       | T         |
| 785069-B21 | HP 900GB 12G SAS 10K rpm SFF (2.5-inch) SC Ent 3yr Warranty              | 26        | 26        |
|            | Hard Drive                                                               | 20        | 20        |

### a) HP Gen9 for PIC Data Record storage server:

Table 19: HP Gen9 qualified BOM for PIC Data Record storage RMS server

| HP P/N         | Technical description                                                                  | Qty |
|----------------|----------------------------------------------------------------------------------------|-----|
| 654081-B21     | HP ProLiant DL360p Gen8 8 SFF Configure-to-order Server                                | 1   |
| 708641-B21     | HP 16GB 2Rx4 PC3-14900R-13 Kit                                                         | 4   |
| 652241-B21     | HP 9.5mm SATA DVD RW JackBlack Optical Drive                                           | 1   |
| 684208-B21     | HP Ethernet 1Gb 4-port 331FLR FIO Adapter                                              | 1   |
| 631679-B21     | HP 1GB P-series Smart Array Flash Backed Write Cache                                   | 1   |
| 512485-B21     | HP iLO Advanced including 1yr 24x7 Technical Support and Updates Single Server License | 1   |
| 712506-L21     | HP DL360p Gen8 Intel Xeon E5-2680v2 (2.8GHz/10-<br>core/25MB/115W) Processor Kit       | 1   |
| 712506-B21     | HP DL360p Gen8 Intel Xeon E5-2680v2 (2.8GHz/10-<br>core/25MB/115W) FIO Processor Kit   | 1   |
| 652583-B21     | HP 600GB 6G SAS 10K rpm SFF (2.5-inch) SC Enterprise 3yr<br>Warranty Hard Drive        | 2   |
| 734807-B21     | HP 1U Small Form Factor Easy Install Rail Kit                                          | 1   |
| 656363-B21     | HP 750W Common Slot Platinum Plus Hot Plug Power Supply Kit                            | 2   |
| 631673-B21     | Smart Array P421/1GB FBWC Controller                                                   | 1   |
| Storage Array: |                                                                                        |     |
| AJ941A         | HP D2700 Disk Enclosure                                                                | 1   |
| 507127-B21     | HP 300GB 6G SAS 10K 2.5in DP ENT HDD                                                   | 25  |
| or 581286-B21  | HP 600 GB 2.5 inch 10000 rpm SAS HDD dual port                                         | 25  |

### b) HP Gen8 server v2 for PIC Data Record storage server:

Table 20: HP Gen8 v2 qualified BOM for PIC Data Record storage RMS server

**Note** : This BOM is intended for PIC 10.1.x. For older release of PIC, please use only 32GB of RAM: 2 x 708641-B21 (HP 16GB 2Rx4 PC3-14900R-13 Kit)

# c) HP Gen8 server v1 for PIC Data Record storage server:

| HP P/N         | Technical description                                    | Qty |
|----------------|----------------------------------------------------------|-----|
| 655651-B21     | HP DL360p Gen8 4-LFF CTO Server                          | 1   |
| 647899-B21     | HP 8GB 1Rx4 PC3-12800R-11 Kit                            | 4   |
| 652238-B21     | HP 9.5mm SATA DVD ROM Jb Kit                             | 1   |
| 684208-B21     | HP Ethernet 1GbE 4P 331FLR FIO Adptr                     | 1   |
| 661069-B21     | HP 512MB FWC for P series smart array                    | 1   |
| F1240F D21     | HP iLO Advanced including 1yr 24x7 Technical Support and | 1   |
| 512465-B21     | Updates Single Server License                            |     |
| 654768-L21     | HP DL360p Gen 8 E52630 FIO kit                           | 1   |
| 654768-B21     | HP DL360p Gen 8 E52630 kit                               | 1   |
| 652620-B21     | HP 600GB 6G SAS 15K 3.5in SC ENT HDD                     | 2   |
| 663202-B21     | HP 1U LFF BB Gen8 Rail Kit                               | 1   |
| 503296-B21     | HP 460W CS Gold Ht Plg Pwr Supply Kit                    | 2   |
| 631673-B21     | Smart Array P421/1GB FBWC Controller                     | 1   |
| Storage Array: |                                                          |     |

| AJ941A        | HP D2700 Disk Enclosure                        | 1  |
|---------------|------------------------------------------------|----|
| 507127-B21    | HP 300GB 6G SAS 10K 2.5in DP ENT HDD           | 25 |
| or 581286-B21 | HP 600 GB 2.5 inch 10000 rpm SAS HDD dual port | 25 |

Table 21: HP Gen8 v1 qualified BOM for PIC Data Record storage RMS server

| HP P/N         | Technical description                                          | Qty |
|----------------|----------------------------------------------------------------|-----|
| 484184-B21     | HP ProLiant DL360 G6 Rack CTO Chassis                          | 1   |
| 505880-L21     | HP E5540 DL360 G6 FIO Kit                                      | 1   |
| 505880-B21     | HP E5540 DL360 G6 Kit                                          | 1   |
| 500658-B21     | HP 4GB 2Rx4 PC3-10600R-9 Kit                                   | 6   |
| 507127-B21     | HP 300GB 10K 6G 2.5 SAS DP HDD ((Installed in drive bay 1 & 2) | 2   |
| 532068-B21     | HP DL360G6 12.7mm SATA DVD-RW Kit                              | 1   |
| 462968-B21     | HR 256MR FIG R Sories Cache Med                                | 1   |
| or 534108-B21  | TP 2501VIB FIO P-Series Cache Midu                             | Ţ   |
| 503296-B21     | HP 460W HE 12V Hotplg AC Pwr Supply Kit                        | 2   |
| 512485-B21     | HP iLO Adv 1-Svr incl 1yr TS/U SW                              | 1   |
| 578229-B21     | HP Smart Array P411/512MB FBWC (Installed in slot 1)           | 1   |
| Storage Array: |                                                                |     |
| AJ941A         | HP D2700 Disk Enclosure                                        | 1   |
| 507127-B21     | HP 300GB 6G SAS 10K 2.5in DP ENT HDD                           | 25  |
| or 581286-B21  | HP 600 GB 2.5 inch 10000 rpm SAS HDD dual port                 | 25  |

### d) HP G6 server for PIC Data Record storage server :

#### Table 22: HP G6 qualified BOM for PIC Data Record storage RMS Server

In addition, for each HP server as well as for each D2700 enclosure, 2 power cords shall be ordered according to installation country or Power distribution unit installed in the frame. Example for DC power cable on HP Gen9 (one termination to be adapted to PDU): J6X43A HP No Plug 12AWG 48V DC 3.0m Power Cord.

# 3.3.4 Documentation for Data Record Storage server on HP RMS

Customer can perform following adaptations on all HP qualified BOMs:

- CPU: other CPU is supported.
  - Pre-requisite: 8 cores minimum (on one or 2 processors)
- Memory: Other memory allocation is supported.
  - Pre-requisite: 24GB minimum.
- Disk size and numbers:

o on D2700:

Customer can select other storage disks (as far as supported by the D2700) with bigger sizes or fastest access.

Pre-requisites:

- o all disks shall have same storage capacity
- all D2700 slots shall be fully populated (25 disks).
- On HP Gen9:

Customer can select other storage disks (as far as supported by the HP gen9) with bigger sizes or fastest access.

For smaller storage, fewer disks can be used.

Pre-requisites:

- all disks shall have same storage capacity
- o minimum disk size is 600GB
- o from 10 to 26 disks can be installed.

Port 1E of SAS controller card in the HP server shall be connected to the port P1 of the I/O module A of the D2700 storage enclosure. Port 2E shall not be connected. See annex section of this document for port selection and identification.

All Ethernet connectors are RJ45 1000 Base-TX compatible.

Documentation on HP servers & storage array is available on HP web site or using Product bulletin tool. It includes server size, weight, BTU, power information.... The HP Product Bulletin is a free application that only takes a few minutes to download. The download site is located at <a href="http://h18004.www1.hp.com/products/quickspecs/productBulletin.html#CD\_Files">http://h18004.www1.hp.com/products/quickspecs/productBulletin.html#CD\_Files</a>

Required HP power for a cabinet can be estimated using HP Power advisor tool available on HP web site: <u>http://www8.hp.com/us/en/products/servers/solutions.html?compURI=1439951#.UxSoL7QUDtk</u>

OS and PIC software installation and configuration of Data Record Storage server on HP servers are provided in PIC Data WareHouse Server (DWS) on HP DL380 Gen 9 Installation (**Doc ID 2028670.1**) available on My Oracle Support site.

Note that customer shall have Oracle Enterprise Edition 11g and partionning option licenses, or Oracle Technology Foundation for Monitoring Applications license for this server, before starting the installation.

# 3.4 Networking guidelines for PIC Mediation

Synthesis:

Each Mediation server requires:

- One Ethernet access for management
- One Ethernet access for uplink

Each storage server (for packet or data unit) requires:

- On HP: One Ethernet access for management
- On ODA: Two Ethernet access for management
- On ZFS: One Ethernet access for management
- Number of network ports for storage is variable (see details bellow)

Servers shall be connected to the customer network. Number of port is variable according to server type. Both Management port (for server management) and Network port (for backbone connectivity) shall be connected to customer network.

For management ports:

All servers shall have their ILO for HP or ILOM for ODA ports connected to the network and configured for remote access to server management functionalities:

• Server management port is a 1G Ethernet untagged port.

- Initial Network Connection configuration shall be performed by the customer to allow remote connection to ILO(M).
- Please refer to Oracle® Database Appliance Getting Started Guide for ILOM initial configuration, or to HP ILO configuration and setup for HP servers.
- Static IP configuration for management port (ILO or ILOM) can be freely allocated (DHCP is not recommended).

#### For network ports:

All ODA, ZFS, X5/2 and HP RMS Ethernet network ports are RJ45 1000 Base-TX compatible. Please refer to annex section for network ports identification. All ports are native (VLAN if needed are configured on customer switch). All IP addresses shall be routable to allow remote access (including for support). In case of presence of a Firewall, some TCP/UDP ports shall be opened. The list of ports to open is available in PIC security guide.

It is recommended to allocate all IP addresses for servers in the same subnet using static IP addresses. For performance reasons, it is recommended to have high throughput performance and low latency between the mediation and the storages. Typically a switch (or 2 switches with path redundancy) shall be used to interconnect all servers of a subsystem.

If production and management traffic separation is requested, IP addresses shall be allocated in different subnets for production and management. Other IP addresses (for management and ILO) can be allocated in the same or different subnets using static IP addresses.

Switch template configuration and cabling are available in appendix of this document.

# 4 Integrated Acquisition

# 4.1 Hardware options for Integrated acquisition

All integrated acquisition servers monitoring an Eagle, are grouped inside a logical entity called a subsystem. Inside the subsystem, they exchange management and surveillance information. Only one subsystem can be connected to an EAGLE. And an EAGLE can be monitored by only one Integrated Acquisition subsystem.

Integrated acquisition can be installed on:

- E5-APP-B cards (installed in Eagle frame)
- X5-2 oracle server
- HP RMS server

| Integrated Acquisition |               |  |  |
|------------------------|---------------|--|--|
| Oracle Hardware HP     |               |  |  |
| X5-2                   | HP Gen9       |  |  |
|                        | HP Gen8 v1&v2 |  |  |
| ED-APP-B               | HP G6         |  |  |

More information is provided in the following sections.

## 4.1.1 Documentation for Integrated Acquisition on E5-APP-B

E5-APP-B installation may include

- Provisioning of the Eagle card and installation in the Eagle frame
- Provisioning of the Terminal server (if not present) and installation in the Eagle frame
- Provisioning of the switches (one or 2 switches) and installation in the Eagle frame
- Connection of the E5-APP-B cards, to the terminal server and the switch(es)
- Connection of the Fast copy card (if option selected) to the switch(es)
- Connection of the switch console port to Terminal server
- Connection of the Terminal server to the customer network (1 port RJ45 Ethernet 1000Base-TX)
- Connection of the switch(es) in the Eagle frame to the customer network (1 port RJ45 Ethernet 1000Base-TX per switch)

No mixed configuration is allowed in a subsystem with E5-APP-B (E5-APP-B cards can't be mixed with Oracle or HP RMS).

E5-APP-B documentation can be found at https://docs.oracle.com/cd/E58681\_01/docs.461/E58719\_rev\_2.pdf

# 4.1.2 Qualified BOM for Integrated acquisition on Oracle X5-2

PIC Integrated acquisition has been qualified on following hardware BOM:

| Oracle SKU | Technical description                                         | Qty |
|------------|---------------------------------------------------------------|-----|
| 7112843    | Oracle Server X5-2 for Communications: 1 RU base chassis with | 1   |
|            | motherboard,                                                  |     |
| 7110339    | XATO,DISK_CAGE,2.5" X 8HDD                                    | 1   |
| 7110346    | ATO,E5-2699 V3,2.3G,145W,18 CORE,C-1 (SR1XD),CPU              | 2   |
| 7110350    | XATO,HEATSINK,CPU,1U                                          | 2   |
| 7110360    | XATO,OSA 8 GB MLC USB FLASH DRIVE                             | 1   |
| 7110359    | ATO,DVD,GEN5,BLANK FILLER PANEL,1U/2U                         | 1   |
| 7102748    | ATO PCIe FILLER, VENTED, LOW PROFILE                          | 3   |
| 6331A-N    | ASSY,HDD,MARLIN-FILLER PANEL                                  | 6   |
| 7110353    | XATO,DIMM,16GB,DDR4,2133                                      | 8   |
| 7111107    | 1.2 TB 10000 rpm 2.5-inch SAS-3 HDD with marlin bracket (for  | 2   |
|            | factory installation)                                         |     |

### Table 23: Oracle X5-2 BOM for PIC Integrated acquisition RMS Server

Note: Oracle X5-2 is available in AC only (no DC version) and it is not NEBS compliant.

In addition, for each server, 2 power cords shall be ordered according to installation country or Power Distribution Unit installed in the frame. Example for international: 6x Power cord International, 4 meters, IEC309-I... (333R-40-10-309)

# 4.1.3 Documentation for Integrated acquisition on Oracle X5-2

Customer can perform following adaptations on X5-2 qualified BOM:

- CPU: other CPUs are supported. Pre-requisite: 8 cores minimum (on one or 2 processors)
- Memory: Other memory allocation is supported. Pre-requisite: 24GB minimum.
- Hard drives: the two HDD disks can be replaced by SDD disks ATO,ASSY,SSD,400GB ME,2.5",SAS3,MARLIN (For Factory Installation), SKU 7110932

Customer changes can affect server and system performances and ability to upgrade in future releases.

Documentation on Oracle X5-2 is available at http://docs.oracle.com/cd/E41059\_01/

Please refer to Setup and Installation section for X5-2 installation. This document will drive you through the initial X5-2 installation steps:

- server installation in the rack.
- Attaching network and power Cables
- Booting Up the First Time
- Launching Oracle System Assistant to configure:
  - Server's network connection
  - o Install latest server firmware
  - o Configure Oracle ILOM and BIOS,
  - o Configure hardware

Details on OS and PIC software installation on X5-2 servers are provided in PIC 10.1.5 Installation guide available on Oracle Technology Network site.

#### E64544

Oracle HW can be mixed with HP RMS servers in the same subsystem. But performance of each server in the subsystem shall be aligned to the server with the lowest performance.

Eagle power supply is DC only. X5-2 is available in AC only. Therefore, electrical best practice safety rules shall be strictly applied. For instance, Oracle strongly recommends that no AC powered cabinet shall be installed within 7 Ft. of DC powered equipment due to safety reasons. This may create a shock or current loop that can be severely hazardous to personnel. Exception may be granted if Telcordia reference GR1275-CORE-i08 below are fulfil.

|  | _ |
|--|---|
|  |   |
|  |   |
|  |   |
|  |   |
|  | _ |

Details on OS and PIC software installation and configuration of integrated acquisition on Oracle servers are provided in PIC 10.1.5 Installation guide available on Oracle Technology Network site.

# 4.1.4 Qualified BOM for Integrated acquisition on HP RMS

Linked to HP lifecycle, different generations of servers are supported by PIC:

- HP Gen9
- HP Gen8v2
- HP Gen8 v1
  - HP G6

PIC Integrated acquisition has been qualified on following hardware BOMs:

| HP P/N     | Technical description                                                                                            | Qty<br>DC | Qty<br>AC |
|------------|----------------------------------------------------------------------------------------------------|-----------|-----------|
| 755258-B21 | HP ProLiant DL360 Gen9 8SFF Configure-to-order Server                                                            | 1         | 1         |
| 755394-L21 | E5-2680v3 HP DL360 Gen9 Intel® Xeon® E5-2680v3<br>(2.5GHz/12-core/30MB/120W) Processor Kit                       | 1         | 1         |
| 755394-B21 | E5-2680v3 HP DL360 Gen9 Intel® Xeon® E5-2680v3<br>(2.5GHz/12-core/30MB/120W) Processor Kit                       | 1         | 1         |
| 726719-B21 | HP 16GB (1x16GB) Dual Rank x4 DDR4-2133 CAS-15-15-<br>15 Registered Memory Kit                                   | 4         | 4         |
| 785069-B21 | HP 900GB 12G SAS 10K rpm SFF (2.5-inch) SC Enterprise<br>3yr Warranty Hard Drive (Install in Drive Bays 1 and 2) | 2         | 2         |
| 749974-B21 | HP Smart Array P440ar/2GB FBWC 12Gb 2-ports Int FIO SAS Controller                                               | 1         | 1         |
| 720479-B21 | HP 800W Flex Slot Platinum Hot Plug Power Supply Kit -                                                           | 2         | -         |

### a) HP Gen9 server for PIC Integrated Acquisition (NEBS compliant) :

|            | AC                                                                              |   |   |
|------------|---------------------------------------------------------------------------------|---|---|
| 720480-B21 | HP 800 W Flex Slot-48VDC Hot Plug Power Supply Kit                              | - | 2 |
| 512485-B21 | HP iLO Advanced incl 1yr 24x7 Tech Support and<br>Updates Single Server License | 1 | 1 |
| 663201-B21 | HP 1U Small Form Factor Ball Bearing Rail                                       | 1 | 1 |
| 764636-B21 | HP DL360 Gen9 SFF Systems Insight Display Kit                                   | 1 | 1 |
| 758959-B22 | HP LEGACY FIO MODE SETTING                                                      | 1 | 1 |
| 764646-B21 | HP DL360 Gen9 Rear Serial Port and Enablement Kit                               | 1 | 1 |

Table 24: HP Gen9 qualified BOM for PIC Integrated Acquisition (NEBS compliant)

### b) HP Gen8 v2 server for PIC Integrated Acquisition NEBS version:

| HP P/N     | Technical description                                                                     | Qty<br>DC | Qty<br>AC |
|------------|-------------------------------------------------------------------------------------------|-----------|-----------|
| 654081-B21 | HP ProLiant DL360p Gen8 8 SFF Configure-to-order<br>Server                                |           | 1         |
| 708641-B21 | HP 16GB 2Rx4 PC3-14900R-13 Kit                                                            | 4         | 4         |
| 652241-B21 | HP 9.5mm SATA DVD RW JackBlack Optical Drive                                              | 1         | 1         |
| 684208-B21 | HP Ethernet 1Gb 4-port 331FLR FIO Adapter                                                 | 1         | 1         |
| 631679-B21 | HP 1GB P-series Smart Array Flash Backed Write Cache                                      | 1         | 1         |
| 512485-B21 | HP iLO Advanced including 1yr 24x7 Technical Support<br>and Updates Single Server License | 1         | 1         |
| 712506-L21 | HP DL360p Gen8 Intel Xeon E5-2680v2 (2.8GHz/10-<br>core/25MB/115W) Processor Kit          | 1         | 1         |
| 712506-B21 | HP DL360p Gen8 Intel Xeon E5-2680v2 (2.8GHz/10-<br>core/25MB/115W) FIO Processor Kit      | 1         | 1         |
| 652583-B21 | HP 600GB 6G SAS 10K rpm SFF (2.5-inch) SC Enterprise<br>3yr Warranty Hard Drive           | 2         | 2         |
| 734807-B21 | HP 1U Small Form Factor Easy Install Rail Kit                                             | 1         | 1         |
| 656363-B21 | HP 750W Common Slot Platinum Plus Hot Plug Power<br>Supply Kit                            | -         | 2         |
| 636673-B21 | HP 750W Common Slot -48VDC Hot Plug Power Supply<br>Kit                                   | 2         | -         |

Table 25: HP Gen8 v2 qualified BOM for PIC Integrated Acquisition (NEBS version)

**Note** : This BOM is intended for PIC 10.1.x. For older release of PIC, please use only 32GB of RAM: 2 x 708641-B21 (HP 16GB 2Rx4 PC3-14900R-13 Kit)

# c) HP Gen8 v1 server for PIC Integrated Acquisition non NEBS version:

| HP P/N     | Technical description                | Qty<br>DC | Qty<br>AC |
|------------|--------------------------------------|-----------|-----------|
| 655651-B21 | HP DL360p Gen8 4-LFF CTO Server      | 1         | 1         |
| 647899-B21 | HP 8GB 1Rx4 PC3-12800R-11 Kit        | 4         | 4         |
| 652238-B21 | HP 9.5mm SATA DVD ROM Jb Kit         | 1         | 1         |
| 684208-B21 | HP Ethernet 1GbE 4P 331FLR FIO Adptr | 1         | 1         |

| 661069-B21 | HP 512MB FWC for P series smart array                                                     | 1 | 1 |
|------------|-------------------------------------------------------------------------------------------|---|---|
| 512485-B21 | HP iLO Advanced including 1yr 24x7 Technical Support<br>and Updates Single Server License | 1 | 1 |
| 654786-L21 | HP DL360p Gen8 E5-2670 FIO Kit                                                            | 1 | 1 |
| 654786-B21 | HP DL360p Gen8 E5-2670 Kit                                                                | 1 | 1 |
| 652620-B21 | HP 600GB 6G SAS 15K 3.5in SC ENT HDD                                                      | 2 | 2 |
| 663202-B21 | HP 1U LFF BB Gen8 Rail Kit                                                                | 1 | 1 |
| 503296-B21 | HP 460W CS Gold Ht Plg Pwr Supply Kit                                                     | - | 2 |
| 636673-B21 | HP 750W-48V DC Common Slot Power Supply                                                   | 2 | - |

Table 26: HP G8 v1 qualified BOM for PIC Integrated Acquisition (non NEBS version)

| d) H | HP Gen8 v1 server | for PIC Integrated Acquisition | <b>NEBS version:</b> |
|------|-------------------|--------------------------------|----------------------|
|------|-------------------|--------------------------------|----------------------|

| HP P/N     | Technical description                                | Qty<br>DC | Qty<br>AC |
|------------|------------------------------------------------------|-----------|-----------|
| 654081-B21 | HP DL360p Gen8 8-SFF CTO Server                      | 1         | 1         |
| 647899-B21 | HP 8GB 1Rx4 PC3-12800R-11 Kit                        | 4         | 4         |
| 652241-B21 | HP 9.5mm SATA DVD RW JackBlack Optical Drive         | 1         | 1         |
| 684208-B21 | HP Ethernet 1GbE 4P 331FLR FIO Adptr                 | 1         | 1         |
| 661069-B21 | HP 512MB FWC for P series smart array                | 1         | 1         |
| 512485-B21 | HP iLO Advanced including 1yr 24x7 Technical Support |           |           |
|            | and Updates Single Server License                    | 1         | 1         |
| 654786-L21 | HP DL360p Gen8 E5-2670 FIO Kit                       | 1         | 1         |
| 654786-B21 | HP DL360p Gen8 E5-2670 Kit                           | 1         | 1         |
| 652583-B21 | HP 600GB 6G SAS 10K 2.5in SC ENT HDD                 | 2         | 2         |
| 663201-B21 | HP 1U SFF BB Gen8 Rail Kit                           | 1         | 1         |
| 656363-B21 | HP 750W CS Plat PL Ht Plg Pwr Supply Kit             | -         | 2         |
| 636673-B21 | HP 750W-48V DC Common Slot Power Supply              | 2         | -         |

Table 27: HP Gen8 v1 qualified BOM for PIC Integrated Acquisition (NEBS version)

e) HP G6 server for PIC Integrated Acquisition :

| HP P/N     | Technical description                                          | Qty |
|------------|----------------------------------------------------------------|-----|
| 494329-B21 | HP ProLiant DL380 G6 CTO Chassis                               | 1   |
| 492244-L21 | HP E5540 DL360 G6 FIO Kit                                      | 1   |
| 492244-B21 | HP E5540 DL360 G6 Kit                                          | 1   |
| 500658-B21 | HP 4GB 2Rx4 PC3-10600R-9 Kit                                   | 6   |
| 507127-B21 | HP 300GB 10K 6G 2.5 SAS DP HDD ((Installed in drive bay 1 & 2) | 2   |
| 481043-B21 | HP Slim SATA DVD-RW Kit                                        | 1   |
| 462967-B21 | HP 512MB P-Series BBWC Upgrade                                 | 1   |
| 437573-B21 | HP 1200W PSU 48VDC                                             | 2   |
| 512485-B21 | HP iLO Adv 1-Svr incl 1yr TS/U SW                              | 1   |
### Table 28: HP G6 qualified BOM for PIC Integrated Acquisition

In addition, for each HP server, 2 power cords shall be ordered according to installation country or Power distribution unit installed in the frame. Example for DC power cable on HP Gen9 (one termination to be adapted to PDU): J6X43A HP No Plug 12AWG 48V DC 3.0m Power Cord. For AC, all pre-configured servers with standard AC power supply option kit, ship with one standard 6-foot IEC C-13/C-14 jumper cord per power supply (for HP Gen9: reference A0K02A). If a different power cord is required, please check the HP web site.

## 4.1.5 Documentation for Integrated Acquisition on HP RMS

Customer can perform following adaptations on HP qualified BOMs:

- CPU: other CPUs are supported.
  - Pre-requisite: 8 cores minimum. ( on one or two processors)
  - Memory: Other memory allocation is supported.
- Pre-requisite: 24GB minimum.

Customer changes can affect server and system performances and ability to upgrade in future releases.

Different generation of HP RMS server can be mixed, and HP RMS servers can be mixed with Oracle HW in the same subsystem. But performance of each server in the subsystem shall be aligned to the server with the lowest performance.

All Ethernet used connectors are RJ45 1000 Base-TX compatible.

Documentation on HP servers is available on HP web site or using Product bulletin tool. It includes server size, weight, BTU, power information.... The HP Product Bulletin is a free application that only takes a few minutes to download. The download site is located at

http://h18004.www1.hp.com/products/quickspecs/productBulletin.html#CD\_Files

Required HP power for a cabinet can be estimated using HP Power advisor tool available on HP web site: <u>http://www8.hp.com/us/en/products/servers/solutions.html?compURI=1439951#.UxSoL7QUDtk</u>

OS and PIC acquisition software installation and configuration on HP servers are provided in PIC 10.1.5 Installation guide available on Oracle Technology Network site.

# 4.2 Networking guidelines for Integrated Acquisition

## Synthesis:

Switches are mandatory (1 or more according to equipment to connect) Each Integrated acquisition server requires

- One Ethernet access for management
- Two Ethernet access for uplink

In addition, STC and Fast copy Eagle cards are dual attached to the switches.

Switches are connected to customer network through one or 2 ports.

All servers shall have their ILO for HP or ILOM for ODA ports connected to the network and configured for remote access to server management functionalities:

- Server management port is a 1G Ethernet untagged port.
- Initial Network Connection configuration shall be performed by the customer to allow remote connection to ILO(M).

- Please refer to Oracle® Database Appliance Getting Started Guide for ILOM initial configuration, or to HP ILO configuration and setup for HP servers.
- Static IP configuration for management port (ILO or ILOM) can be freely allocated (DHCP is not recommended).

For network ports:

- All Ethernet network ports are RJ45 1000 Base-TX compatible.
- Please refer to annex section for network ports identification.

All Eagle cards connected to switches (fast copy ports or STC ports) are:

- Native untagged RJ45 100 Base-T compliant.
- Tagging shall be done on the switch according to the selected configuration (see below)

When Fast copy is activated on the Eagle, switch shall support jumbo frame (minimum size 1530 bytes).

Switches are part of the integrated acquisition architecture. They are mandatory. One or more switches are required according to number of servers and Eagle cards to connect. For new systems it is recommended to use the configuration described in the following chapter and assuming the system is installed in accordance with the switch port allocation described in section 6.13.1

If requested by customer an alternate config can be used and is described in section 4.2.2 and in this case you have to configure the switch as for the default and then add the few lines described in this section.

The Layer 3 configuration described in section 6.13.2 to 6.13.7 for RMS Servers and 6.13.10.2 to 6.13.10.3 for E5-AppB cards are designed for the CISCO 49448EF switch but is keeping also some commands in order to remain compatible with the previous CISCO 4948.

In case of switch installed to extend existing systems it is recommended the same Layer 2 config used in the previous PIC releases and remembered in section:

- 1. 6.13.19 for HP RMS
- 2. 6.13.10.4 for E5-AppB

Layer 2 configurations can still be used even if you have 4948EF instead of 4948 switches, if you don't want to use Layer 3 configuration for a new system installation. The template configuration may be customized as long as you respect the constraints described in the following section.

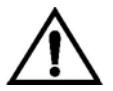

#### CAUTION:

In case of switch reconfiguration, the communication to IMF server may be lost.

It is recommended, to avoid any communication lost during switch reconfiguration, to change interface status to down state on all IMF sub-system servers before starting switch reconfiguration:

- For yellow switch reconfiguration, use "ifdown eth01"
- For blue switch reconfiguration, use "ifdown eth03"

After switch reconfiguration, don't forget to restart the interface using ifdup command.

Use this procedure only if you really need to avoid any communication lost.

## 4.2.1 Default configuration

The interfaces to customer switch are configured in native mode. If customer use vlans they must be configured on his switch (transparent for Oracle) :

1. Vlan 100 172.21.49.0 255.255.255.0

vlan can't be changed and is transparent to the customer

- IP can't be changed and shall not be used for servers communicating with IMF (NSP&IXP&VPN)
  - 2. Vlan 101 172.22.49.0 255.255.255.0

Vlan can't be changed and is transparent to the customer

IP can't be changed and shall not be used for servers communicating with IMF (NSP&IXP&VPN)

- 3. Vlan 200 192.168.0.0 255.255.255.224 internal network minimum size for largest config
- IP must be changed according values customer provided

Vlan can't be changed and is transparent to the customer

In the following config 192.168.0.1 is reserved and shall be used as default route for the IMF servers. 192.168.0.2 & 192.168.0.3 are reserved for switch IP

4. Vlan 300 192.168.10.0 255.255.255.224 iLO network

#### IP must be changed according values customer provided

5. Vlan 400 192.168.20.0 255.255.255.240 external network (demarcation)

#### IP must be changed according values customer provided

Note: the commands "switchport trunk encapsulation dot1q" and "media-type rj45" will fail on the 4948EF switch but it is kept this config for compatibility with the previous 4948

Note: While the configuration you may receive warnings like the one bellow, but this is expected.

```
%Warning: portfast should only be enabled on ports connected to a single
Warning: portfast should only be enabled on ports connected to a singleb
Warning: portfast should only be enabled on ports connecy bridging loops.
Warning: portfast should only be enabled on ports connecy bridging loops.t this is
expected. 4948vers. 192.168.0.2 & 192.168.0.3 are reserved for switch IPwhen portfast is
```

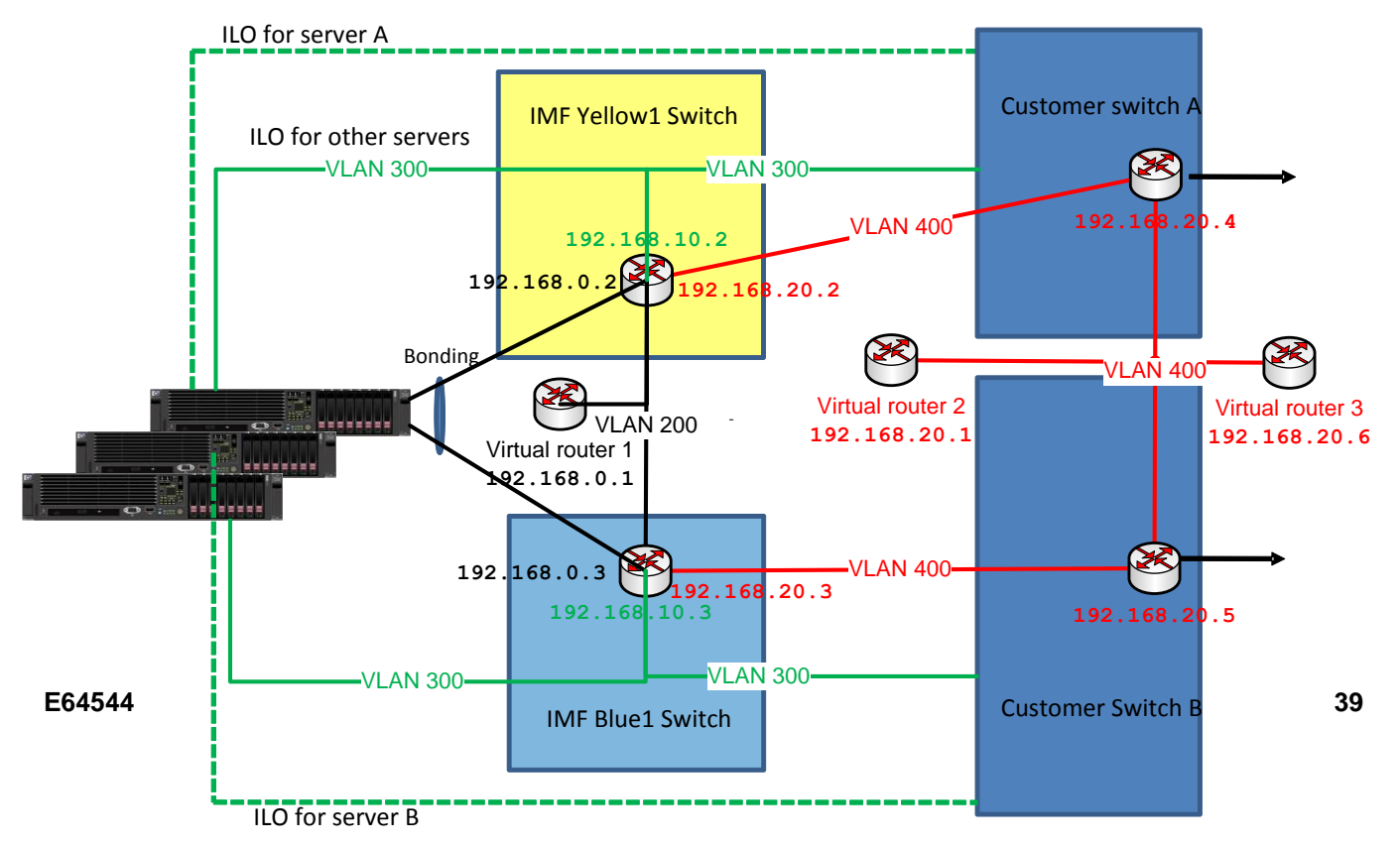

# 4.2.2 Alternate configuration

If the customer wants to configure on Oracle switches, we can use the alternate config bellow just by adding the few lines bellow to the default config.

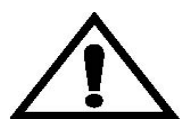

This configuration can be dangerous, because customer must guarantee there is no link between the two switch access, otherwise it would make a loop and his network may crash.

```
interface Port-channel1
switchport trunk allowed vlan 100,101,200,300,400
interface GigabitEthernet 1/1
switchport trunk allowed vlan 100,101,200,300,400
interface GigabitEthernet 1/2
switchport trunk allowed vlan 100,101,200,300,400
no track 1 int gigabitEthernet 1/47 line-protocol
track 1 interface port-channel 1 line-protocol
```

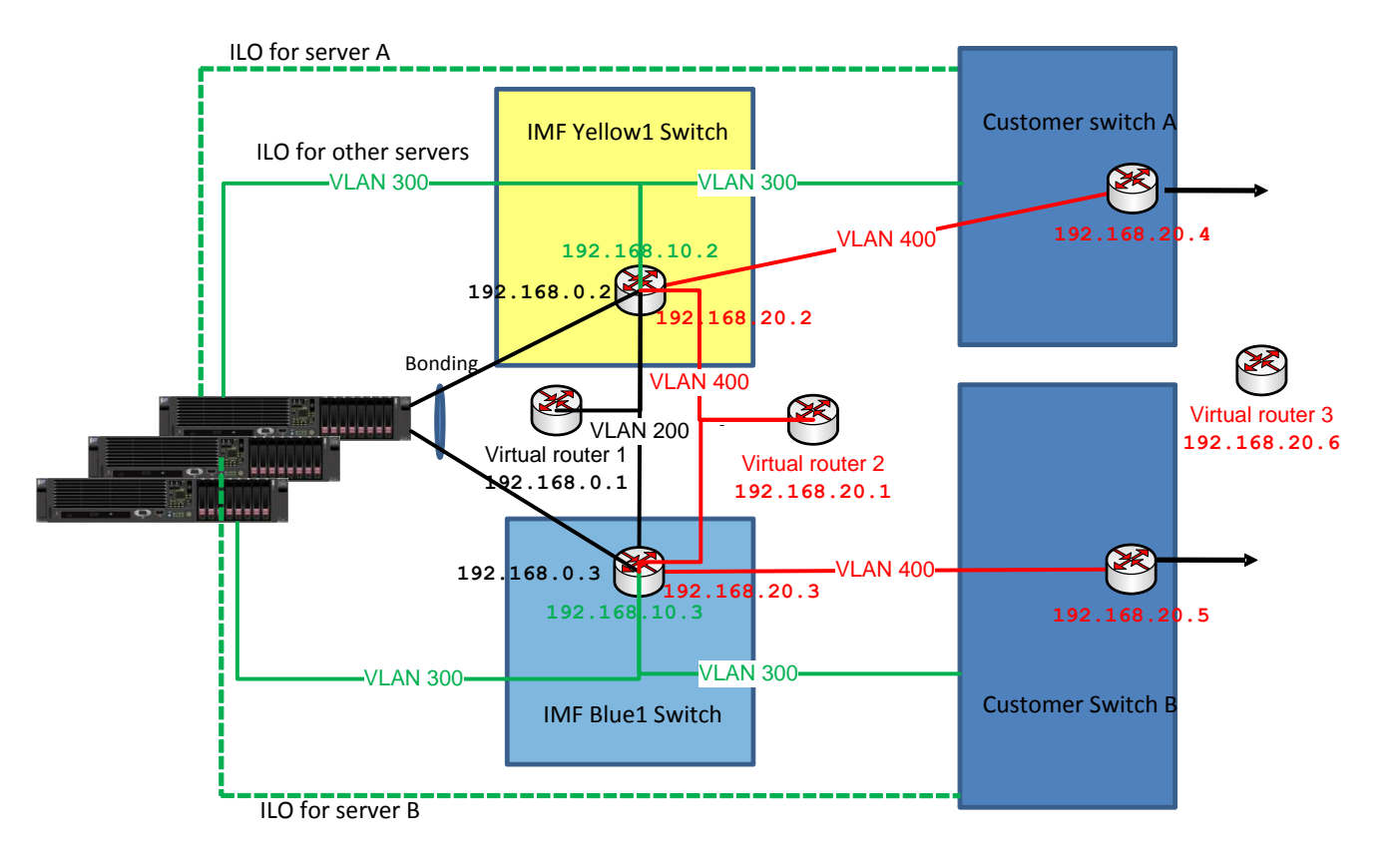

# 4.2.3 Networking guidelines for standard configuration

According to the number of cards and servers to connect, more than one switch may be necessary. In that case, it is recommended to build a fully redundant network topology and to distribute the port from each server/card to 2 different switches connected in redundant way.

Following connection and port configuration shall be done:

- Eagle cards:
  - For all cards for which Fast copy is enable,
    - Connect port C of the Fast Copy card, and port A for the STC cards to the switch. In the switch, port shall be configured as untagged native port (mode access) and shall belong to VLAN 100.
    - Connect port D of the Fast Copy card, and port B for the STC cards to the switch. In the switch, port shall be configured as untagged native port (mode access) and shall belong to VLAN 101
- Integrated servers:
  - 1. Connect port Eth01 of IMF servers to a switch.
    - In the switch, port shall be configured as 802.1.Q tagged port (mode trunk). Vlan 100, 101 and 200 shall be allowed on the port.
  - Connect port Eth03 of IMF servers to another switch (according to the redundant topology).. In the switch, port shall be configured as 802.1.Q tagged port (mode trunk). Vlan 100, 101 and 200 shall be allowed on the port.
  - 3. It is recommended to
    - i. connect the ILO port of HP server, or the ILOM port for X5-2 of the first server to a customer switch to allow remote access even when PIC switch configuration is not done
    - ii. connect the serial port of the same server on the console port of the switch (for initial configuration and troubleshooting)
  - 4. The other ILO/ILOM port can be connected to any switch with available ports. In the switch, port shall be configured as untagged native port (mode access) and shall belong to VLAN 300 or any other VLAN number suitable for the customer (except 100 and 101).
- Connection to customer network:

According to customer will, one, two or more ports can be reserved to connect to customer network. These ports are freely configured by the customer.

One or more of these ports shall belong to VLAN 200 for integrated server access to the customer network. One or more of these ports shall belong to the VLAN selected for the management (300 or any other vlan number except 100 and 101).

IP routing in the switch can be used too.

Following VLAN numbers are reserved. They can't be changed:

- VLAN 100: internal yellow network (Path 1 between Eagle and integrated servers)
- VLAN 101: internal bleu network (Path 2 between Eagle and integrated servers)
- VLAN 200: integrated servers to customer network
- VLAN 100 and 101 are local and shall not be transmitted to customer backbone.

A specific VLAN number can be allocated for Management (access to ILO or ILOM).

Each VLAN shall belong to the same broadcasting domain.

## 4.2.4 IP addressing

VLAN 100 and 101 are using a specific subnets 172.21.48.00/23 and to 172.22.48.00/23 respectively. These addresses are reserved and shall not be used in PIC whole system. But as they are internal, they can be used by the customer for any servers not interconnected with PIC.

All integrated servers shall be in the same subnet on VLAN 200. Subnet can be freely set. It is recommended to use a subnet large enough to allow future extension. Static IP configuration shall be used (DHCP shall not be used).

### For management ILO/ILOM ports:

Static IP configuration for management port (ILO or ILOM) can be freely allocated (DHCP is not recommended).

# 5 Probed Acquisition

## 5.1 Hardware options for Probed acquisition

Integrated acquisition can be installed on:

- X5-2 oracle server
- HP RMS

| Integrated Acquisition |               |  |
|------------------------|---------------|--|
| Oracle Hardware HP     |               |  |
| X5-2                   | HP Gen9       |  |
|                        | HP Gen8 v1&v2 |  |
|                        | HP G6         |  |

More information is provided in the following sections.

# 5.1.1 Qualified BOM for Probed acquisition on Oracle X5-2

PIC Probed acquisition has been qualified on following hardware BOM for copper 1G/10G network :

| Oracle SKU | Technical description                                        | Qty |
|------------|--------------------------------------------------------------|-----|
| 7112843    | ATO,BASE,CONFIG,1U                                           | 1   |
| 7110339    | XATO,DISK_CAGE,2.5" X 8HDD                                   | 1   |
| 7110346    | ATO,E5-2699 V3,2.3G,145W,18 CORE,C-1 (SR1XD),CPU             | 2   |
| 7110350    | XATO,HEATSINK,CPU,1U                                         | 2   |
| 7110360    | XATO,OSA 8 GB MLC USB FLASH DRIVE                            | 1   |
| 7110359    | ATO, DVD, GEN5, BLANK FILLER PANEL, 1U/2U                    | 1   |
| 7102748    | ATO PCIe FILLER, VENTED, LOW PROFILE                         | 1   |
| 6331A-N    | ASSY,HDD,MARLIN-FILLER PANEL                                 | 6   |
| 7110353    | XATO,DIMM,16GB,DDR4,2133                                     | 8   |
| 7111107    | 1.2 TB 10000 rpm 2.5-inch SAS-3 HDD with marlin bracket (for | 2   |
|            | factory installation)                                        |     |
| 7100563    | Sun Dual Port 10GBase-T Adapter (for factory installation)   | 2   |

Table 29: Oracle X5-2 BOM for PIC Probed acquisition RMS Server on copper links

Note: Oracle X5-2 is available in AC only (no DC version) and it is not NEBS compliant.

PIC Probed acquisition has been qualified on following hardware BOM for optical 1G/10G network :

| Oracle SKU | Technical description                                         |   |
|------------|---------------------------------------------------------------|---|
| 7112843    | Oracle Server X5-2 for Communications: 1 RU base chassis with | 1 |
|            | motherboard,                                                  |   |
| 7110339    | XATO,DISK_CAGE,2.5" X 8HDD                                    | 1 |
| 7110346    | ATO,E5-2699 V3,2.3G,145W,18 CORE,C-1 (SR1XD),CPU              | 2 |
| 7110350    | XATO,HEATSINK,CPU,1U                                          | 2 |
| 7110360    | XATO,OSA 8 GB MLC USB FLASH DRIVE                             | 1 |
| 7110359    | ATO, DVD, GEN5, BLANK FILLER PANEL, 1U/2U                     | 1 |

| 7102748 | ATO PCIe FILLER, VENTED, LOW PROFILE                                               | 1 |
|---------|------------------------------------------------------------------------------------|---|
| 6331A-N | ASSY,HDD,MARLIN-FILLER PANEL                                                       | 6 |
| 7110353 | XATO,DIMM,16GB,DDR4,2133                                                           | 8 |
| 7111107 | 1.2 TB 10000 rpm 2.5-inch SAS-3 HDD with marlin bracket (for factory installation) | 2 |
| 1109A-Z | ASSY,2X10GbE SFP+,X8PCIe 2.0,LP,Lead Free (Niantic)                                | 2 |

Table 30: Oracle X5-2 BOM for PIC Probed acquisition RMS Server on optical links

Note: Oracle X5-2 is available in AC only (no DC version) and it is not NEBS compliant. In addition, shall be ordered

- 2 power cords according to installation country or Power Distribution Unit installed in the frame. Example for international: 6x Power cord International, 4 meters, IEC309-I... (333R-40-10-309)
- SPF(+) modules according to network type (each acquisition card has 2 SPF(+) slot each. Total: 4 ports)

SFP modules tested by PIC and qualified with the Sun Dual 10GbE SFP+ PCIe Low Profile card are:

| Oracle SKU | Technical description                              |
|------------|----------------------------------------------------|
| 5562A-Z    | Sun SFP+ to Dual 1000 Base LX/10GE base LR adapter |
| 2129A-Z    | Sun SFP+ to Dual 1000 Base SX/10GE base SR adapter |

## Table 31: Qualified SFP(+) modules on Oracle X5-2

This list is by no means exhaustive. Selected card is compliant with the standards and shall be compatible with almost all brands of SFP/SFP+. But no commitment can be taken.

SFP(+) slots of the network acquisition card shall be populated with the SFP(+) module according to network technology.

# 5.1.2 Documentation for Probed acquisition on Oracle X5-2

Customer can perform following adaptations on X5-2 qualified BOM:

- CPU: other CPUs are supported. Pre-requisite: 8 cores minimum.( on one or 2 processors)
- Memory: Other memory allocation is supported. Pre-requisite: 24GB minimum.
- Hard drives: the 2 HDD disks can be replaced by SDD disks ATO,ASSY,SSD,400GB ME,2.5",SAS3,MARLIN (For Factory Installation), SKU 7110932

Customer changes can affect server and system performances and ability to upgrade in future releases.

OS and PIC acquisition software installation and configuration on Oracle servers, are provided in PIC 10.1.5 Installation guide available on Oracle Technology Network site.

## 5.1.3 Qualified BOM for Probed acquisition on HP RMS

Linked to HP lifecycle, different generations of servers are supported by PIC:

• HP Gen9

- HP Gen8v2
- HP Gen8 v1
- HP G6

## a) HP Gen9 server for PIC Probed Acquisition 1G/10G version:

| HP P/N                                                                                                    | Technical description                                                                      |   | Qty<br>AC |
|----------------------------------------------------------------------------------------------------|--------------------------------------------------------------------------------------------|---|-----------|
| 755258-B21                                                                                                    | HP ProLiant DL360 Gen9 8SFF Configure-to-order<br>Server                                   | 1 | 1         |
| 755394-L21                                                                                                    | E5-2680v3 HP DL360 Gen9 Intel® Xeon® E5-2680v3<br>(2.5GHz/12-core/30MB/120W) Processor Kit | 1 | 1         |
| 755394-B21                                                                                                    | E5-2680v3 HP DL360 Gen9 Intel® Xeon® E5-2680v3<br>(2.5GHz/12-core/30MB/120W) Processor Kit | 1 | 1         |
| 726719-B21                                                                                                    | HP 16GB (1x16GB) Dual Rank x4 DDR4-2133 CAS-<br>15-15-15 Registered Memory Kit             | 4 | 4         |
| HP 900GB 12G SAS 10K rpm SFF (2.5-inch) SC<br>785069-B21 Enterprise 3yr Warranty Hard Drive (Install in Drive<br>Bays 1 and 2) |                                                                                            | 2 | 2         |
| 629135-B22                                                                                                    | B22 HP Ethernet 1Gb 4-port 331FLR Adapter (Flex LOM)                                       |   | 1         |
| 749974-B21                                                                                                    | HP Smart Array P440ar/2GB FBWC 12Gb 2-ports Int<br>FIO SAS Controller                      |   | 1         |
| 720479-B21                                                                                                    | HP 800W Flex Slot Platinum Hot Plug Power Supply<br>Kit - AC                               | 2 | -         |
| 720480-B21                                                                                                    | HP 800 W Flex Slot-48VDC Hot Plug Power Supply<br>Kit                                      | - | 2         |
| 512485-B21                                                                                                    | HP iLO Advanced incl 1yr 24x7 Tech Support and<br>Updates Single Server License            | 1 | 1         |
| 663201-B21 HP 1U Small Form Factor Ball Bearing Rail Kit<br>(Required for Zone 4 installations)                                |                                                                                            | 1 | 1         |
| 764636-B21                                                                                                    | B21 HP DL360 Gen9 SFF Systems Insight Display Kit                                          |   | 1         |
| 758959-B22                                                                                                    | HP LEGACY FIO MODE SETTING                                                                 | 1 | 1         |
| 665249-B21                                                                                                    | HP Ethernet 10Gb Dual Port 560SFP+ Adapter<br>(Install cards in Slot 1 and slot 2)         | 2 | 2         |

Table 32: HP Gen9 qualified BOM for PIC Probed 1G/10G Acquisition

**Note**: Optionally to add serial port on HP Gen9 for access to switch console port, add one HP P/N 764646-B21 (HP DL360 Gen9 Rear Serial Port and Enablement Kit). The serial cable shall be added.

Note : HP Ethernet 1Gb 4-port 331FLR Adapter (Flex LOM) P/N 629135-B22 is not used in PIC 10.1.5 but is planned for future use.

### b) HP Gen8 v2 server for PIC Probed Acquisition1G/10G:

| HP P/N     | Technical description                                      |   | Qty<br>AC |
|------------|------------------------------------------------------------|---|-----------|
| 654081-B21 | HP ProLiant DL360p Gen8 8 SFF Configure-to-order<br>Server | 1 | 1         |
| 708641-B21 | HP 16GB 2Rx4 PC3-14900R-13 Kit                             | 4 | 4         |

| 652241-B21 | HP 9.5mm SATA DVD RW JackBlack Optical Drive                                              | 1 | 1 |
|------------|-------------------------------------------------------------------------------------------|---|---|
| 684208-B21 | HP Ethernet 1Gb 4-port 331FLR FIO Adapter                                                 | 1 | 1 |
| 631679-B21 | HP 1GB P-series Smart Array Flash Backed Write Cache                                      | 1 | 1 |
| 512485-B21 | HP iLO Advanced including 1yr 24x7 Technical Support<br>and Updates Single Server License | 1 | 1 |
| 712506-L21 | HP DL360p Gen8 Intel Xeon E5-2680v2 (2.8GHz/10-<br>core/25MB/115W) Processor Kit          | 1 | 1 |
| 712506-B21 | HP DL360p Gen8 Intel Xeon E5-2680v2 (2.8GHz/10-<br>core/25MB/115W) FIO Processor Kit      | 1 | 1 |
| 652583-B21 | HP 600GB 6G SAS 10K rpm SFF (2.5-inch) SC Enterprise<br>3yr Warranty Hard Drive           | 2 | 2 |
| 734807-B21 | HP 1U Small Form Factor Easy Install Rail Kit                                             | 1 | 1 |
| 656363-B21 | HP 750W Common Slot Platinum Plus Hot Plug Power<br>Supply Kit                            | - | 2 |
| 636673-B21 | HP 750W Common Slot -48VDC Hot Plug Power Supply<br>Kit                                   | 2 | - |
| 665249-B21 | HP Ethernet 10Gb 2-port 560SFP+ Adapter                                                   | 2 | 2 |

Table 33: HP Gen8 v2 qualified BOM for PIC Probed 1G/10G Acquisition

**Note** : This BOM is intended for PIC 10.1.x. For older release of PIC, please use only 32GB of RAM: 2 x 708641-B21 (HP 16GB 2Rx4 PC3-14900R-13 Kit)

## c) HP Gen8 v1 server for PIC Probed Acquisition 1G/10G NEBS version:

| HP P/N      | Technical description                                |   | Qty<br>AC |
|-------------|------------------------------------------------------|---|-----------|
| 655651-B21  | HP DL360p Gen8 4-LFF CTO Server                      | 1 | 1         |
| 647899-B21  | HP 8GB 1Rx4 PC3-12800R-11 Kit                        | 4 | 4         |
| 652238-B21  | HP 9.5mm SATA DVD ROM Jb Kit                         | 1 | 1         |
| 684208-B21  | HP Ethernet 1GbE 4P 331FLR FIO Adptr                 | 1 | 1         |
| 661069-B21  | HP 512MB FWC for P series smart array                | 1 | 1         |
| 512485-B21  | HP iLO Advanced including 1yr 24x7 Technical Support |   |           |
|             | and Updates Single Server License                    | 1 | 1         |
| 654786-L21  | HP DL360p Gen8 E5-2670 FIO Kit                       | 1 | 1         |
| 654786-B21  | HP DL360p Gen8 E5-2670 Kit                           | 1 | 1         |
| 652620-B21  | HP 600GB 6G SAS 15K 3.5in SC ENT HDD                 | 2 | 2         |
| 663202-B21  | HP 1U LFF BB Gen8 Rail Kit                           | 1 | 1         |
| 503296-B21  | HP 460W CS Gold Ht Plg Pwr Supply Kit                | - | 2         |
| 636673-B21  | HP 750W-48V DC Common Slot Power Supply              | 2 | -         |
| C3N52AA     |                                                      |   |           |
| (Intel      |                                                      |   |           |
| E10G42BTDA) | HP X520 10GbE Dual Port Adapter                      | 2 | 2         |

Table 34: HP Gen8 v1 qualified BOM for PIC Probed 1G/10G Acquisition (NEBS version)

d) HP Gen8 v1 server for PIC Probed Acquisition 1G non NEBS version:

| HP P/N     | Technical description                                                                     | Qty<br>DC | Qty<br>AC |
|------------|-------------------------------------------------------------------------------------------|-----------|-----------|
| 655651-B21 | HP DL360p Gen8 4-LFF CTO Server                                                           | 1         | 1         |
| 647899-B21 | HP 8GB 1Rx4 PC3-12800R-11 Kit                                                             | 4         | 4         |
| 652238-B21 | HP 9.5mm SATA DVD ROM Jb Kit                                                              | 1         | 1         |
| 684208-B21 | HP Ethernet 1GbE 4P 331FLR FIO Adptr                                                      | 1         | 1         |
| 661069-B21 | HP 512MB FWC for P series smart array                                                     | 1         | 1         |
| 512485-B21 | HP iLO Advanced including 1yr 24x7 Technical Support<br>and Updates Single Server License | 1         | 1         |
| 654786-L21 | HP DL360p Gen8 E5-2670 FIO Kit                                                            | 1         | 1         |
| 654786-B21 | HP DL360p Gen8 E5-2670 Kit                                                                | 1         | 1         |
| 652620-B21 | HP 600GB 6G SAS 15K 3.5in SC ENT HDD                                                      | 2         | 2         |
| 663202-B21 | HP 1U LFF BB Gen8 Rail Kit                                                                | 1         | 1         |
| 503296-B21 | HP 460W CS Gold Ht Plg Pwr Supply Kit                                                     | -         | 2         |
| 636673-B21 | HP 750W-48V DC Common Slot Power Supply                                                   | 2         | -         |
| 593722-B21 | HP NC365T 4-port Ethernet Server Adapter                                                  | 2         | 2         |

Table 35: HP G8 v1 qualified BOM for PIC Probed 1G Acquisition (non NEBS version)

| e) | HP Gen8 v1 | server for PIC Prob | bed Acquisition 1G NEBS ve | ersion: |
|----|------------|---------------------|----------------------------|---------|
|    |            |                     |                            | -       |

| HP P/N     | Technical description                                |   | Qty<br>AC |
|------------|------------------------------------------------------|---|-----------|
| 654081-B21 | HP DL360p Gen8 8-SFF CTO Server                      | 1 | 1         |
| 647899-B21 | HP 8GB 1Rx4 PC3-12800R-11 Kit                        | 4 | 4         |
| 652241-B21 | HP 9.5mm SATA DVD RW JackBlack Optical Drive         | 1 | 1         |
| 684208-B21 | HP Ethernet 1GbE 4P 331FLR FIO Adptr                 | 1 | 1         |
| 661069-B21 | HP 512MB FWC for P series smart array                | 1 | 1         |
| 512485-B21 | HP iLO Advanced including 1yr 24x7 Technical Support |   |           |
|            | and Updates Single Server License                    | 1 | 1         |
| 654786-L21 | HP DL360p Gen8 E5-2670 FIO Kit                       | 1 | 1         |
| 654786-B21 | HP DL360p Gen8 E5-2670 Kit                           | 1 | 1         |
| 652583-B21 | HP 600GB 6G SAS 10K 2.5in SC ENT HDD                 | 2 | 2         |
| 663201-B21 | HP 1U SFF BB Gen8 Rail Kit                           | 1 | 1         |
| 656363-B21 | HP 750W CS Plat PL Ht Plg Pwr Supply Kit             | - | 2         |
| 636673-B21 | HP 750W-48V DC Common Slot Power Supply              | 2 | -         |
| 647594-B21 | HP Ethernet 1Gb 4-port 331T                          | 2 | 2         |

Table 36: HP Gen8 v1 qualified BOM for PIC Probed 1G Acquisition (NEBS version)

| HP P/N     | Technical description                                                             | Qty<br>DC | Qty<br>AC |
|------------|-----------------------------------------------------------------------------------|-----------|-----------|
| 494329-B21 | HP DL380G6 CTO Chassis                                                            | 1         | 1         |
| 492244-L21 | HP E5540 DL380 G6 FIO Kit                                                         | 1         | 1         |
| 492244-B21 | HP E5540 DL380 G6 Kit                                                             | 1         | 1         |
| 500658-B21 | HP 4GB 2Rx4 PC3-10600R-9 Kit                                                      | 6         | 6         |
| 534916-B21 | HP 512MB Flash Backed Write Cache                                                 | 1         | 1         |
| 507127-B21 | HP 300GB 10K 6G 2.5 SAS DP HDD (Drive Bay 1 & 2)                                  | 2         | 2         |
| 512327-B21 | HP 750W CS HE Power Supply Kit                                                    | 0         | 2         |
| 437573-B21 | HP 1200w PSU 48VDC                                                                | 2         | 0         |
| 481043-B21 | HP Slim SATA DVD RW Optical Drive                                                 | 1         | 1         |
| 512485-B21 | HP ILO Adv 1-Svr incl 1yr TS/U SW                                                 | 1         | 1         |
| 435508-B21 | HP NC364T PCIe 4Pt Gigabit Server Adptr<br>(ETH CARDS INSTALLED IN SLOTS 2 AND 3) | 2         | 2         |

## f) HP G6 server for PIC Probed Acquisition :

## Table 37: HP G6 qualified BOM for PIC Probed 1G Acquisition

In addition, for each HP server, shall be ordered

- 2 power cords according to installation country or Power distribution unit installed in the frame.
- SPF(+) modules according to network type for servers with SFP cards (2 SPF(+) slots on each card)

Example for DC power cable on HP Gen9 (one termination to be adapted to PDU): J6X43A HP No Plug 12AWG 48V DC 3.0m Power Cord.

All pre-configured servers with standard AC power supply option kit, ship with one standard 6-foot IEC C-13/C-14 jumper cord per power supply (for HP Gen9: A0K02A). If a different power cord is required, please check the HP web site.

## 5.1.4 Documentation for Probed acquisition on HP RMS

Customer can perform following adaptations on all HP qualified BOMs:

- CPU: other CPU is supported.
- Pre-requisite: 8 cores minimum. ( on one or 2 processors)
- Memory: Other memory allocation is supported. Pre-requisite: 24GB minimum.

Customer changes can affect server and system performances and ability to upgrade in future releases.

Each network acquisition card has 2 SPF(+) slots each. SFP(+) slots of the network acquisition card shall be populated with the SFP(+) module according to network technology.

SFP modules tested by PIC and qualified to work with the HP INTEL X520 card are:

| Interface                                   | Tested SFP+ modules                                                         |
|---------------------------------------------|-----------------------------------------------------------------------------|
| 1000 Base-T adapter                         | FINISAR PN: FCLF8521-3                                                      |
| Dual 1000 Base LX / 10GE base LR            | SUN X2129A PN:530-4449                                                      |
| adapter                                     | AVAGO PN:AFBR-709DMZ-SN1                                                    |
| Dual 1000 Base SX / 10GE base SR<br>adapter | AVAGO PN:AFBR-703SDZ<br>FINISAR PN:FTLX8571D3BCL<br>SUN X2129A PN:530-4449* |

|                      | AVAGO PN:AFBR-703SDDZ-SN1*                     |
|----------------------|------------------------------------------------|
| 10GE base SR adapter | SUN X2129A PN:530-4449<br>AVAGO PN:AFBR-703SDZ |

## Table 38: SFP+ modules available on HP Intel X520 card

Note \*: not hot swappable (reboot required for SFP module recognition)

| And on | ΗP | INTEL | X560 | SFP+ | card: |
|--------|----|-------|------|------|-------|
|        |    |       |      |      |       |

| Interface                        | Tested SFP+ modules       |
|----------------------------------|---------------------------|
| 1000 Base-T adapter              | FINISAR PN: FCLF8521-3    |
| Dual 1000 Base SX / 10GE base SR | SUN X5562A PN:135-1205    |
| adapter                          | AVAGO PN:AFCT-701SDDZ-SN1 |
| Dual 1000 Base SX / 10GE base SR | SUN X2129A PN:530-4449    |
| adapter                          | AVAGO PN:AFBR-703SDDZ-SN1 |
| 10GE hase SR adapter             | AVAGO PN:AFBR-703SDZ      |
|                                  | FINISAR PN:FTLX8571D3BCL  |
| Dual 1000 Base LX / 10GE base LR | SUN X5562A PN:135-1205    |
| adapter                          | AVAGO PN:AFCT-701SDDZ-SN1 |

### Table 39: SFP+ modules available on HP Intel X560 card

This list is by no means exhaustive. Selected card is compliant with the standards and shall be compatible with almost all brands of SFP/SFP+. But no commitment can be taken.

OS and PIC acquisition software installation and configuration on HP servers are provided in PIC 10.1.5 Installation guide available on Oracle Technology network site.

# 5.2 Networking guidelines for Probed Acquisition

Synthesis:

Each probe server requires:

- One Ethernet access for management
- One Ethernet access for uplink

In addition, probe is connected to customer network links/switches for acquisition.

Probes implementation requires a minimum of 2 Ethernet ports:

- Eth01 for traffic uplink.
- ILO or ILOM for server management

Server needs 2 IP addresses:

- One for ILO or ILOM
- One for Eth01 port

All Probe servers are independent. IP addresses can be freely allocated to probe ports.

All Ethernet ports are RJ45 1000 Base-TX compatible.

### E64544

Please refer to annex section for ports identification.

All ports are native (VLAN if needed are configured on customer switch).

All IP addresses shall be routable to allow remote access (including for support). In case of presence of a Firewall, some TCP/UDP ports shall be opened. The list of ports to open is available in PIC security guide..

Static IP configuration shall be used (DHCP shall not be used).

On acquisition side, customer shall copy network traffic to the probe. Port mirroring and tapping are supported. It is the responsibility of the customer to provide the Taps or to configure the switch. When using optical passive taps, particular attention shall be done on power budget. Probe receiver sensitivity is SFP module selection dependent.

# 6 ANNEXES

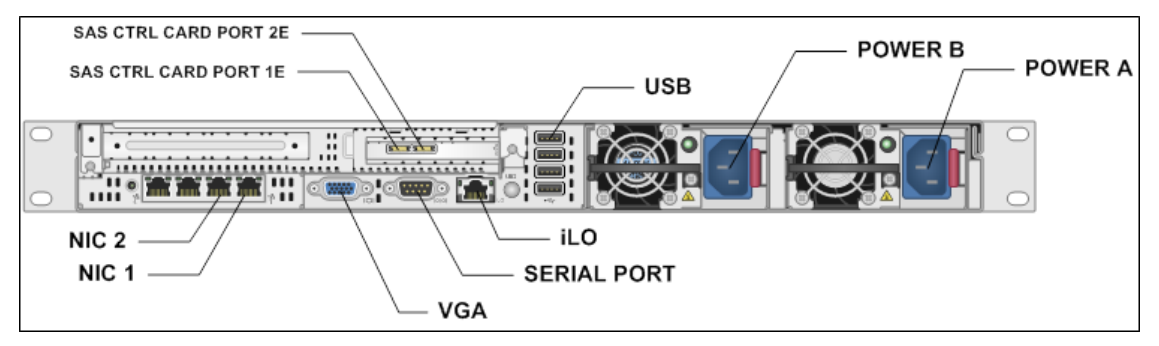

# 6.1 Port identification on HP server Gen8 v1 & v2:

Figure 1 : Rear view for HP DL360 server Gen8 v1 & v2 used for Mediation

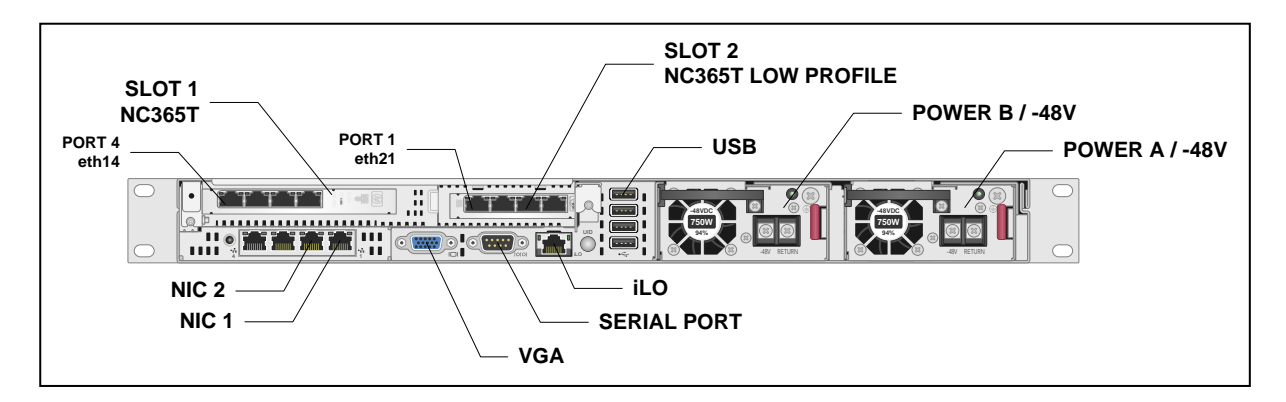

Figure 2 : Rear view for HP DL360 server Gen8 v1 & v2 used for Probed acquisition

**Note**: Slot and network port used for aquistion are similar for the 1Gb **4-port NC365T Adapter** and **10Gb 2-port 560SFP+** Adapter, as well as for Gen9 in the following section.

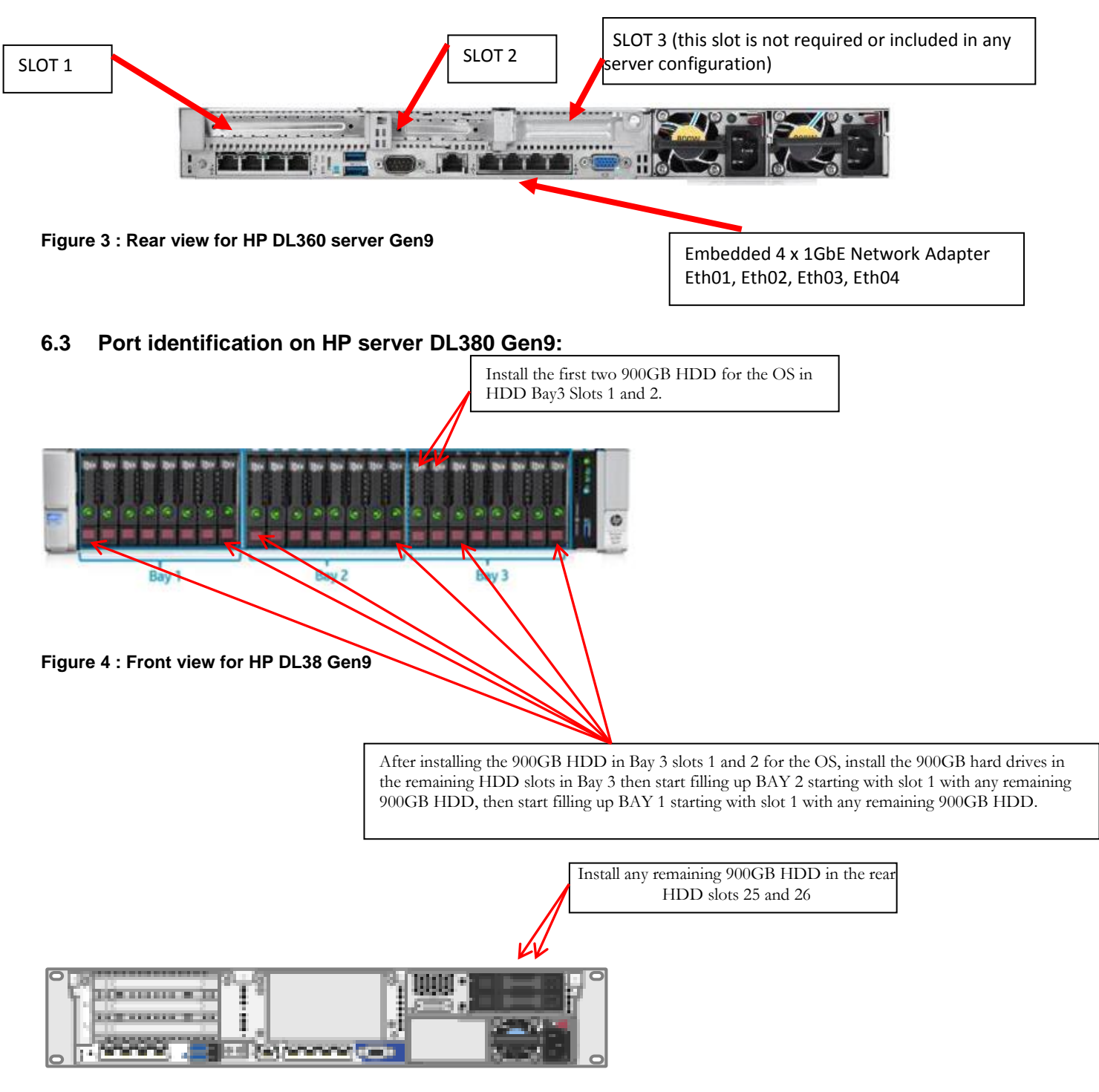

# 6.2 Port identification on HP server DL360 Gen9

Figure 5 : Rear view for HP DL380 Gen9

# 6.4 Port identification on D2700 Storage Array:

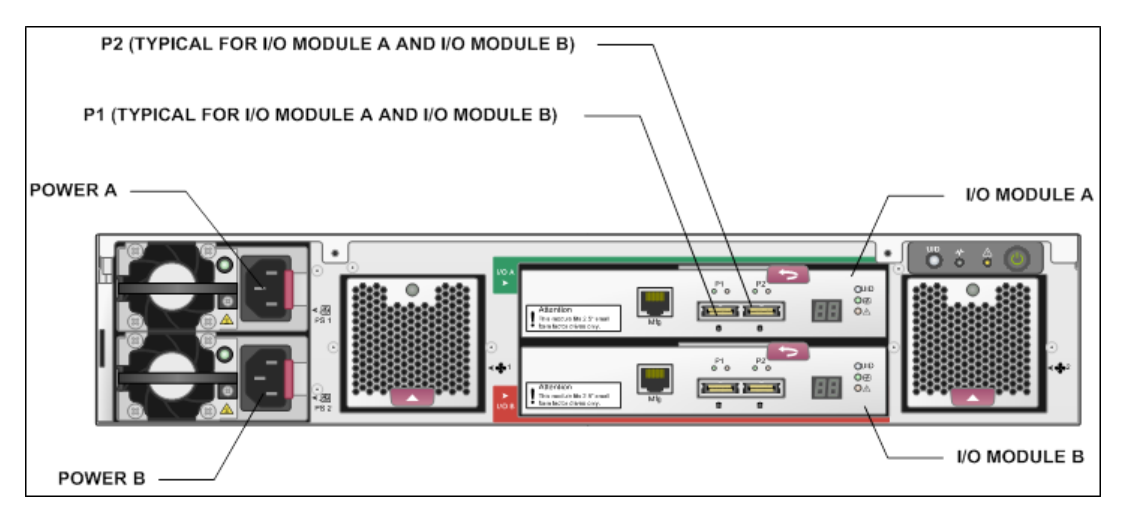

Figure 6 : Rear view for D2700 storage array

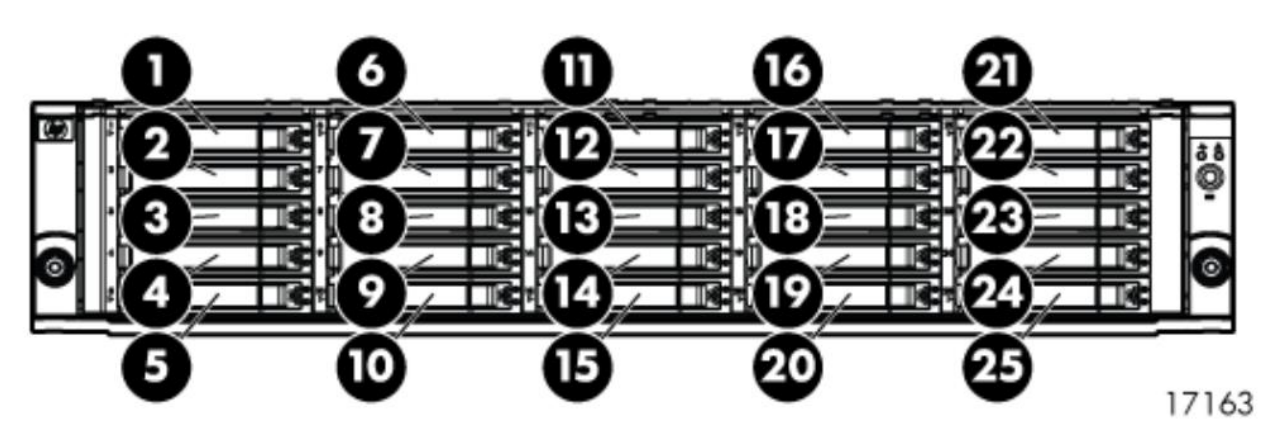

Figure 7 : Drive Bay numbering

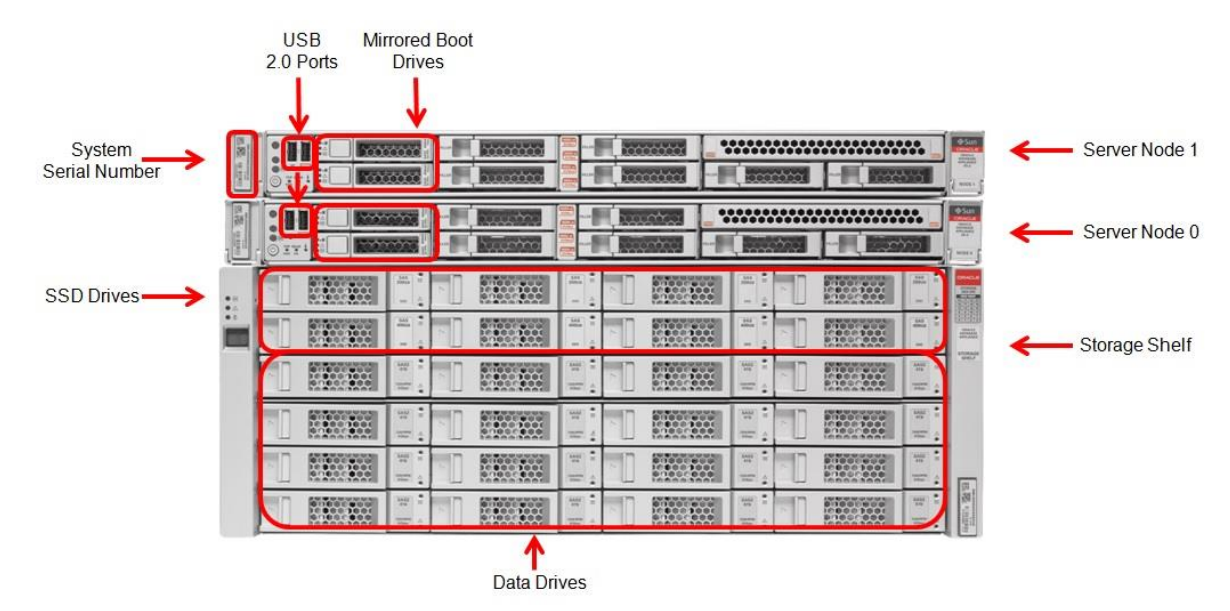

## 6.5 Port identification on ODA X5-2

Figure 8- Front view of Oracle Database Appliance (storage shelf connections)

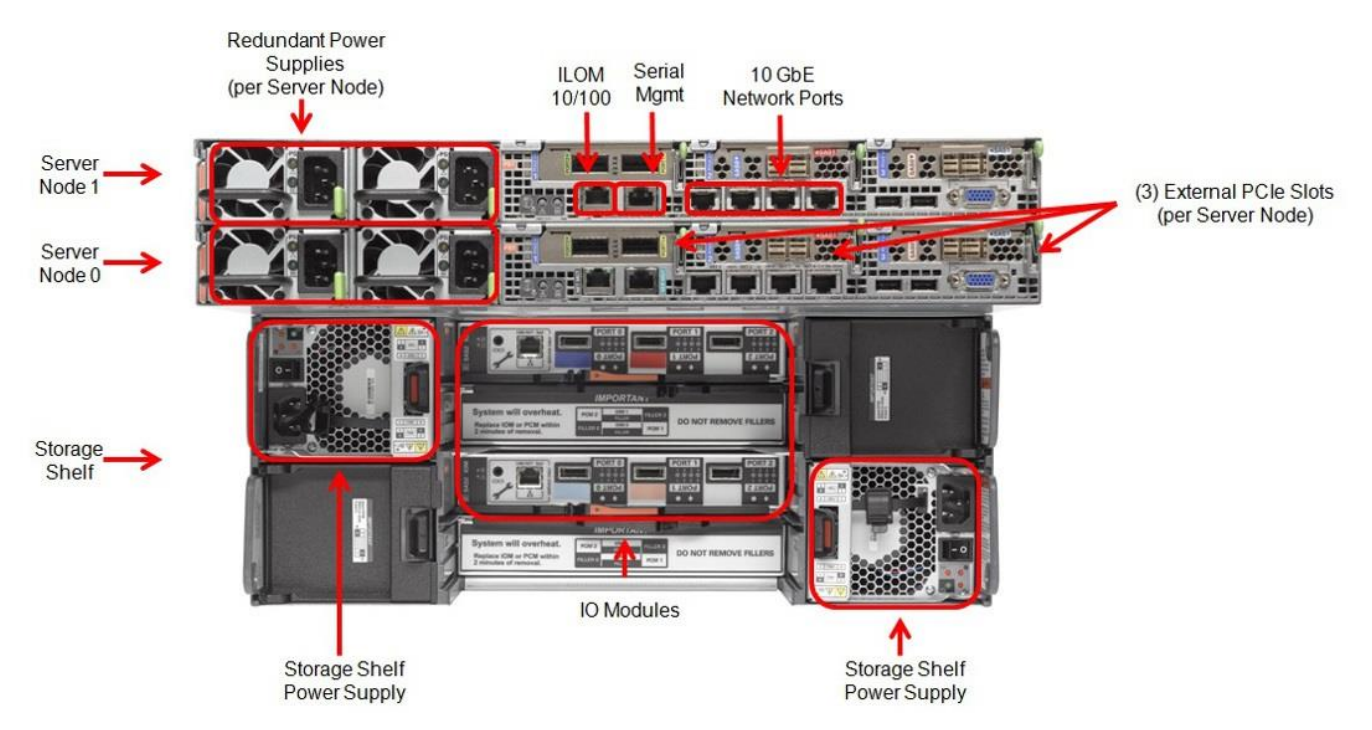

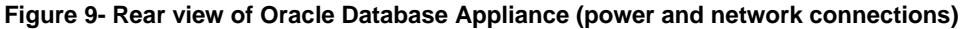

## 6.6 Port identification on Oracle X5-2

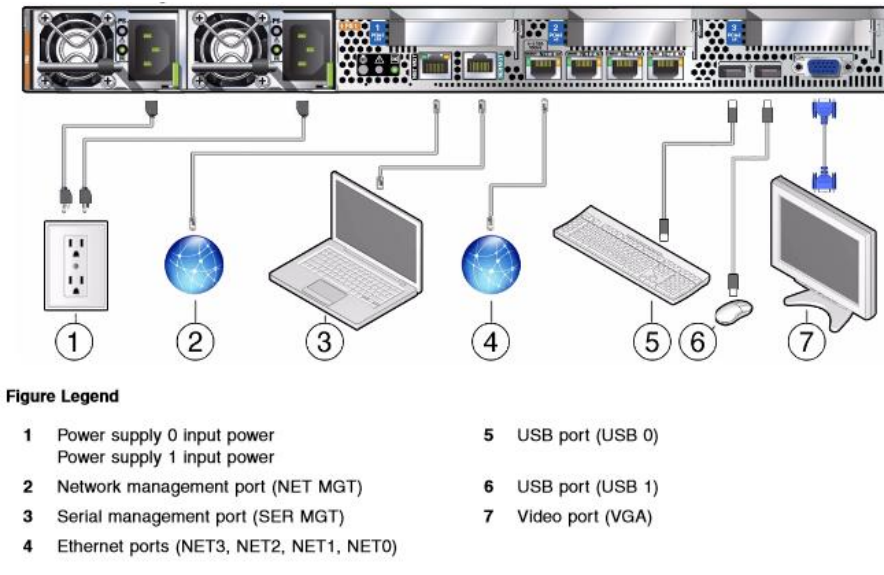

Figure 10- Rear view of Oracle X5-2 Server

## 6.7 Port identification on ZFS ZS3-2

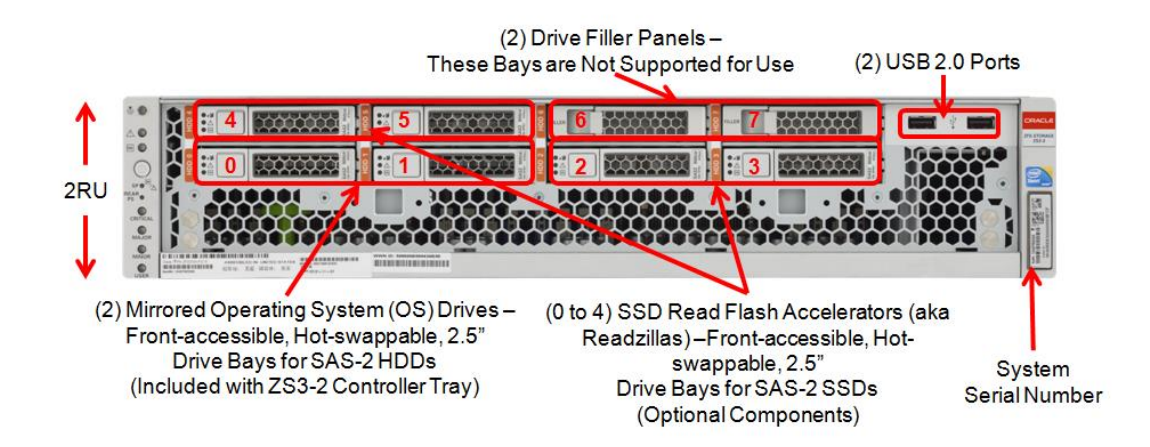

#### Figure 11- Front view of Oracle ZFS ZS3-2 Controller

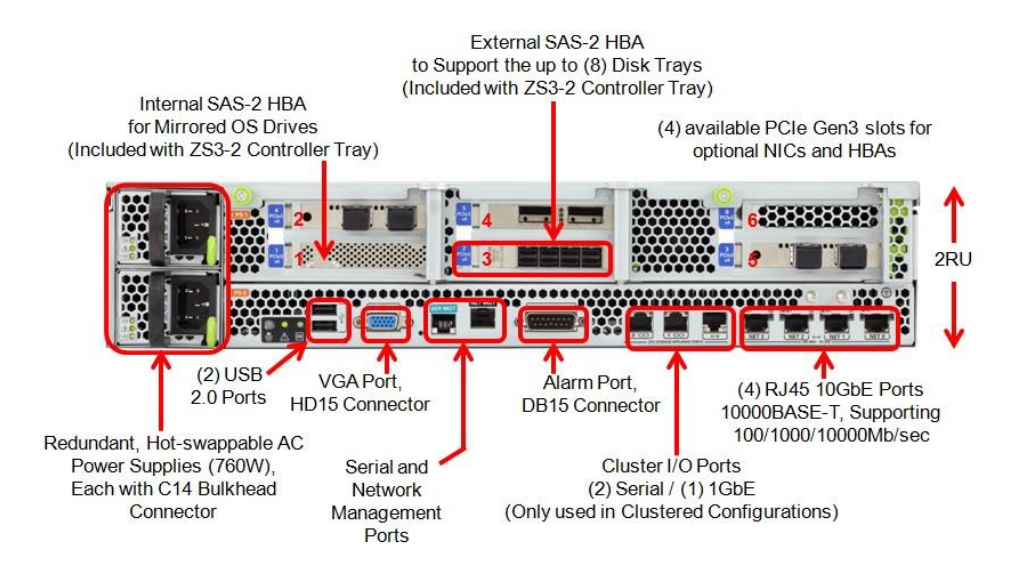

Figure 12- Rear view of Oracle ZFS ZS3-2 Controller

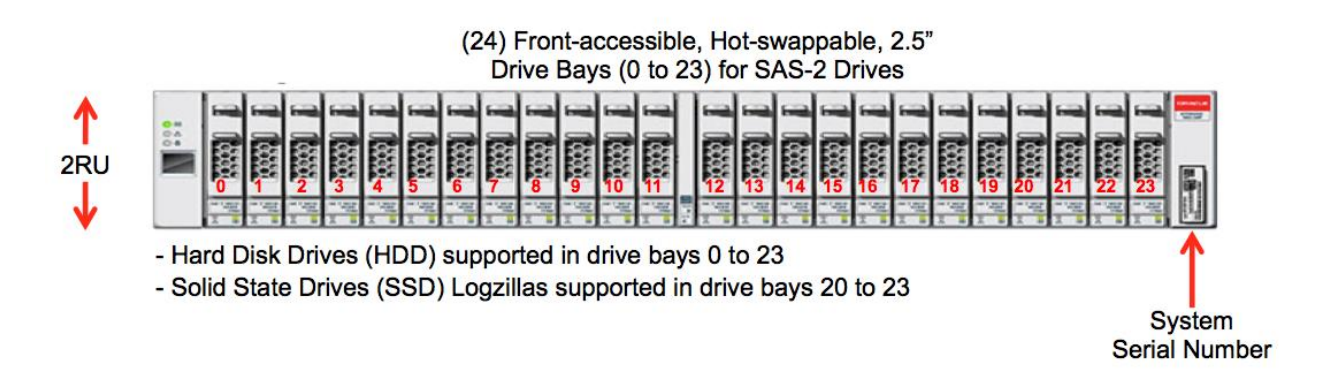

Figure 13- Front view of Oracle DE2-24P drive enclosure

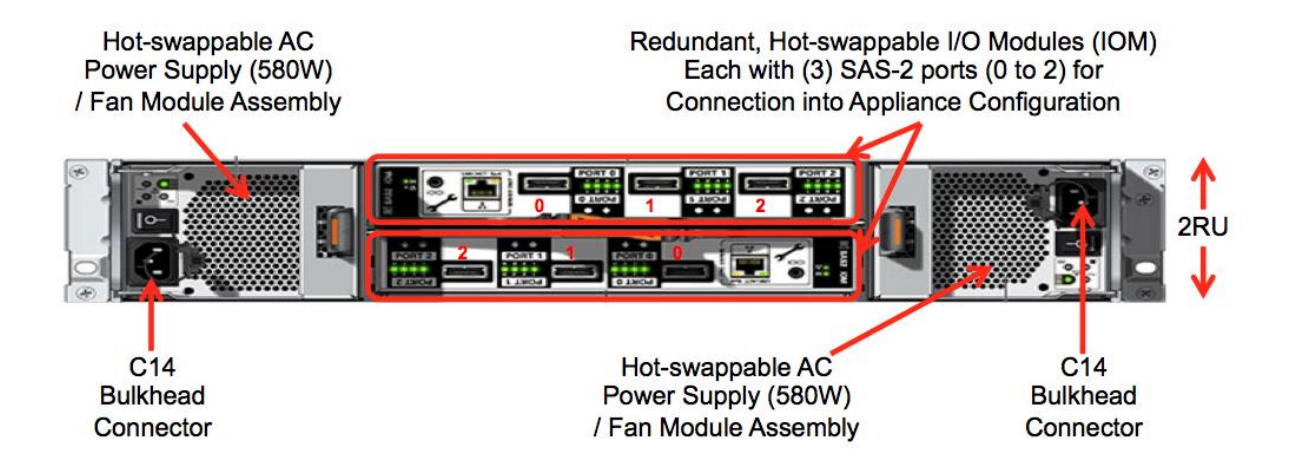

#### Figure 14- Rear view of Oracle DE2-24P drive enclosure

## 6.8 RAID configurations

Raid configuration is provided for information.

For management server on HP G6 and Gen8 servers:

Server internal disks:

- Disk 1 & 2 are configured in a RAID 1 (system) Storage array disks:
  - Disk 1 to 6 are configured in a RAID 10 (data)
  - Disk 7 to 8 are configured in a RAID 1 (redo)
  - Disk 9 to 10 are configured in a RAID 1 (backup)

For management server on Gen9 and X5-2 servers: Server internal disks:

- Disk 1 & 2 are configured in a RAID 1 (system)
- Disk 3 to 6 are configured in a RAID 10 (data)
- Disk 7 to 8 are configured in a RAID 1 (Backup)
- For Data Record storage on HP on HP G6 and Gen8 servers: Server internal disks:
  - Disk 1 & 2 are configured in a RAID 1

Storage array disks:

- Disk 1 to 4 are configured in a RAID 5 (ASM disk 1)
- Disk 5 to 8 are configured in a RAID 5 (ASM disk 2)
- Disk 9 to 12 are configured in a RAID 5 (ASM disk 3)
- Disk 13 to 16 are configured in a RAID 5 (ASM disk 4)

- Disk 17 to 20 are configured in a RAID 5 (ASM disk 5)
- Disk 21 to 24 are configured in a RAID 5 (ASM disk 6)

For Data Record storage on HP on HP Gen9 servers:

- Server internal disks:
  - Disk 25 & 26 are configured in a RAID 1
  - Disk 1 to 24 are configured in a RAID 10 (ASM disk 1)

For Packet Data storage on HP on HP G6 and Gen8 servers: Server internal disks:

- Disk 1 & 2 are configured in a RAID 1
- Storage array disks:
  - Disk 1 to 12 are configured in a RAID 5 (pdu\_1 disk)
  - Disk 13 to 24 are configured in a RAID 5 (pdu\_2 disk)

For Packet Data storage on HP on HP Gen9 servers:

Server internal disks:

- Disk 25 & 26 are configured in a RAID 1
- Disk 1 to 24 are configured in a RAID 10 (pdu\_0 disk)

For mediation and acquisition on servers:

Server internal disks:

• Disk 1 & 2 are configured in a RAID 1

## 6.9 Cable specification for Falco (SS7 to Sigtran converter)

Ethernet ports:

Falco shall be directly connected to the probe through a cross Ethernet male cable. An additional RJ45 Ethernet port connected to the network is required for remote O&M.

SS7 line inputs:

For connection to DDF, customer shall provide cables from its DDF to the line inputs of the Falco. On Falco side, a patch panel provides the RJ45 female interface to connect inputs line:

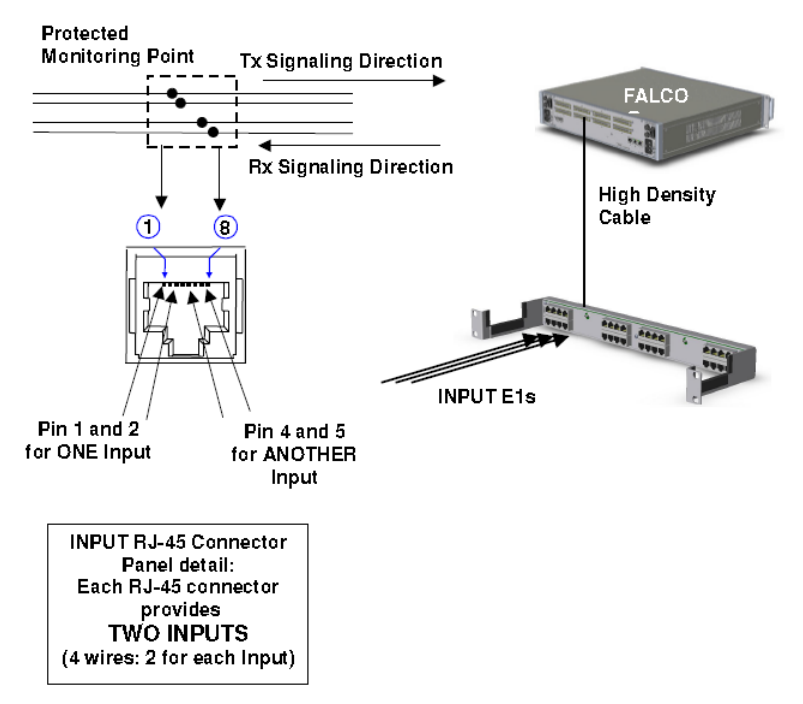

Figure 15- SS7 line inputs to Falco

Each RJ-45 Connector transports two Rx's. On pins 1 and 2 there are the odd E1 Inputs (1, 3, 5...127) On pins 4 and 5 there are the even E1 Inputs (2, 4, 6...128)

A Protected Monitoring Point is required, as per ITU G.772. If not, external protection by resistors on the cable to the DDF is always required.

a) <u>Cable termination sample configuration for unprotected E1</u> Cable termination is wrapped. Customer shall adapt termination to its specific DDF case.

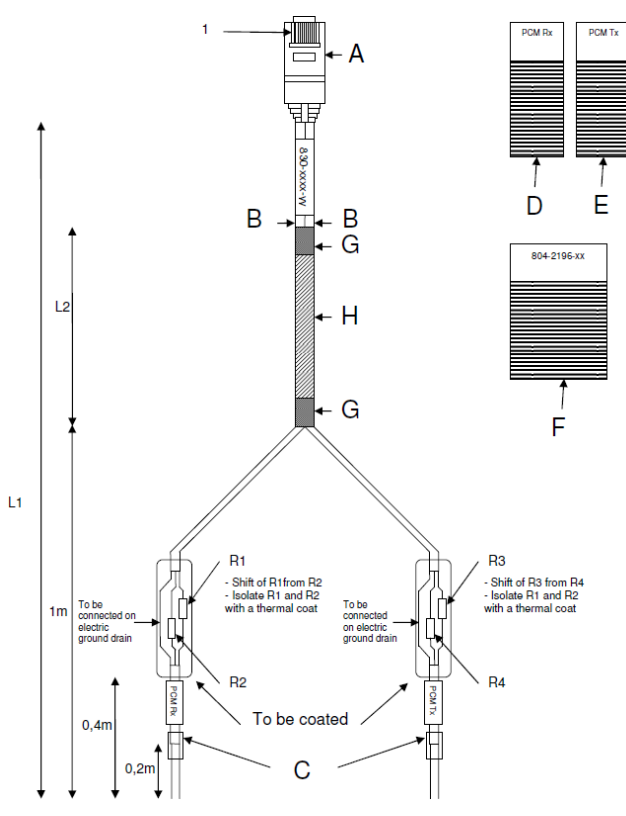

Figure 16- Cable for Falco: sample configuration for unprotected links

| Pair   | Function | Α | Remarks                      |
|--------|----------|---|------------------------------|
|        | PCM Rx-  | 1 |                              |
| Pair 1 | PCM Rx+  | 2 |                              |
|        | Drain    |   | Connected on A metallic body |
|        |          |   |                              |
|        | PCM Tx-  | 4 |                              |
| Pair 2 | PCM Tx+  | 5 |                              |
|        | Drain    |   | Connected on A metallic body |

| CABLE SPECIFICATIONS |
|----------------------|
|----------------------|

| Quantity | Reference                                         | Label   |
|----------|---------------------------------------------------|---------|
| 1        | RJ45 male 8 contacts.                             | А       |
| 1        | Grey cover for RJ45 connector.                    | А       |
| 2        | Shielded 1 pair cable 1 120 $\Omega$ , length L1. | В       |
| 2        | HELAVIA black sleeve type A2-C black L=25mm       | С       |
|          | for 3,5 to 6mm wire's diameter.                   |         |
| 2        | Polyester label.                                  | D-E     |
| 1        | Polyester label.                                  | F       |
|          |                                                   |         |
| 4        | 560 ohms resistor $1\% 1/2W$ .                    | R1, R2, |
|          |                                                   | R3, R4  |

| 2 | Black sleeve for 6,0 wire's diameter. Length 20mm          | G |
|---|------------------------------------------------------------|---|
| 1 | Gray polyamide plaited insulation, diameter 8mm, length L2 | Н |

## Table 40: Cable for Falco: sample configuration for unprotected links

b) <u>Sample configuration for unprotected T1</u>

Same configuration and network diagram applies for T1. Only the resistors (R1 to R4) value shall be changed to 470 ohms.

c) <u>Configuration for protected links</u>

Cable shall not be equipped with resistors

## 6.10 Cisco Switch

PIC is supporting Cisco 4948E-F switch.

Cisco 4948E-F Switches shall be mounted on the rear of the cabinet. This installation simplifies the Ethernet cables connections as most of the equipment to connect on the switches has their Ethernet ports on the rear.

Note from Cisco install guide: If you are installing the Catalyst 4948E-F switch chassis in a data center that is configured as hot isle and cold isle, you might need to install the Panduit Air Duct kit, Model CDE2. The kit extends the air intake from the rear of the chassis to the front of the equipment rack allowing the system to draw in cool air from the cool isle. To install the air duct assembly, refer to the installation note that ships with the kit.

Qualified BOMs for Cisco 4948E-F is the following:

|           | P/N                  | Description                            | Qty |
|-----------|----------------------|----------------------------------------|-----|
|           |                      | CISCO 4948E-F_48                       |     |
| Cisco     | WS-C4948E-F          | PORT_10GBE_SWITCH_ROHS                 | 1   |
| Power DC  | PWR-C49-300DC-F      | CISCO_4948E-F_DC POWER SUPPLY          | 1   |
| Software  | S49EIPBK9-12254WO(=) | CISCO_4948E-F_IOS SOFTWARE_IP BASE_3DE | 1   |
| redundant |                      | CISCO 4948E-F_DC REDUNDANT POWER       |     |
| power     | PWR-C49-300DC-F/2    | SUPPLY                                 | 1   |
| Software  | WS-C4900-SW-LIC      | CISCO 4948E_IP BASE UPGRADE LICENSE    | 1   |

### Table 41: Cisco 4948E-F configuration

Customer can choose a Cisco 4948E instead for front mounting. Other version of IOS can be selected by the customer. IP Base is recommended minimum version.

## 6.11 Cisco basic knowledge

enable to move from user mode to privileged mode disable to move from privileged mode to user mode show running-config to display the current configuration in RAM show startup-config to display the saved configuration in NVRAM configure terminal to move from privileged mode to config mode interface gil/1 to move from config mode to an interface config

## E64544

copy running-config startup-config save the current configuration

**show** interfaces display the interfaces status

reload to reboot the switch

**show version** to display the ROM and IOS information

**show tech-support** to display a full switch status report. It should be captured in a file because it is long and takes a few minutes

## 6.11.1 Configure and access the serial console on TPD

Setup minicom access for 4948/4948E switches. This procedure is generic and can be used on any PIC server running TPD and connected to a switch console through a serial cable.

Determine whether needed minicom files are already available by issuing the following command: # ls /etc/minirc.\*

The minicom configuration name is: "minirc.<name\_of\_configuration>".

If the minicom configuration file is not already present, proceed with the rest of this step, otherwise skip to the next step:

Setup the serial connections for a switch by issuing the following command:

# remoteConsole --add --name=<name\_of\_configuration> --bps=9600 --parity=N --databits=8
--handshake=none --port=<switch\_serial\_port>

Note:

- The default switch\_serial\_port should be /dev/ttyS1

- The name\_of\_configuration depends on the user's choice (ex: switch, yellow-sw1-1, blue-sw1-1...)

Connect serially to switch by issuing the following command as root on the management server:

# minicom <name\_of\_configuration>

Press RETURN to get started. Press Enter

If the "autoinstall" line below does not appear, the switch may not be in factory default condition, continue with the step, disregarding this line:

Would you like to terminate autoinstall? [yes]:Enter

Switch> enable

Switch#

If "enable" command above prompts for a password, the switch is not in factory default configuration. This may be due to a previous configuration attempt. This procedure is for initial install.

To exit from the console, enter **<ctrl-a><q>** and you will be returned to the server prompt.

## 6.11.2 Configure and access the serial console on TVOE

**From TVOE server:** Setup conserver serial access a switch and open the firewall to allow for future tftp use in this procedure.

From management server, configure the conserver service to enable serial access to the switches:

# conserverAdm --addConsole --name=switch\_console --device=/dev/ttyS4

Open the conserver port on the firewall of the TVOE management server:

# iptables -I INPUT -s <pmac\_mgmtVLAN\_ip\_address>/255.255.255.255 -p all -j ACCEPT

 $\ensuremath{\texttt{\#}}$  service iptables save

Note: The default devices should be /dev/ttyS4 and /dev/ttyS5 for PM&C

Connect serially to switch by issuing the following command from the PM&C server or any other servers you open the port on the firewall.

```
# console -M <TVOE_server_mgmtVLAN_ip_address> -l platcfg switch_console
Enter platcfg@pmac5000101's password: <platcfg_password>
[Enter `^Ec?' for help]
Press Enter
Switch>
```

Depending on the switch config you might have to provide also the appropriate password to access the switch console after having provided the platcfg password.

To exit from the console, enter <ctrl-E><c><.> and you will be returned to the server prompt.

# 6.11.3 4948&4948EF Reset to factory defaults

```
Using this procedure you might lose the network connectivity.
             It is advice to not do it with a remote connection
             In privileged mode type
Switch#write erase
Erasing the nvram filesystem will remove all configuration files! Continue? [confirm]
[OK]
Erase of nvram: complete
*May 23 07:28:47.754: %SYS-7-NV BLOCK INIT: Initialized the geometry of nvram
Switch#erase cat4000 flash:
Erasing the cat4000 flash filesystem will remove all files! Continue? [confirm]
[OK]
Erase of cat4000 flash: complete
Switch#reload
System configuration has been modified. Save? [yes/no]: <- if the question is asked the
answer to this question is no
Proceed with reload? [confirm]
Once the switch rebooted you might receive the following question before to get the prompt
Press RETURN to get started!
  00:00:01: %C4K IOSSYS-3-BLANKSTARTUPCONFIG: Blank or invalid startup-config, bo
s00:00:17: %SPANTREE-5-EXTENDED SYSID: Extended SysId enabled for type vlan
 00:00:18: %C4K IOSMODPORTMAN-6-MODULEONLINE: Module 1 (WS-C4948 S/N: FOX11450NC
e00:00:37: %SYS-5-RESTART: System restarted --
Cisco IOS Software, Catalyst 4500 L3 Switch Software (cat4500-IPBASEK9-M), Vers
)Technical Support: http://www.cisco.com/techsupport
 Copyright (c) 1986-2008 by Cisco Systems, Inc.
 Compiled Tue 29-Jul-08 12:15 by tinhuang
Would you like to terminate autoinstall? [yes]:
                                                    <- if the question is asked the answer</p>
to this question is yes
```

Configure the switch to boot properly by verifying that the bootvar is showing the correct configuration, from 0-IPBASEK9-M), V# dir bootflash:

determine from the output the latest image (check the version at cisco website if necessary) if the width of the screen does not permit to see the complete output, use the following (the question mark Number", and if it # show file info bootflash:?

# show bootvar

if how b variablebootflash:?oes not permit to /or config register is not 0x2102:

```
basically follow:
# config terminal
(config)# boot system flash bootflash:<name of image with latest version>
(config)# config-register 0x2102
(config)# end
# write memory
# show bootvar
```

## 6.11.4 Assign an IP address on a 3020

Refer to E53486 Oracle Communications Tekelec Platform 7.0.x Configuration Guide, section 3.5.2 Configure initial OA settings via configuration wizard step 8 OA GUI: EBIPA settings

## 6.11.5 2950 & 3020 Reset to factory defaults

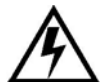

Using this procedure you might lose the network connectivity. It is advice to not do it with a remote connection In privileged mode type Switch#write erase Erasing the nvram filesystem will remove all configuration files! Continue? [confirm] [OK] Erase of nvram: complete \*May 23 07:28:47.754: %SYS-7-NV BLOCK INIT: Initialized the geometry of nvram Switch#delete flash:vlan.dat Delete filename [vlan.dat]? Delete flash:vlan.dat? [confirm] Switch#reload System configuration has been modified. Save? [yes/no]: <- if the question is asked the answer to this question is no

Proceed with reload? [confirm]

## 6.11.6 Configure telnet access on a 3020

Connect on the OA from the enclosure, and Navigate to the Interconnect Bays. Open the management URL. Take care if you reset the switch the password is back to the default value.

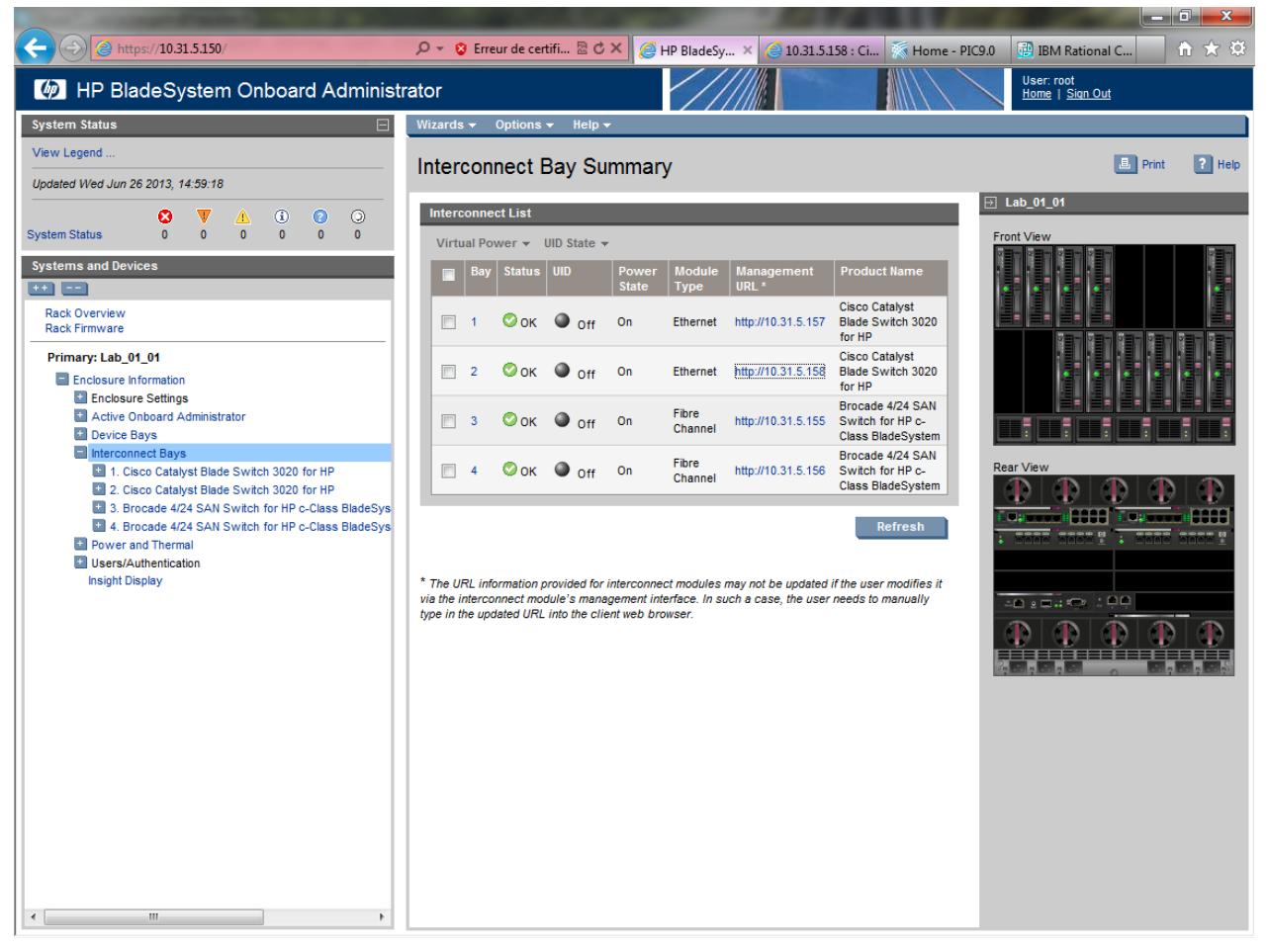

If it is the first access the web interface will open directly on the express setup, otherway you can access it from the configure menu.

| And Street Street                                                       | And and a second second s                                                                                                    |                                    | J     |
|-------------------------------------------------------------------------|----------------------------------------------------------------------------------------------------|------------------------------------|-------|
|                                                                         | 🗸 🖉 🖉 🖉 🖉 Erreur de certifi 🗟 🖒 🗙 🧭 HP BladeSyste 🍏 10.31.5.158 : × 🌾 Home - PIC9.0                                                                                                    | 📴 IBM Rational C 💧 🖈 🔅             |       |
| Catalyst Blade Switch 302                                               | 20 Device Manager - Switch                                                                                                    | Session: <u>Standard</u>   Secured |       |
| 🚱 Refresh 😸 Print 📢                                                     | Software Upgrade 📘 Legend 🧳 Help                                                                                                    | alialia<br>CISCO                   | delin |
| Uptime: 3 hours, 30 minutes                                             |                                                                                                    | Next refresh in 8 seconds          |       |
| Ň                                                                       | Switch:2         Switch:2           fiew : Status         Status         Status         Its to the point of the point of the poi |                                    |       |
| Cantanta                                                                |                                                                                                    |                                    |       |
| Contents                                                                | Express Setup                                                                                                    |                                    |       |
| <ul> <li>Dashboard</li> <li>Configure</li> <li>Port Settings</li> </ul> | Network Settings                                                                                                    |                                    |       |
| <ul> <li>Express Setup</li> <li>Restart / Reset</li> </ul>              | Management Interface (VLAN ID):                                                                                                    |                                    |       |
| Monitor                                                                 | IP Address: Subnet Mask:                                                                                                    | 128.0.0.0 -                        |       |
| <ul> <li>Maintenance</li> <li>Network Assistant</li> </ul>              | Default Gateway: 10 , 31 , 5 , 129                                                                                                    |                                    |       |
|                                                                         |                                                                                                    |                                    |       |
|                                                                         | Optional Settings                                                                                                    |                                    |       |
|                                                                         | Host Name: Switch                                                                                                    |                                    |       |
|                                                                         | Telnet Access:                                                                                                    |                                    |       |
|                                                                         | Telnet Password: Confirm Telnet Password:                                                                                                    |                                    |       |
|                                                                         | SNMP: O Enable   Disable                                                                                                    |                                    |       |
|                                                                         | SNMP Read Community: SNMP Write Community:                                                                                                    |                                    |       |
|                                                                         | System Contact: System Location:                                                                                                    |                                    |       |
|                                                                         |                                                                                                    |                                    |       |
|                                                                         |                                                                                                    |                                    |       |
|                                                                         |                                                                                                    |                                    |       |
|                                                                         | Submit Cancel                                                                                                    |                                    |       |

From there you can enable the telnet access and define the password.

You will have also to specify the VLAN ID to 1 and an IP in this VLAN, but don't configure the gateway. The IP will be removed while the switch config, and all configuration will be done using telnet on the EBIPA address.

| Refresh | Network Settings                |                    |                          |             | CISCO |
|---------|---------------------------------|--------------------|--------------------------|-------------|-------|
|         | Management Interface (VLAN ID): |                    |                          |             |       |
|         | IP Address:                     |                    | Subnet Mask:             | 128.0.0.0 - |       |
|         | Default Gateway:                |                    |                          |             |       |
|         | Switch Password:                |                    | Confirm Switch Password: |             |       |
|         |                                 |                    |                          |             |       |
|         | Optional Settings               |                    | <br>                     |             |       |
|         | Host Name:                      | Switch             |                          |             |       |
|         |                                 |                    |                          |             |       |
|         | Telnet Access:                  | O Enable O Disable | Confirm Tolpot Docoword  |             |       |
|         | Temer Password.                 |                    | Commit Temet Password.   |             |       |
|         | SNMP:                           | 🔿 Enable 💿 Disable |                          |             |       |
|         | SNMP Read Community:            |                    | SNMP Write Community:    |             |       |
|         | System Contact:                 |                    | System Location:         |             |       |
|         |                                 |                    |                          |             |       |
|         |                                 |                    |                          |             |       |
|         |                                 |                    |                          |             |       |
|         |                                 |                    |                          |             |       |
|         |                                 |                    |                          |             |       |

# 6.11.7 Configure SSH access

In order to configure the SSH access you must have an IOS supporting the encryption. To check you must ensure the IOS file name contain "K9"

Move from the user mode to privileged mode.

```
Switch#enable
Switch#show version | include cat4500
Cisco IOS Software, Catalyst 4500 L3 Switch Software (cat4500e-ENTSERVICESK9-
M), Version 12.2(54)WO, RELEASE SOFTWARE (fc1)
System image file is "bootflash:cat4500e-entservicesk9-mz.122-54.WO.bin"
If it is the case than you can proceed with the following commands once you moved to the config mode:
Switch# configure terminal
```

```
username root password 0 ***** ! <----- replace ***** with password
specified in password dragon as Cisco SSH
ip domain-name tekelec.com</pre>
```

```
crypto key generate rsa
% You already have RSA keys defined named switchlB.tekelec.com.
% Do you really want to replace them? [yes/no]: yes
Choose the size of the key modulus in the range of 360 to 2048 for your
General Purpose Keys. Choosing a key modulus greater than 512 may take
a few minutes.
How many bits in the modulus [512]: 1024
% Generating 1024 bit RSA keys, keys will be non-exportable...[OK]
ip ssh version 2
line vty 0 15
login local
transport input ssh
end
```

#### 6.11.8 Recover a switch from rommon prompt

In case the switch configuration failed and the switch would be in rommon follow this procedure to boot the switch.

**Note**: This is a generic procedure and the ios file name might be different depending on version running on your switch.

```
rommon 6 >dir bootflash:
                             Checksum
                                          File name
  File size
   12632100 bytes (0xc0c024) 0x8136853a cat4500-ipbasek9-mz.122-31.SGA8.bin
456060 bytes (0x6f57c) 0x66d8b2a7 cat4500-ios-promupgrade-122 31r SGA
                                           cat4500-ios-promupgrade-122 31r SGA1
  Total space = 60817408 bytes, Available = 47728992 bytes
rommon 8 >confreg
Configuration Summary :
=> console baud: 9600
=> autoboot from: commands specified in 'BOOT' environment variable
do you wish to change the configuration? y/n [n]: y
enable "diagnostic mode"? y/n [n]: n
enable "use net in IP bcast address"? y/n [n]:
enable "load rom after netboot fails"? y/n [n]:
enable "use all zero broadcast"? y/n [n]:
enable "break/abort has effect"? y/n [n]:
enable "ignore system config info"? y/n [n]:
change console baud rate? y/n [n]:
change the boot characteristics? y/n [n]: y
enter to boot:
0 = disable autoboot
1 = the first file from internal flash device
2 = commands specified in 'BOOT' environment variable
[2]:
Configuration Summary :
=> break/abort has effect
=> console baud: 9600
=> autoboot from: commands specified in 'BOOT' environment variable
do you wish to save this configuration? y/n \ [n]: \ y
You must reset or power cycle for new configuration to take effect
rommon 10 >boot bootflash:cat4500-ipbasek9-mz.122-31.SGA8.bin
Rommon reg: 0xE2004180
##########
k2diags version 5.2_c
```

Switch> enable
Switch# config t
Switch(config)# config-reg 0x2102
Switch(config)# boot system flash bootflash:cat4500-ipbasek9-mz.122-31.SGA8.bin
Switch(config)# end
Switch# copy running-config startup-config
Switch# reload
Configuration has been modified, save? No
<reboots>

The following links provide additional info if needed. http://www.cisco.com/en/US/products/hw/switches/ps663/products\_configuration\_example09186a0080094ecf.shtml

## 6.11.9 Upgrade IOS software

```
Copy the new IOS file on the server you will use as tftp server in the directory /tftpboot.
In the following example 10.10.10.10 is the IXP used as tftp server and 10.10.10.11 is the switch to load
the new software. The tftp server must have an IP connectivity to the switch.
[root@ixp0000-1a tftpboot]# ping 10.10.10.11
PING 10.10.10.11 (10.10.10.11) 56(84) bytes of data.
64 bytes from 10.10.10.11: icmp seq=1 ttl=255 time=0.659 ms
64 bytes from 10.10.10.11: icmp seq=2 ttl=255 time=1.47 ms
64 bytes from 10.10.10.11: icmp seq=3 ttl=255 time=1.38 ms
If the switch have no IP configured, from the priviledge mode
Switch#configure terminal
Switch(config) #interface vlan 1
Switch(config-if) #ip address 10.10.10.11 255.255.255.0
Start the tftp service on the server
[root@ixp0000-1a tftpboot]# service xinetd start
Starting xinetd:
[root@ixp0000-1a tftpboot]# /usr/TKLC/plat/sbin/tftpctl --start
RCS VERSION=1.3
Stopping xinetd:
                                                            [
                                                              OK ]
Starting xinetd:
                                                              OK
Copy the new software to the switch
Switch#copy tftp: bootflash:
Address or name of remote host []? 10.10.10.10
Source filename []? cat4500-ipbasek9-mz.122-53.SG2.bin
Destination filename [cat4500-ipbasek9-mz.122-53.SG2.bin]?
Accessing tftp://10.10.10.10/cat4500-ipbasek9-mz.122-53.SG2.bin...
Loading cat4500-ipbasek9-mz.122-53.SG2.bin from 10.10.10.10 (via Vlan1):
[OK - 16332568 bytes]
16332568 bytes copied in 73.440 secs (222393 bytes/sec)
Switch#dir bootflash:
Directory of bootflash:/
          14569696 May 23 2009 11:53:09 +00:00 cat4500-ipbase-mz.122-46.SG.bin
 1 -rwx
```

### E64544

```
2 -rwx 16332568 Aug 14 2013 05:29:21 +00:00 cat4500-ipbasek9-mz.122-53.SG2.bin
60817408 bytes total (775240 bytes free)
Modify the configuration to boot using the new software and no more the previous one.
Switch#configure terminal
Enter configuration commands, one per line. End with CNTL/Z.
Switch(config)#boot system flash bootflash:cat4500-ipbasek9-mz.122-53.SG2.bin
Switch(config)#no boot system flash bootflash:cat4500-ipbase-mz.122-46.SG.bin
Switch(config)#config-register 0x2102
Switch(config)#exit
Switch #copy running-config startup-config
Switch #reload
After reloading, verify that the switch is booting to the expected version:
Switch# #show version | include bootflash
System image file is "bootflash:cat4500-ipbasek9-mz.122-53.SG2.bin"
```

## 6.11.10 Backup the switch config on a server

```
Use the following command to backup a switch configuration on a server.
```

```
blue-swl-1#copy running-config scp:
Address or name of remote host []? 172.22.49.10
Destination username [root]?
Destination filename [blue-swl-1-confg]?
Writing blue-swl-1-confg
Password:
!!
9314 bytes copied in 14.292 secs (652 bytes/sec)
blue-swl-1#
```

## 6.11.11 Configure Cisco 4948/4948E/4948E-F switch

This procedure describes how to configure the Cisco switches.

Configure the switches from the applicable server as follows:

Note: Not all the switches listed may be applicable for your particular configuration.

- Yellow-sw1-1 from IMF-1A server
- Blue-sw1-1 from IMF-1B server
- Yellow-sw2-1 from IMF-1C server
- Blue-sw2-1 from IMF-1D server
- Yellow-sw3-1 from IMF-1E server
- Blue-sw3-2 from IMF-1F server

In case there are more switches required than IMF servers, the console port of the additional switch will have to be moved on one of the servers or configured using a laptop.

For an estimated time for this procedure, refer to the IMF flowcharts in Installation Overview.

Mediation switch are connected to the first MEDIATION server from the cabinet.

**Note**: In case in the procedure would failed, refer to section 6.10.8 in order to recover the switch from rommon prompt.

- A. Configure and access the serial console from the server (PM&C, IMF or IXP) on the switches
  - a. Refer to section 6.10.1 or 6.10.2
- B. Reset the switch to factory default
  - a. If you are reconfiguring a switch backup the current config in a file using the command
- Switch# show running-config
  - b. Refer to section 6.10.3 to reset the switch
- C. Configure the switch using the appropriate template
  - a. Refer to following sections to select the appropriate configuration template and adapt it to the customer IP network.
    - i. Section 6.11 for mediation
    - ii. Section 6.12 for Blades
    - iii. Section 6.13 for Intergrated Acquisition
    - b. As there is no log file for the following steps it is recomanded to enable the log feature from your terminal in case something would not work as expected and assistance is required.
    - c. Move from the user mode to priviledge mode and then to config mode
- Switch# enable

### Switch# configure terminal

**Note** : if you reset the switch to factory default no password should be requested to connect on it and move to enable mode.

d. Adapt the template configuration to your network. The lines you need to customize are higlited with Yellow comments. Paste the command in block and not necessary one by one but don't do it with too much commands at a time in order to take care if an error message would appear.

### e. Once the config is in place you can check it is matching your expectation using the command

### Switch# show running-config

f. If the configuration is fine then you can save it in the flash in order to have it automatically reloaded if the switch reboot

### Switch# copy running-config startup-config

g. If there is an issue in your config you can can reboot the switch without saving and then restart the config from the step a

#### Switch# reload

- h. Finally to configure the SSH access to the switch refer to section 6.10.7
- i. Once the config is in place you can check it is matching your expectation using the command

### Switch# show running-config

j. If the configuration is fine then you can save it in the flash in order to have it automatically reloaded if the switch reboot

### Switch# copy running-config startup-config

k. If there is an issue in your config you can can reboot the switch without saving and then restart the config from the step h

#### Switch# reload

## 6.11.12 Configure Cisco 3020 switch

A. Assign IP addesses to the switches

#### E64544

- a. Refer to E53486 Oracle Communications Tekelec Platform 7.0.x Configuration Guide, section 3.5.2 Configure initial OA settings via configuration wizard step 8 OA GUI: EBIPA settings if this was not done earlier
- B. Reset the switch to factory default
  - a. If you are reconfiguring a switch backup the current config in a file using the command

### Switch# show running-config

- b. Refer to section 6.10.5 to reset the switch. Take care to only erase the vlan.dat and not the whole content of the flash.
- C. Reconfigure the telnet access
  - a. Refer to section 6.10.6.
- D. Configure the switch using the appropriate template
  - a. Refer to the following section 6.12.3.
  - b. As there is no log file for the following steps it is recomanded to enable the log feature from your terminal in case something would not work as expected and assistance is required.
  - c. Open a telnet session on the switch and then move from the user mode to priviledge mode and then to config mode

#### Switch# enable

#### Switch# configure terminal

**Note** : if you reset the switch to factory default no password should be requested to connect on it and move to enable mode.

- d. Paste all the commands from the template config you have adated to you network. The lines you need to customize are higlited with Yellow comments. You can paste the command in block and not necessary one by one but don't do it with too much commands at a time in order to take care if an error message would appear.
- e. Once the config is in place you can check it is matching your expectation using the command

#### Switch# show running-config

f. If the configuration is fine then you can save it in the flash in order to have it automatically reloaded if the switch reboot

### Switch# copy running-config startup-config

g. If there is an issue in your config you can can reboot the switch without saving and then restart the config from the step a

```
Switch# reload
```

## 6.11.13 Flush ARP table

A. Check VIP addess mapping on the Switch (in enable mode)

| Switch #show arp |              |     |       |                |      |           |
|------------------|--------------|-----|-------|----------------|------|-----------|
| Protocol         | Address      | Age | (min) | Hardware Addr  | Туре | Interface |
| Internet         | 172.21.49.10 |     | 1     | 0010.1326.a103 | ARPA | Vlan100   |
| Internet         | 172.21.49.11 |     | 0     | 001e.6700.c9a4 | ARPA | Vlan100   |
|                  |              |     |       |                |      |           |

Use the ifconfig command on the Master IMF server to get the MAC address of its interfaces:

```
bond0.200 Link encap:Ethernet HWaddr 00:10:13:26:A1:03
```

inet addr:10.31.2.101 Bcast:10.31.2.255 Mask:255.255.0
inet6 addr: fe80::210:13ff:fe26:a103/64 Scope:Link

Compare the **Hardware Addr** with the **HWaddr** (be careful in this exemple 0010.1326.a103 is equal to 00:10:13:26:A1:03).

If the values are equal or if no entry matches the VIP address, then it is not necessary to flush ARP table of the Cisco switch.

If the VIP address is associated to a wrong MAC address, then continue the procedure.
B. Flush the ARP table on the Switch (in enable mode) Switch# clear arp-cache

## 6.12 Mediation switch configuration template

The VLAN values must be customized according customer requirement

## 6.12.1 Switch port allocation

| The first IXP Server iLO are directly connected<br>to customer network. Server E in the control<br>frame and server A in the extension frames |         |         |         |         |         |         |         |         |         |         | All or no<br>vlan | vlan<br>iLC | 100 vla<br>D | an 200<br>CUST | vlan 300<br>Frontend |         |         |         |         |         |          |         |         |          |
|----------------------------------------------------------------------------------------------------|---------|---------|---------|---------|---------|---------|---------|---------|---------|---------|-------------------|-------------|--------------|----------------|----------------------|---------|---------|---------|---------|---------|----------|---------|---------|----------|
|                                                                                                    | Port 1  | Port 3  | Port 5  | Port 7  | Port 9  | Port 11 | Port 13 | Port 15 | Port 17 | Port 19 | Port 21           | Port 23     | Port 25      | Port 27        | Port 29              | Port 31 | Port 33 | Port 35 | Port 37 | Port 39 | Port 41  | Port 43 | Port 45 | Port 47  |
|                                                                                                    | ServerA | ServerB |         |         |         | ServerF | ServerG | ServerH | Serverl | ServerJ | ServerK           | ServerL     | Next         | Next           | Next                 | Next    | Next    | Next    | Next    | Next    | Cust Net | ServerA | ServerB | Cust Net |
| Ctrl Eramo PM                                                                                                    | ILOM    | ILOM    | Free    | Free    | Free    | iLO     | iLO     | iLO     | iLO     | iLO     | iLO               | iLO         | Frame        | Frame          | Frame                | Frame   | Frame   | Frame   | Frame   | Frame   | iLO      | eth4    | eth4    | SW A     |
| Curriane Kim                                                                                                    | Port 2  | Port 4  | Port 6  | Port 8  | Port 10 | Port 12 | Port 14 | Port 16 | Port 18 | Port 20 | Port 22           | Port 24     | Port 26      | Port 28        | Port 30              | Port 32 | Port 34 | Port 36 | Port 38 | Port 40 | Port 42  | Port 44 | Port 46 | Port 48  |
|                                                                                                    | ServerA | ServerB | ServerA | ServerB | ServerE | ServerF | ServerG | ServerH | Serverl | ServerJ | ServerK           | ServerL     | Next         | Next           | Next                 | Next    | Next    | Next    | Next    | Next    | Cust Net | ServerA | ServerB | Cust Net |
|                                                                                                    | eth2    | eth2    | eth3    | eth3    | eth1    | eth1    | eth1    | eth1    | eth1    | eth1    | eth1              | eth1        | Frame        | Frame          | Frame                | Frame   | Frame   | Frame   | Frame   | Frame   | Frontend | eth5    | eth5    | SW B     |
|                                                                                                    |         |         |         |         |         |         |         |         |         |         |                   |             |              |                |                      |         |         |         |         |         |          |         |         |          |
|                                                                                                    | Port 1  | Port 3  | Port 5  | Port 7  | Port 9  | Port 11 | Port 13 | Port 15 | Port 17 | Port 19 | Port 21           | Port 23     | Port 25      | Port 27        | Port 29              | Port 31 | Port 33 | Port 35 | Port 37 | Port 39 | Port 41  | Port 43 | Port 45 | Port 47  |
|                                                                                                    | _       | ServerB | ServerC | ServerD | ServerE | ServerF | ServerG | ServerH | Serverl | ServerJ | ServerK           | ServerL     | _            |                |                      |         |         |         |         |         |          |         |         | iLO Ctrl |
| Ext Frame RM                                                                                                    | Free    | ILO     | iLO     | ilo     | ilo     | iLO     | iLO     | iLO     | iLO     | iLO     | iLO               | iLO         | Free         | Free           | Free                 | Free    | Free    | Free    | Free    | Free    | Free     | Free    | Free    | Frame    |
| 7.1 and higher                                                                                                    | Port 2  | Port 4  | Port 6  | Port 8  | Port 10 | Port 12 | Port 14 | Port 16 | Port 18 | Port 20 | Port 22           | Port 24     | Port 26      | Port 28        | Port 30              | Port 32 | Port 34 | Port 36 | Port 38 | Port 40 | Port 42  | Port 44 | Port 46 | Port 48  |
|                                                                                                    | ServerA | ServerB | ServerC | ServerD | ServerE | Server- | ServerG | ServerH | Serveri | ServerJ | Serverk           | ServerL     | _            | -              | -                    | -       | -       | _       | -       | -       | _        | -       | -       | Eth Ctrl |
|                                                                                                    | ethi    | ethi    | ethi    | ethi    | ethi    | ethi    | ethi    | eth I   | eth i   | ethi    | ethi              | eth i       | Free         | Free           | Free                 | Free    | Free    | Free    | Free    | Free    | Free     | Free    | Free    | Frame    |
|                                                                                                    |         |         |         |         |         |         |         |         |         |         |                   |             |              |                |                      |         |         |         |         |         |          |         |         |          |
|                                                                                                    | Port 1  | Port 3  | Port 5  | Port 7  | Port 9  | Port 11 | Port 13 | Port 15 | Port 17 | Port 19 | Port 21           | Port 23     | Port 25      | Port 27        | Port 29              | Port 31 | Port 33 | Port 35 | Port 37 | Port 39 | Port 41  | Port 43 | Port 45 | Port 47  |
|                                                                                                    |         | ServerB | ServerC | ServerD | ServerE |         |         |         |         |         | ServerF           | ServerG     | ServerH      | Serverl        | ServerJ              | ServerK | ServerL |         |         |         |          |         |         | iLO Ctrl |
| Ext Frame RM                                                                                                    | Free    | iLO     | iLO     | iLO     | iLO     | Free    | Free    | Free    | Free    | Free    | iLO               | iLO         | iLO          | iLO            | iLO                  | iLO     | iLO     | Free    | Free    | Free    | Free     | Free    | Free    | Frame    |
| 7.0 and lower                                                                                                    | Port 2  | Port 4  | Port 6  | Port 8  | Port 10 | Port 12 | Port 14 | Port 16 | Port 18 | Port 20 | Port 22           | Port 24     | Port 26      | Port 28        | Port 30              | Port 32 | Port 34 | Port 36 | Port 38 | Port 40 | Port 42  | Port 44 | Port 46 | Port 48  |
|                                                                                                    | ServerA | ServerB | ServerC | ServerD | ServerE | -       | -       | -       | -       | -       | ServerF           | ServerG     | ServerH      | Serverl        | ServerJ              | ServerK | ServerL | _       | -       | -       | _        | -       | -       | Eth Ctrl |
|                                                                                                    | eth1    | eth1    | eth1    | eth1    | eth1    | Free    | ⊢ree    | Free    | ⊦ree    | Free    | etn1              | etn1        | etn1         | eth1           | eth1                 | eth1    | eth1    | ⊢ree    | ⊢ree    | Free    | ⊢ree     | ⊢ree    | ⊢ree    | Frame    |

# 6.12.2 Control Frame Switch

Note: The command "spanning-tree portfast trunk" will return the following warning, you can ignore:

%Warning: portfast should only be enabled on ports connected to a single host. Connecting hubs, concentrators, switches, bridges, etc... to this interface when portfast is enabled, can cause temporary bridging loops. Use with CAUTION

**Note** : the commands "switchport trunk encapsulation dot1q" and "media-type rj45" will fail on the 4948EF switch but it is kept this config for compatibility with the previous 4948

| !                                  |            |               |      |          |           |             |           |         |        |
|------------------------------------|------------|---------------|------|----------|-----------|-------------|-----------|---------|--------|
| no service pad                     |            |               |      |          |           |             |           |         |        |
| service timestamps de              | bug uptime |               |      |          |           |             |           |         |        |
| service timestamps lo              | g uptime   |               |      |          |           |             |           |         |        |
| service password-encr              | yption     |               |      |          |           |             |           |         |        |
| service compress-conf              | ig         |               |      |          |           |             |           |         |        |
| !                                  |            |               |      |          |           |             |           |         |        |
| hostname Switch                    |            |               |      |          |           |             |           |         |        |
| !                                  |            |               |      |          |           |             |           |         |        |
| enable secret ***** <mark>!</mark> | <          | replace ***** | with | password | specified | in password | dragon as | s Cisco | enable |
| !                                  |            |               |      |          |           |             |           |         |        |
| no aaa new-model                   |            |               |      |          |           |             |           |         |        |
| ip subnet-zero                     |            |               |      |          |           |             |           |         |        |
| no ip source-route                 |            |               |      |          |           |             |           |         |        |
|                                    |            |               |      |          |           |             |           |         |        |

```
no ip domain-lookup
!
vtp mode transparent
1
1
T.
power redundancy-mode redundant
no file verify auto
1
spanning-tree mode rapid-pvst
no spanning-tree optimize bpdu transmission
spanning-tree extend system-id
!
vlan internal allocation policy ascending
T.
1
                    ! <----- replace VLAN with customer value
vlan 100
name iLO
1
vlan 200
                    ! <----- replace VLAN with customer value
name CUST
1
                     ! <---- replace VLAN with customer value
vlan 300
name NSP Front
1
Interface range Gi1/1 ,Gi1/3 ,Gi1/5 ,Gi1/7 ,Gi1/9
description Server iLO Access
switchport access vlan 100 ! <----- replace VLAN with customer value
switchport mode access
spanning-tree portfast
Т
Interface range Gi1/11 ,Gi1/13 ,Gi1/15 ,Gi1/17 ,Gi1/19
description Server iLO Access
switchport access vlan 100 ! <----- replace VLAN with customer value
switchport mode access
spanning-tree portfast
I.
Interface range Gi1/21 ,Gi1/23 ,Gi1/25 ,Gi1/27 ,Gi1/29
description Server iLO Access
switchport mode access
spanning-tree portfast
!
Interface range Gi1/31 ,Gi1/33 ,Gi1/35 ,Gi1/37 ,Gi1/39
description Server iLO Access
switchport access vlan 100 ! <---- replace VLAN with customer value
```

```
switchport mode access
spanning-tree portfast
T.
Interface range Gi1/41
description Server iLO Access
switchport access vlan 100 ! <----- replace VLAN with customer value
switchport mode access
spanning-tree portfast
L
interface range Gi1/2 ,Gi1/4 ,Gi1/6 ,Gi1/8 ,Gi1/10
description Server CUST Access
switchport access vlan 200
                            ! <----- replace VLAN with customer value
switchport mode access
spanning-tree portfast
T.
interface range Gi1/12 ,Gi1/14 ,Gi1/16 ,Gi1/18 ,Gi1/20
description Server CUST Access
switchport access vlan 200 ! <----- replace VLAN with customer value
switchport mode access
spanning-tree portfast
T.
interface range Gi1/22 ,Gi1/24 ,Gi1/26 ,Gi1/28 ,Gi1/30
description Server CUST Access
switchport access vlan 200 ! <----- replace VLAN with customer value
switchport mode access
spanning-tree portfast
I.
interface range Gi1/32 ,Gi1/34 ,Gi1/36 ,Gi1/38 ,Gi1/40
description Server CUST Access
                             ! <----- replace VLAN with customer value
switchport access vlan 200
switchport mode access
spanning-tree portfast
Т
interface range GigabitEthernet1/42 - 46
description NSP NIC2 CUST Ethernet Access
switchport access vlan 300 ! <----- replace VLAN with customer value
switchport mode access
spanning-tree portfast
!
interface GigabitEthernet1/47
description 802.1Q trunk link to backbone SWA
switchport trunk encapsulation dotlq
switchport mode trunk
media-type rj45
interface GigabitEthernet1/48
```

```
description 802.1Q trunk link to backbone SWB
switchport trunk encapsulation dotlq
switchport mode trunk
media-type rj45
spanning-tree cost 20
T.
interface Vlan1
no ip address
shutdown
1
                                     ! <----- replace VLAN with customer value
interface Vlan100
description Optional Switch Virtual Interface (SVI) for iLO Subnet - switch management
no ip address
shutdown
I.
                                     ! <----- replace VLAN with customer value
interface Vlan200
description Optional Switch Virtual Interface (SVI) for CUST Subnet - switch management
no ip address
shutdown
1
no ip http server
1
Т
1
no cdp run
!
control-plane
!
!
line con 0
password ***** ! <------ replace ***** with password specified in password dragon as Cisco telnet
exec-timeout 30 0
logging synchronous
stopbits 1
1
end
```

## 6.12.3 Extension Frame Switch

Note: The command "spanning-tree portfast trunk" will return the following warning, you can ignore:

%Warning: portfast should only be enabled on ports connected to a single host. Connecting hubs, concentrators, switches, bridges, etc... to this interface when portfast is enabled, can cause temporary bridging loops. Use with CAUTION

**Note** : the commands "switchport trunk encapsulation dot1q" and "media-type rj45" will fail on the 4948EF switch but it is kept this config for compatibility with the previous 4948

```
!
no service pad
service timestamps debug uptime
service timestamps log uptime
service password-encryption
service compress-config
T
hostname Switch
Т
enable secret ***** ! <----- replace ***** with password specified in password dragon as Cisco enable
!
no aaa new-model
ip subnet-zero
no ip source-route
no ip domain-lookup
!
vtp mode transparent
1
1
1
power redundancy-mode redundant
no file verify auto
1
spanning-tree mode rapid-pvst
no spanning-tree optimize bpdu transmission
spanning-tree extend system-id
!
vlan internal allocation policy ascending
1
1
                              ! <----- replace VLAN with customer value
vlan 100
name iLO
1
vlan 200
                              ! <----- replace VLAN with customer value
name CUST
1
Interface range Gi1/1 ,Gi1/3 ,Gi1/5 ,Gi1/7 ,Gi1/9
description Server iLO Access
switchport access vlan 100  ! <----- replace VLAN with customer value
switchport mode access
spanning-tree portfast
Interface range Gi1/11 ,Gi1/13 ,Gi1/15 ,Gi1/17 ,Gi1/19
```

```
description Server iLO Access
switchport access vlan 100 ! <----- replace VLAN with customer value
switchport mode access
spanning-tree portfast
1
Interface range Gi1/21 ,Gi1/23 ,Gi1/25 ,Gi1/27 ,Gi1/29
description Server iLO Access
switchport access vlan 100 ! <----- replace VLAN with customer value
switchport mode access
spanning-tree portfast
!
Interface range Gi1/31 ,Gi1/33 ,Gi1/35 ,Gi1/37 ,Gi1/39
description Server iLO Access
switchport access vlan 100 ! <----- replace VLAN with customer value
switchport mode access
spanning-tree portfast
!
Interface range Gi1/41 ,Gi1/43 ,Gi1/45
description Server iLO Access
switchport access vlan 100 ! <----- replace VLAN with customer value
switchport mode access
spanning-tree portfast
T.
interface range Gi1/2 ,Gi1/4 ,Gi1/6 ,Gi1/8 ,Gi1/10
description Server CUST Access
switchport mode access
spanning-tree portfast
!
interface range Gi1/12 ,Gi1/14 ,Gi1/16 ,Gi1/18 ,Gi1/20
description Server CUST Access
switchport access vlan 200 ! <----- replace VLAN with customer value
switchport mode access
spanning-tree portfast
1
interface range Gi1/22 ,Gi1/24 ,Gi1/26 ,Gi1/28 ,Gi1/30
description Server CUST Access
                          ! <----- replace VLAN with customer value
switchport access vlan 200
switchport mode access
spanning-tree portfast
!
interface range Gi1/32 ,Gi1/34 ,Gi1/36 ,Gi1/38 ,Gi1/40
description Server CUST Access
switchport access vlan 200 ! <----- replace VLAN with customer value
switchport mode access
spanning-tree portfast
```

```
!
interface range Gi1/42 ,Gi1/44 ,Gi1/46
description Server CUST Access
switchport access vlan 200 ! <---- replace VLAN with customer value
switchport mode access
spanning-tree portfast
Т
interface GigabitEthernet1/47
description Connection to Control Frame Switch on iLO VLAN
switchport access vlan 100 ! <----- replace VLAN with customer value
switchport mode access
spanning-tree portfast
!
interface GigabitEthernet1/48
description Connection to Control Frame Switch on CUST VLAN
switchport access vlan 200 ! <----- replace VLAN with customer value
switchport mode access
spanning-tree portfast
T.
1
interface Vlan1
no ip address
shutdown
Т
                                     ! <---- replace VLAN with customer value
interface Vlan100
description Optional Switch Virtual Interface (SVI) for iLO Subnet - switch management
no ip address
shutdown
!
                                     ! <----- replace VLAN with customer value
interface Vlan200
description Optional Switch Virtual Interface (SVI) for CUST Subnet - switch management
no ip address
shutdown
Т
no ip http server
T
T
1
no cdp run
!
control-plane
!
!
line con 0
password ***** ! <------ replace ***** with password specified in password dragon as Cisco telnet
exec-timeout 30 0
```

logging synchronous
stopbits 1
!
end

## 6.13 Blade mediation switch configuration template

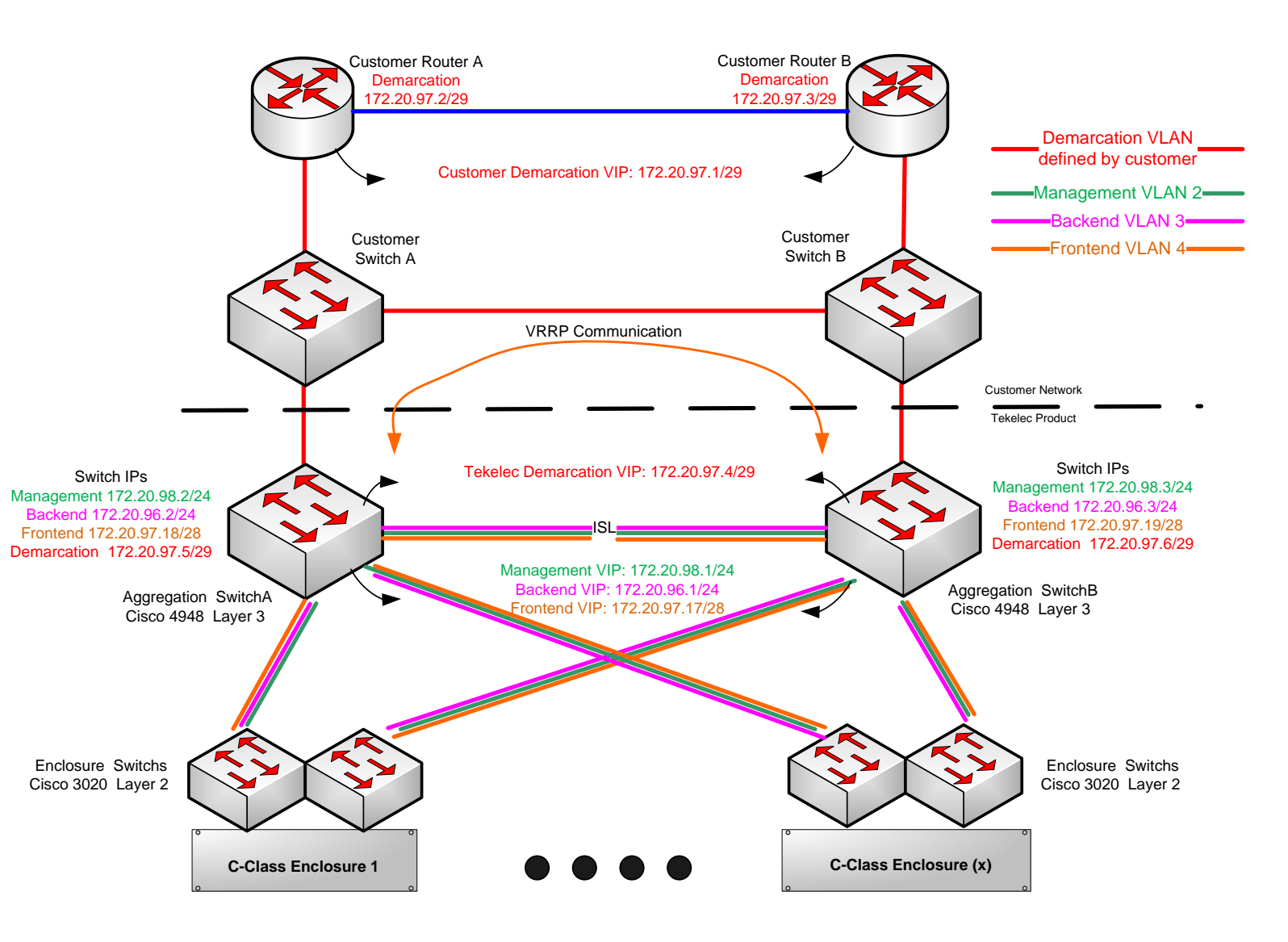

# 6.13.1 Switch port allocation

All the following information assume the cabling has been done according the Tekelec System Interconnect diagrams 893-0103-XX to be used for G6 &G8 servers with P2000 storage arrays

|             |                                                                                                    |            |            |            |                | PM&C iL<br>to  | O is direc<br>customer | tly conneo<br>network | ted r          | no vlan         | vlan 1-4        | vla<br>manag    | n 2<br>jement   | Vlan 1-2       | Vlan 2-        | 3 vl<br>cus       | an X<br>stomer    |         |              |         |         |               |             |
|-------------|----------------------------------------------------------------------------------------------------|------------|------------|------------|----------------|----------------|------------------------|-----------------------|----------------|-----------------|-----------------|-----------------|-----------------|----------------|----------------|-------------------|-------------------|---------|--------------|---------|---------|---------------|-------------|
|             |                                                                                                    |            |            |            |                | Port 1         | Port 3                 | Port 5                | Port 7         | Port 9          | Port 11         | Port 13         | Port 15         | Port 17        | Port 19        | Port 21           | Port 23           | 1       |              |         |         |               |             |
|             |                                                                                                    |            |            | Enco       |                | Server1        | Server3                | Server5               | Server7        | Server9         | Server11        | Server13        | Server15        | Agg<br>SW A    | Agg<br>SW A    | SAN               | SAN               |         |              |         |         |               |             |
|             |                                                                                                    |            |            | Swi        | tch1           | eth2<br>Port 2 | eth2<br>Port 4         | eth2<br>Port 6        | eth2<br>Port 8 | eth2<br>Port 10 | eth2<br>Port 12 | eth2<br>Port 14 | eth2<br>Port 16 | P29<br>Port 18 | P31<br>Port 20 | contr1<br>Port 22 | Contr3<br>Port 24 | -       |              |         |         |               |             |
|             |                                                                                                    |            |            |            |                | Server2        | Server4                | Server6               | Server8        | Server10        | Server12        | Server14        | Server16        | Agg<br>SW/A    | Agg<br>SW/A    | SAN               | SAN               |         |              |         |         |               |             |
|             |                                                                                                    |            |            |            |                | eth2           | eth2                   | eth2                  | eth2           | eth2            | eth2            | eth2            | eth2            | P30            | P32            | contr2            | contr4            |         |              |         |         |               |             |
|             |                                                                                                    |            |            |            |                |                |                        |                       |                |                 |                 |                 |                 |                |                |                   |                   |         |              |         |         |               |             |
|             |                                                                                                    |            |            |            |                | Port 1         | Port 3                 | Port 5                | Port 7         | Port 9          | Port 11         | Port 13         | Port 15         | Port 17        | Port 19        | Port 21           | Port 23           |         |              |         |         |               |             |
|             |                                                                                                    |            |            |            |                | Sonvor1        | Server3                | Server5               | Son/or7        | Server9         | Server11        | Server13        | Server15        | Agg<br>SW/ A   | Agg<br>SW/ A   | SAN               | SAN               |         |              |         |         |               |             |
|             |                                                                                                    |            |            | Enco       | sure 1         | eth2           | eth2                   | eth2                  | eth2           | eth2            | eth2            | eth2            | eth2            | P5             | P7             | contr1            | contr3            |         |              |         |         |               |             |
|             |                                                                                                    |            |            | Swi        | tch1           | Port 2         | Port 4                 | Port 6                | Port 8         | Port 10         | Port 12         | Port 14         | Port 16         | Port 18        | Port 20        | Port 22           | Port 24           | 1       |              |         |         |               |             |
| •           | aaroastio                                                                                                    | n          |            |            |                | Server2        | Server4                | Server6               | Server8        | Server10        | Server12        | Server14        | Server16        | Agg<br>SW/A    | Agg<br>SW A    | SAN               | SAN               |         |              |         |         |               |             |
| ~           | SwitchA                                                                                                    |            |            |            |                | eth2           | eth2                   | eth2                  | eth2           | eth2            | eth2            | eth2            | eth2            | P6             | P8             | contr2            | contr4            |         |              |         |         |               |             |
| Dort 1      | Dort 2                                                                                                    | Dort 5     | Dort 7     | Dort 0     | Dort 11        | Dort 12        | Dort 15                | Dort 17               | Dort 10        | Dort 21         | Dort 22         | Dort 25         | Dort 27         | Dort 20        | Dort 21        | Dort 22           | Dort 25           | Dort 27 | Dort 20      | Dort 41 | Dort 42 | Dort 45       | Dort 47     |
| Aaa         | Aaa                                                                                                    | Enc1       | Enc1       | Enc2       | Enc2           | Enc3           | Enc3                   | Enc4                  | Enc4           | Enc5            | Enc5            | Enc6            | Enc6            | Enc7           | Enc7           | Enc1              | Enc3              | Enc5    | Enc7         | FUIL 41 | F01143  | For For       | FUIL 47     |
| SW B        | SW B<br>P3                                                                                                    | SW1<br>P17 | SW1<br>P19 | SW1<br>P17 | SW1<br>P19     | SW1<br>P17     | SW1<br>P19             | SW1<br>P17            | SW1<br>P19     | SW1<br>P17      | SW1<br>P19      | SW1<br>P17      | SW1<br>P19      | SW1<br>P17     | SW1<br>P19     | OA1               | OA1               | OA1     | OA1          | Free    | Free    | Laptop        | Free        |
| Port 2      | Port 2         Port 4         Port 6         Port 8           Agg         Agg         Enc1         Enc1           SW B         SW B         SW1         SW1 |            |            |            | Port 12        | Port 14        | Port 16                | Port 18               | Port 20        | Port 22         | Port 24         | Port 26         | Port 28         | Port 30        | Port 32        | Port 34           | Port 36           | Port 38 | Port 40      | Port 42 | Port 44 | Port 46       | Port 48     |
| Agg<br>SW B |                                                                                                    |            |            |            | Enc2<br>SW1    | Enc3<br>SW1    | Enc3<br>SW1            | Enc4<br>SW1           | Enc4<br>SW1    | Enc5<br>SW1     | Enc5<br>SW1     | Enc6<br>SW1     | Enc6<br>SW1     | Enc/<br>SW1    | Enc/<br>SW1    | Enc2<br>OA1       | OA1               | OA1     | PM&C<br>Eth1 | Free    | Free    | For<br>Laptop | Cust<br>Net |
| P2          | P2 P4 P18 P20 P18                                                                                                    |            |            |            |                | P18            | P20                    | P18                   | P20            | P18             | P20             | P18             | P20             | P18            | P20            |                   |                   |         |              |         |         |               | eth         |
| Port 1      | Port 3                                                                                                    | Port 5     | Port 7     | Port 9     | Port 11        | Port 13        | Port 15                | Port 17               | Port 19        | Port 21         | Port 23         | Port 25         | Port 27         | Port 29        | Port 31        | Port 33           | Port 35           | Port 37 | Port 39      | Port 41 | Port 43 | Port 45       | Port 47     |
| Agg         | Agg Agg Enc1 Enc1                                                                                                    |            |            |            | Enc2           | Enc3           | Enc3                   | Enc4                  | Enc4           | Enc5            | Enc5            | Enc6            | Enc6            | Enc7           | Enc7           | Enc1              | Enc3              | Enc5    | Enc7         |         |         | For           |             |
| SW A        | SW A                                                                                                    | SW2        | SW2        | SW2        | SW2            | SW2            | SW2                    | SW2                   | SW2            | SW2             | SW2             | SW2             | SW2             | SW2            | SW2            | OA2               | OA2               | OA2     | OA2          | Free    | Free    | Laptop        | Free        |
| Port 2      | Port 4                                                                                                    | Port 6     | Port 8     | Port 10    | Port 12        | Port 14        | Port 16                | Port 18               | Port 20        | Port 22         | Port 24         | Port 26         | Port 28         | Port 30        | Port 32        | Port 34           | Port 36           | Port 38 | Port 40      | Port 42 | Port 44 | Port 46       | Port 48     |
| Agg         | Agg                                                                                                    | Enc1       | Enc1       | Enc2       | Enc2           | Enc3           | Enc3                   | Enc4                  | Enc4           | Enc5            | Enc5            | Enc6            | Enc6            | Enc7           | Enc7           | Enc2              | Enc4              | Enc6    | PM&C         | _       | _       | For           | Cust        |
| SW A<br>P2  | SW A<br>P4                                                                                                    | SW2<br>P18 | SW2<br>P20 | SW2<br>P18 | SW2<br>P20     | SW2<br>P18     | SW2<br>P20             | SW2<br>P18            | SW2<br>P20     | SW2<br>P18      | SW2<br>P20      | SW2<br>P18      | SW2<br>P20      | SW2<br>P18     | SW2<br>P20     | OA2               | OA2               | OA2     | Eth2         | Free    | Free    | Laptop        | Net<br>eth  |
| · · · · ·   |                                                                                                    |            |            |            |                |                |                        |                       |                |                 |                 |                 |                 |                |                |                   |                   |         |              |         |         | 1             |             |
| A           | ggregatio<br>SwitchB                                                                                                    | 'n         |            |            |                | Port 1         | Port 3                 | Port 5                | Port 7         | Port 9          | Port 11         | Port 13         | Port 15         | Port 17<br>Agg | Port 19<br>Agg | Port 21           | Port 23           |         |              |         |         |               |             |
|             | -                                                                                                    |            |            |            |                | Server1        | Server3                | Server5               | Server7        | Server9         | Server11        | Server13        | Server15        | SW B           | SW B           | SAN               | SAN               |         |              |         |         |               |             |
|             |                                                                                                    |            |            | Enco       | sure 1         | eth2<br>Port 2 | eth2<br>Port 4         | eth2<br>Port 6        | eth2           | eth2<br>Port 10 | eth2<br>Port 12 | eth2<br>Port 14 | eth2<br>Port 16 | P5<br>Port 18  | P7<br>Port 20  | contr1<br>Port 22 | contr3            |         |              |         |         |               |             |
|             |                                                                                                    |            |            | Swi        | tch2           | FOILZ          | 10114                  | FOILO                 | FOILO          | FOILTO          | FOIL 12         | FOIL 14         | FOILTO          | Agg            | Agg            | F UIT 22          | 101124            |         |              |         |         |               |             |
|             |                                                                                                    |            |            |            |                | Server2        | Server4                | Server6               | Server8        | Server10        | Server12        | Server14        | Server16        | SW B           | SW B           | SAN               | SAN               |         |              |         |         |               |             |
|             |                                                                                                    |            |            |            |                | eth2           | eth2                   | eth2                  | eth2           | eth2            | eth2            | eth2            | eth2            | P6             | P8             | contr2            | contr4            | J       |              |         |         |               |             |
|             |                                                                                                    |            |            |            |                |                |                        |                       |                |                 |                 |                 |                 |                |                |                   |                   |         |              |         |         |               |             |
|             |                                                                                                    |            |            |            |                | Port 1         | Port 3                 | Port 5                | Port 7         | Port 9          | Port 11         | Port 13         | Port 15         | Port 17        | Port 19        | Port 21           | Port 23           | 1       |              |         |         |               |             |
|             |                                                                                                    |            |            |            |                |                |                        |                       |                |                 |                 |                 |                 | Agg            | Agg            |                   |                   |         |              |         |         |               |             |
| -           |                                                                                                    |            |            |            | -              | Server1        | Server3                | Server5               | Server7        | Server9         | Server11        | Server13        | Server15        | SW B           | SW B           | SAN               | SAN               |         |              |         |         |               |             |
|             |                                                                                                    |            |            |            | sure 7<br>tch2 | Port 2         | Port 4                 | Port 6                | Port 8         | Port 10         | Port 12         | Port 14         | Port 16         | P29<br>Port 18 | Port 20        | Port 22           | Port 24           |         |              |         |         |               |             |
|             |                                                                                                    |            |            |            | 10/12          | Server2        | Server4                | Server6               | Server8        | Server10        | Server12        | Server14        | Server16        | Agg<br>SW B    | Agg<br>SW B    | SAN               | SAN               |         |              |         |         |               |             |
|             |                                                                                                    |            |            |            |                | eth2           | eth2                   | eth2                  | eth2           | eth2            | eth2            | eth2            | eth2            | P30            | P32            | contr2            | contr4            | J       |              |         |         |               |             |

## 6.13.2 Aggregation Switch

Note: The command "spanning-tree portfast trunk" will return the following warning, you can ignore:

%Warning: portfast should only be enabled on ports connected to a single host. Connecting hubs, concentrators, switches, bridges, etc... to this interface when portfast is enabled, can cause temporary bridging loops. Use with CAUTION

Note: the commands "switchport trunk encapsulation dot1q" and "media-type rj45" will fail on the 4948EF switch but it is kept this config for compatibility with the previous 4948

```
!
! Aggregation Switch configuration
! MASTER VRRP switch
1
Т
                        ! <---- replace the hostname to identify the switch
hostname switchA
T
!
spanning-tree mode rapid-pvst
no spanning-tree optimize bpdu transmission
spanning-tree extend system-id
!
enable secret ***** ! <------ replace ***** with password specified in password dragon as Cisco enable
service password-encryption
no service pad
service timestamps debug datetime
service timestamps log datetime
no logging console
no aaa new-model
track 1 interface GigabitEthernet1/48 line-protocol
ip subnet-zero
vtp mode transparent
1
power redundancy-mode redundant
Т
T.
! VLAN CONFIGURATION (internal)
Т
T.
vlan internal allocation policy ascending
1
vlan 2
name management
```

```
!
vlan 3
name backend
1
vlan 4
name frontend
Т
               ! <---- Enter customer value for demarcation VLAN
vlan 110
name customer
1
1
! INTER switch1A to other switch ETHERCHANNEL (internal)
!
1
interface Port-channel1
description Trunk between switch1A and Enc1SW1
switchport
switchport trunk encapsulation dotlq
switchport trunk allowed vlan 1-4
switchport mode trunk
T.
interface Port-channel2
description Trunk_between_switch1A_and_Enc2SW1
switchport
switchport trunk encapsulation dotlq
switchport trunk allowed vlan 1-4
switchport mode trunk
1
interface Port-channel3
description Trunk_between_switch1A_and_Enc3SW1
switchport
switchport trunk encapsulation dotlq
switchport trunk allowed vlan 1-4
switchport mode trunk
I
interface Port-channel4
description Trunk_between_switch1A_and_Enc4SW1
switchport
switchport trunk encapsulation dotlq
switchport trunk allowed vlan 1-4
switchport mode trunk
!
interface Port-channel5
description Trunk_between_switch1A_and_Enc5SW1
switchport
```

```
switchport trunk encapsulation dotlq
switchport trunk allowed vlan 1-4
switchport mode trunk
T
interface Port-channel6
description Trunk_between_switch1A_and_Enc6SW1
switchport
switchport trunk encapsulation dotlq
switchport trunk allowed vlan 1-4
switchport mode trunk
1
interface Port-channel7
description Trunk between switch1A and Enc7SW1
switchport
switchport trunk encapsulation dotlq
switchport trunk allowed vlan 1-4
switchport mode trunk
T.
interface Port-channel8
description Trunk between switch1A and switch1B
switchport
switchport trunk encapsulation dotlg
switchport trunk allowed vlan 1-4
switchport mode trunk
switchport nonegotiate
!
I.
! INTER switch1A to other switch PORTS (internal)
1
T.
interface range GigabitEthernet1/1-4
description Trunk\_between\_switch1A\_and\_switch1B
switchport trunk encapsulation dotlq
switchport trunk allowed vlan 1-4
switchport mode trunk
switchport nonegotiate
channel-group 8 mode active
!
interface range GigabitEthernet1/5-8
description Trunk between cxeny(en1)-sw1
switchport trunk encapsulation dotlg
switchport trunk allowed vlan 1-4
switchport mode trunk
channel-group 1 mode active
spanning-tree portfast trunk
!
```

```
interface range GigabitEthernet1/9-12
description ISL to cxeny(en2)-sw1
switchport trunk encapsulation dotlq
switchport trunk allowed vlan 1-4
switchport mode trunk
channel-group 2 mode active
spanning-tree portfast trunk
!
interface range GigabitEthernet1/13-16
description ISL to cxeny(en3)-sw1
switchport trunk encapsulation dotlg
switchport trunk allowed vlan 1-4
switchport mode trunk
channel-group 3 mode active
spanning-tree portfast trunk
T.
interface range GigabitEthernet1/17-20
description ISL_to_cxeny(en4)-sw1
switchport trunk encapsulation dotlq
switchport trunk allowed vlan 1-4
switchport mode trunk
channel-group 4 mode active
spanning-tree portfast trunk
T
interface range GigabitEthernet1/21-24
description ISL to cxeny(en5)-sw1
switchport trunk encapsulation dotlq
switchport trunk allowed vlan 1-4
switchport mode trunk
channel-group 5 mode active
spanning-tree portfast trunk
Т
interface range GigabitEthernet1/25-28
description ISL_to_cxeny(en6)-sw1
switchport trunk encapsulation dotlq
switchport trunk allowed vlan 1-4
switchport mode trunk
channel-group 6 mode active
spanning-tree portfast trunk
!
interface range GigabitEthernet1/29-32
description ISL to cxeny(en7)-sw1
switchport trunk encapsulation dotlq
switchport trunk allowed vlan 1-4
switchport mode trunk
channel-group 7 mode active
```

```
spanning-tree portfast trunk
!
1
! OA PORTS
!
1
interface range GigabitEthernet1/33-39
description cxeny(enX)-OA
switchport access vlan 2
switchport mode access
spanning-tree portfast
Т
T.
! PM&C PORTS
1
!
interface GigabitEthernet1/40
description clms1-nic
switchport trunk encapsulation dotlq
switchport trunk allowed vlan 1-3
switchport mode trunk
spanning-tree portfast trunk
!
interface GigabitEthernet1/41
description clms1-iLO for compatibilty with G6 & G5, it is recommanded to connect directly on customer network
switchport access vlan 2
switchport mode access
spanning-tree portfast
!
!
! UNSUSED PORTS
Т
1
interface range GigabitEthernet1/42-44
description Unused
shutdown
!
interface GigabitEthernet1/47
description Unused
shutdown
!
!
! Laptop PORTS
!
Т
interface range GigabitEthernet1/45-46
```

```
description for Laptop connection
switchport access vlan 2
switchport mode access
spanning-tree portfast
no shutdown
T.
! Customer uplink PORTS
1
I
interface GigabitEthernet1/48
description Customer Uplink
switchport access vlan 110
switchport mode access
media-type rj45
no shutdown
Т
I.
VLAN INTERFACE CONFIGURATION
!
T
interface Vlan1
ip address dhcp
no shutdown
!
interface Vlan2
description IP address, netmask, and gateway for this switch in the management VLAN
ip address 172.20.98.2 255.255.255.0 ! <----- Enter IP and netmask FOR management VLAN
vrrp 2 ip 172.20.98.1
                             ! <---- replace IP with gateway for management VLAN
vrrp 2 track 1
no shutdown
T.
interface Vlan3
description IP address, netmask, and gateway for this switch in the backend VLAN
ip address 172.20.96.2 255.255.255.128 ..... ! <----- Enter IP and netmask FOR backend VLAN
                                     ! <---- replace IP with gateway for backend VLAN
vrrp 3 ip 172.20.96.1
vrrp 3 track 1
no shutdown
!
interface Vlan4
description IP address, netmask, and gateway for this switch in the frontend VLAN
ip address 172.20.97.18 255.255.255.240
                                             ! <---- Enter IP and netmask for frontend VLAN
                                             ! <---- replace IP with gateway for frontend VLAN
vrrp 4 ip 172.20.97.17
vrrp 4 track 1
no shutdown
1
```

```
description VLAN ID, IP address, netmask, and gateway for this switch in the demarcation VLAN
                             ! <---- Enter customer value for demarcation VLAN
interface Vlan110
ip address 172.20.97.5 255.255.255.248 ! <----- Enter IP and netmask for demarcation VLAN
vrrp 5 ip 172.20.97.4
                            ! <---- replace IP with gateway for demarcation VLAN
vrrp 5 track 1
no shutdown
1
ip route 0.0.0.0 0.0.0.0 172.20.97.1 ! <----- replace IP with customer default gateway
ip route 0.0.0.0 0.0.0.0 172.20.96.3 200 ... ! <----- replace IP with other aggregation switch IP address in
backend vlan
no ip http server
1
                             ! <----- replace IP with PM&C address
logging 172.20.96.4
no cdp run
1
snmp-server user cfguser cfguser v1
snmp-server user cfguser cfguser v2c
snmp-server community cfguser RO
snmp-server enable traps snmp authentication linkdown linkup coldstart warmstart
snmp-server enable traps tty
snmp-server enable traps fru-ctrl
snmp-server enable traps entity
snmp-server enable traps cpu threshold
snmp-server enable traps vlancreate
snmp-server enable traps vlandelete
snmp-server enable traps envmon fan shutdown supply temperature status
snmp-server enable traps config
snmp-server enable traps ipmulticast
snmp-server enable traps bridge newroot topologychange
snmp-server enable traps syslog
snmp-server enable traps vlan-membership
snmp-server host 172.20.96.132 version 2c tekelec
                                                    ! <----- replace IP with WL1 address
1
control-plane
1
L.
line con 0
password ***** ! <------ replace ***** with password specified in password dragon as Cisco telnet
login
stopbits 1
1
ntp clock-period 17179480
ntp server 10.27.8.4 ! <----- replace IP with NTP server address
end
```

## 6.13.3 Enclosure Switch

```
!
!
! Enclosure Switch configuration
1
!
hostname C3020A_IOBAY
!
no service config
no service pad
service timestamps debug datetime
service timestamps log datetime
enable secret ***** ! <------ replace ***** with password specified in password dragon as Cisco enable
service password-encryption
!
link state track 1
ip subnet-zero
no ip domain-lookup
1
spanning-tree mode rapid-pvst
no spanning-tree optimize bpdu transmission
spanning-tree etherchannel guard misconfig
spanning-tree extend system-id
spanning-tree vlan 1-1024 priority 53248
!
1
! VLAN CONFIGURATION (internal)
!
!
vlan internal allocation policy ascending
!
vlan 2
name management
1
vlan 3
name backend
1
vlan 4
name frontend
1
interface Port-channel1
description ISL between 4948 and 3020
 switchport trunk allowed vlan 1-4
 switchport mode trunk
link state group 1 upstream
```

```
T
interface range GigabitEthernet0/17-20
description ISL between 4948 and 3020
switchport trunk allowed vlan 1-4
switchport mode trunk
channel-group 1 mode active
spanning-tree portfast trunk
T.
interface FastEthernet0
description IP address configured in the OA interface
                              ! <----- remove the comment only in case the interface would not be already
! ip address dhcp
configured in dhcp
!
interface range GigabitEthernet0/1-16
description bay.ethx
switchport mode trunk
link state group 1 downstream
spanning-tree portfast trunk
T.
interface range GigabitEthernet0/21-24
description P2000 SAN controller
switchport access vlan 2
switchport mode access
spanning-tree portfast
!
interface Vlan1
no ip address
shutdown
!
ip classless
ip http server
ip http secure-server
1
                      ! <----- replace IP with PM&C management address
logging 172.20.96.4
no cdp run
snmp-server community tekelec RO
snmp-server enable traps snmp authentication linkdown linkup coldstart warmstart
snmp-server enable traps tty
snmp-server enable traps entity
snmp-server enable traps cpu threshold
snmp-server enable traps vlancreate
snmp-server enable traps vlandelete
snmp-server enable traps envmon fan shutdown supply temperature status
snmp-server enable traps config
snmp-server enable traps bridge newroot topologychange
snmp-server enable traps syslog
```

| snmp-server ena | ole traps vlar              | -membershi | ip        |                        |            |           |       |        |         |                       |
|-----------------|-----------------------------|------------|-----------|------------------------|------------|-----------|-------|--------|---------|-----------------------|
| snmp-server hos | t 172.20.96.13              | 32 version | 2c tekel  | ec <mark>! &lt;</mark> |            | replace   | IP wi | th WL1 | backend | address               |
| !               |                             |            |           |                        |            |           |       |        |         |                       |
| control-plane   |                             |            |           |                        |            |           |       |        |         |                       |
| !               |                             |            |           |                        |            |           |       |        |         |                       |
| !               |                             |            |           |                        |            |           |       |        |         |                       |
| line con O      |                             |            |           |                        |            |           |       |        |         |                       |
| password *****  | <mark>! &lt;</mark>         | replace *  | **** with | password               | specified  | l in pas: | sword | dragon | as Cisc | <mark>o telnet</mark> |
| login           |                             |            |           |                        |            |           |       |        |         |                       |
| line vty 0 15   |                             |            |           |                        |            |           |       |        |         |                       |
| password *****  | <mark>! &lt;</mark>         | replace *  | **** with | password               | specified  | in pas:   | sword | dragon | as Cisc | o telnet              |
| login           |                             |            |           |                        |            |           |       |        |         |                       |
| !               |                             |            |           |                        |            |           |       |        |         |                       |
| ntp clock-perio | d 36028892                  |            |           |                        |            |           |       |        |         |                       |
| ntp server 10.3 | 1.3.132 <mark>! &lt;</mark> | rep        | lace IP w | vith NTP s             | erver addı | cess      |       |        |         |                       |
| end             |                             |            |           |                        |            |           |       |        |         |                       |

# 6.13.4 G6 MSA cabling diagram

All the following information assume the cabling has been done according the Tekelec System Interconnect diagrams 892-0093-01, 892-0094-01, 892-0095-01, and 892-0094-02 to be used for G6 servers with MSA storage arrays

|        |             |            |            |                |            |                 |                 | no vlan         | vlan 1          | -4 ma            | vlan 2<br>nagement | Vlan 1           | -2 Vlar          | 1 2-3      | vlan X<br>customer |            |               |            |            |         |         |         |         |
|--------|-------------|------------|------------|----------------|------------|-----------------|-----------------|-----------------|-----------------|------------------|--------------------|------------------|------------------|------------|--------------------|------------|---------------|------------|------------|---------|---------|---------|---------|
|        |             |            |            |                |            | Port 1          | Port 3          | Port 5          | Port 7          | Port 9           | Port 11            | Port 13          | Port 15          | Port 17    | Port 19            | Port 21    | Port 23       |            |            |         |         |         |         |
|        |             |            |            |                |            |                 |                 |                 |                 |                  |                    | a                | 0 15             | Agg        | Agg                |            |               |            |            |         |         |         |         |
|        |             |            |            | Enco           | sure 9     | Server1         | Server3<br>eth2 | Server5<br>eth2 | Server/         | Server9<br>eth2  | Server11<br>eth2   | Server13<br>eth2 | Server15<br>eth2 | SW A<br>P5 | SW A               | Contr1     | SAN<br>contr3 |            |            |         |         |         |         |
|        |             |            |            | Swi            | tch1       | Port 2          | Port 4          | Port 6          | Port 8          | Port 10          | Port 12            | Port 14          | Port 16          | Port 18    | Port 20            | Port 22    | Port 24       |            |            |         |         |         |         |
|        |             |            |            |                |            |                 |                 |                 |                 |                  |                    |                  |                  | Agg        | Agg                |            |               |            |            |         |         |         |         |
|        |             |            |            |                |            | Server2<br>eth2 | Server4<br>eth2 | Server6<br>eth2 | Server8<br>eth2 | Server10<br>eth2 | Server12<br>eth2   | Server14<br>eth2 | Server16<br>eth2 | SW A<br>P6 | SW A               | Contr2     | SAN<br>contr4 |            |            |         |         |         |         |
|        |             |            |            |                |            | ounz            | ounz            | ounz            | ounz            | ounz             | ounz               | ounz             | ounz             |            |                    | oonin2     | oona i        |            |            |         |         |         |         |
|        |             |            |            |                |            |                 |                 |                 |                 |                  |                    |                  |                  |            |                    |            |               |            |            |         |         |         |         |
|        |             |            |            |                |            | Port 1          | Port 3          | Port 5          | Port 7          | Port 9           | Port 11            | Port 13          | Port 15          | Port 17    | Port 19            | Port 21    | Port 23       |            |            |         |         |         |         |
|        |             |            |            |                |            |                 |                 | -               | -               |                  | _                  |                  | _                | Agg        | Agg                |            |               |            |            |         |         |         |         |
|        |             |            |            | Enco           | curo 1     | Server1         | Server3         | Server5         | Server7         | Server9          | Server11           | Server13         | Server15         | SW A       | SW A               | SAN        | SAN           |            |            |         |         |         |         |
|        |             |            |            | Swi            | tch1       | Port 2          | Port 4          | Port 6          | Port 8          | Port 10          | Port 12            | Port 14          | Port 16          | Port 18    | Port 20            | Port 22    | Port 24       |            |            |         |         |         |         |
|        |             |            |            | •              |            |                 |                 |                 |                 |                  |                    |                  |                  | Agg        | Agg                |            |               |            |            |         |         |         |         |
|        | Aggregatio  | on         |            |                |            | Server2         | Server4         | Server6         | Server8         | Server10         | Server12           | Server14         | Server16         | SW A       | SW A               | SAN        | SAN           |            |            |         |         |         |         |
|        | SwitchA     |            |            |                |            | eth2            | eth2            | eth2            | eth2            | eth2             | eth2               | eth2             | eth2             | P30        | P32                | contr2     | contr4        |            |            |         |         |         |         |
| Port 1 | Port 3      | Port 5     | Port 7     | Port 9         | Port 11    | Port 13         | Port 15         | Port 17         | Port 19         | Port 21          | Port 23            | Port 25          | Port 27          | Port 29    | Port 31            | Port 33    | Port 35       | Port 37    | Port 39    | Port 41 | Port 43 | Port 45 | Port 47 |
| Agg    | Agg         | Enc1       | Enc1       | Enc2           | Enc2       | Enc3            | Enc3            | Enc4            | Enc4            | Enc5             | Enc5               | Enc6             | Enc6             | Enc7       | Enc7               | Enc8       | Enc8          | Enc9       | Enc9       | Enc1    | Enc5    | Enc9    | _       |
| SW E   | SW B        | SW1        | SW1<br>P10 | SW1            | SW1        | SW1             | SW1             | SW1             | SW1             | SW1              | SW1                | SW1              | SW1              | SW1        | SW1                | SW1        | SW1           | SW1        | SW1<br>P10 | OA1     | OA1     | OA1     | Free    |
| Port 2 | Port 4      | Port 6     | Port 8     | Port 10        | Port 12    | Port 14         | Port 16         | Port 18         | Port 20         | Port 22          | Port 24            | Port 26          | Port 28          | Port 30    | Port 32            | Port 34    | Port 36       | Port 38    | Port 40    | Port 42 | Port 44 | Port 46 | Port 48 |
| Agg    | Agg         | Enc1       | Enc1       | Enc2           | Enc2       | Enc3            | Enc3            | Enc4            | Enc4            | Enc5             | Enc5               | Enc6             | Enc6             | Enc7       | Enc7               | Enc8       | Enc8          | Enc9       | Enc9       | Enc3    | Enc7    | PM&C    | Cust    |
| SW E   | SW B        | SW1        | SW1        | SW1            | SW1        | SW1             | SW1             | SW1             | SW1             | SW1              | SW1                | SW1              | SW1              | SW1        | SW1                | SW1        | SW1           | SW1        | SW1        | OA1     | OA1     | Eth1    | Net     |
| P2     | P4          | P18        | P20        | P18            | P20        | P18             | P20             | P18             | P20             | P18              | P20                | P18              | P20              | P18        | P20                | P18        | P20           | P18        | P20        |         |         |         | eth     |
| Port 1 | Port 3      | Port 5     | Port 7     | Port 9         | Port 11    | Port 13         | Port 15         | Port 17         | Port 19         | Port 21          | Port 23            | Port 25          | Port 27          | Port 29    | Port 31            | Port 33    | Port 35       | Port 37    | Port 39    | Port 41 | Port 43 | Port 45 | Port 47 |
| Agg    | Agg         | Enc1       | Enc1       | Enc2           | Enc2       | Enc3            | Enc3            | Enc4            | Enc4            | Enc5             | Enc5               | Enc6             | Enc6             | Enc7       | Enc7               | Enc8       | Enc8          | Enc9       | Enc9       | Enc2    | Enc6    | PM&C    | -       |
| SW P   | P3          | SW2<br>P17 | SW2<br>P19 | SW2<br>P17     | SW2<br>P10 | SW2<br>P17      | SW2<br>P10      | SW2<br>P17      | 5W2<br>P10      | SW2<br>P17       | SW2<br>P10         | SW2<br>P17       | SW2<br>P10       | SW2<br>P17 | SW2<br>P10         | P17        | 5W2<br>P19    | SW2<br>P17 | SW2<br>P10 | 0A1     | 0A1     | ILO     | ⊢ree    |
| Port 2 | Port 4      | Port 6     | Port 8     | Port 10        | Port 12    | Port 14         | Port 16         | Port 18         | Port 20         | Port 22          | Port 24            | Port 26          | Port 28          | Port 30    | Port 32            | Port 34    | Port 36       | Port 38    | Port 40    | Port 42 | Port 44 | Port 40 | Port 48 |
| Agg    | Agg         | Enc1       | Enc1       | Enc2           | Enc2       | Enc3            | Enc3            | Enc4            | Enc4            | Enc5             | Enc5               | Enc6             | Enc6             | Enc7       | Enc7               | Enc8       | Enc8          | Enc9       | Enc9       | Enc4    | Enc8    | PM&C    | Cust    |
| SW A   | SW A        | SW2<br>P18 | SW2<br>P20 | SW2<br>P18     | SW2<br>P20 | SW2             | SW2<br>P20      | SW2<br>P18      | SW2<br>P20      | SW2              | SW2<br>P20         | SW2<br>P18       | SW2<br>P20       | SW2        | SW2<br>P20         | SW2<br>P18 | SW2<br>P20    | SW2        | SW2<br>P20 | OA1     | OA1     | Eth2    | Net     |
| FZ     | F4          | FIO        | F 20       | FIO            | F 20       | FIO             | F20             | FIO             | F 20            | FIO              | F20                | FIO              | F 20             | FIO        | <u>F20</u>         | FIO        | F20           | FIO        | F20        |         |         |         | eui     |
|        | Aggregation |            |            |                |            | Port 1          | Port 3          | Port 5          | Port 7          | Port 9           | Port 11            | Port 13          | Port 15          | Port 17    | Port 19            | Port 21    | Port 23       |            |            |         |         |         |         |
|        | SwitchB     |            |            |                |            | 0               | Conver2         | Convert         | 0               | Convort          | Convort 1          | Convort 2        | Convort6         | Agg        | Agg                | CAN        | CAN           |            |            |         |         |         |         |
|        |             |            |            | -              |            | eth2            | eth2            | eth2            | eth2            | eth2             | eth2               | eth2             | eth2             | P5         | P7                 | contr1     | contr3        |            |            |         |         |         |         |
|        |             |            | Enco       | sure 1<br>tch2 | Port 2     | Port 4          | Port 6          | Port 8          | Port 10         | Port 12          | Port 14            | Port 16          | Port 18          | Port 20    | Port 22            | Port 24    |               |            |            |         |         |         |         |
|        |             |            |            | 3111           |            |                 | · ·             |                 |                 | o 10             |                    |                  |                  | Agg        | Agg                |            |               |            |            |         |         |         |         |
|        |             |            |            |                |            | eth2            | eth2            | eth2            | eth2            | eth2             | eth2               | eth2             | eth2             | P6         | P8                 | contr2     | Contr4        |            |            |         |         |         |         |
|        |             |            |            |                |            |                 |                 |                 |                 |                  |                    |                  |                  |            |                    |            |               |            |            |         |         |         |         |
|        |             |            |            |                |            |                 |                 |                 |                 |                  |                    |                  |                  |            |                    |            |               |            |            |         |         |         |         |
|        |             |            |            |                |            | Devit 4         | Dort 2          | Dort 5          | Dert 7          | Dort 0           | Dort 11            | Dort 12          | Dort 15          | Dort 17    | Dort 10            | Dort 21    | Dort 22       |            |            |         |         |         |         |

|            | Port 1  | Port 3  | Port 5  | Port 7  | Port 9   | Port 11  | Port 13  | Port 15  | Port 17 | Port 19 | Port 21 | Port 23 |
|------------|---------|---------|---------|---------|----------|----------|----------|----------|---------|---------|---------|---------|
|            |         |         |         |         |          |          |          |          | Agg     | Agg     |         |         |
|            | Server1 | Server3 | Server5 | Server7 | Server9  | Server11 | Server13 | Server15 | SW B    | SW B    | SAN     | SAN     |
| Encosure 9 | eth2    | eth2    | eth2    | eth2    | eth2     | eth2     | eth2     | eth2     | P29     | P31     | contr1  | contr3  |
| Switch2    | Port 2  | Port 4  | Port 6  | Port 8  | Port 10  | Port 12  | Port 14  | Port 16  | Port 18 | Port 20 | Port 22 | Port 24 |
| 011110112  |         |         |         |         |          |          |          |          | Agg     | Agg     |         |         |
|            | Server2 | Server4 | Server6 | Server8 | Server10 | Server12 | Server14 | Server16 | SW B    | SW B    | SAN     | SAN     |
|            | eth2    | eth2    | eth2    | eth2    | eth2     | eth2     | eth2     | eth2     | P30     | P32     | contr2  | contr4  |

# 6.13.4.1 Aggregation Switch 4948

```
!
! No configuration change since last restart
! NVRAM config last updated at 15:38:22 gmt-5 Thu Apr 16 2009
!
version 12.2
no service pad
service timestamps debug datetime
service timestamps log datetime
service password-encryption
service compress-config
!
hostname switch1A
!
no logging console
```

```
enable secret ***** ! <------ replace ***** with password specified in password dragon as Cisco enable
no aaa new-model
track 1 interface GigabitEthernet1/48 line-protocol
ip subnet-zero
vtp mode transparent
1
power redundancy-mode redundant
no file verify auto
spanning-tree mode rapid-pvst
no spanning-tree optimize bpdu transmission
spanning-tree extend system-id
spanning-tree vlan 1-1024 priority 45056
1
vlan internal allocation policy ascending
1
vlan 2
name management
1
vlan 3
name backend
!
vlan 4
name frontend
1
              ! <----- replace VLAN with customer value
vlan 10
name cust
T.
interface Port-channel1
description ISL_between_clas1_and_clen1-sw1
 switchport
switchport trunk encapsulation dotlq
switchport trunk allowed vlan 1-4
switchport mode trunk
spanning-tree portfast trunk
interface Port-channel2
description ISL between clas1 and cxeny(en2)-sw1
 switchport
 switchport trunk encapsulation dotlq
 switchport trunk allowed vlan 1-4
switchport mode trunk
spanning-tree portfast trunk
interface Port-channel3
description ISL between clas1 and cxeny(en3)-sw1
 switchport
 switchport trunk encapsulation dotlg
 switchport trunk allowed vlan 1-4
switchport mode trunk
spanning-tree portfast trunk
interface Port-channel4
description ISL between_clas1_and_cxeny(en4)-sw1
 switchport
 switchport trunk encapsulation dotlq
switchport trunk allowed vlan 1-4
 switchport mode trunk
 spanning-tree portfast trunk
```

```
interface Port-channel5
description ISL between clas1 and cxeny(en5)-sw1
switchport
switchport trunk encapsulation dotlg
switchport trunk allowed vlan 1-4
switchport mode trunk
spanning-tree portfast trunk
interface Port-channel6
description ISL between clas1 and cxeny(en6)-sw1
switchport
switchport trunk encapsulation dot1q
switchport trunk allowed vlan 1-4
switchport mode trunk
spanning-tree portfast trunk
interface Port-channel7
description ISL between clas1 and cxeny(en7)-sw1
switchport
switchport trunk encapsulation dotlg
switchport trunk allowed vlan 1-4
switchport mode trunk
spanning-tree portfast trunk
interface Port-channel8
description ISL_between_clas1_and_cxeny(en8)-sw1
switchport
switchport trunk encapsulation dotlq
switchport trunk allowed vlan 1-4
switchport mode trunk
spanning-tree portfast trunk
interface Port-channel9
description ISL_between_clas1_and_cxeny(en9)-sw1
switchport
switchport trunk encapsulation dotlg
switchport trunk allowed vlan 1-4
switchport mode trunk
spanning-tree portfast trunk
interface Port-channel10
description ISL between clas1 and clas2
switchport
switchport trunk encapsulation dotlq
switchport trunk allowed vlan 1-4
switchport mode trunk
spanning-tree portfast trunk
interface range GigabitEthernet1/1-4
description switch1B.gi1/1-4
switchport trunk encapsulation dotlq
switchport trunk allowed vlan 1-4
switchport mode trunk
channel-group 10 mode active
spanning-tree portfast trunk
interface range GigabitEthernet1/5-8
description ISL_to_clen1(en1)-sw1
switchport trunk encapsulation dotlq
switchport trunk allowed vlan 1-4
switchport mode trunk
channel-group 1 mode active
spanning-tree portfast trunk
interface range GigabitEthernet1/9-12
description ISL to cxeny(en2)-sw1
```

1

```
switchport trunk encapsulation dotlq
switchport trunk allowed vlan 1-4
switchport mode trunk
channel-group 2 mode active
spanning-tree portfast trunk
interface range GigabitEthernet1/13-16
description ISL to cxeny(en3)-sw1
switchport trunk encapsulation dotlq
switchport trunk allowed vlan 1-4
switchport mode trunk
channel-group 3 mode active
spanning-tree portfast trunk
interface range GigabitEthernet1/17-20
description ISL to cxeny(en4)-sw1
switchport trunk encapsulation dotlq
switchport trunk allowed vlan 1-4
switchport mode trunk
channel-group 4 mode active
spanning-tree portfast trunk
interface GigabitEthernet1/21-24
description ISL_to_cxeny(en5)-sw1
switchport trunk encapsulation dotlq
switchport trunk allowed vlan 1-4
switchport mode trunk
channel-group 5 mode active
spanning-tree portfast trunk
interface range GigabitEthernet1/25-28
description ISL to cxeny(en6)-sw1
switchport trunk encapsulation dotlq
switchport trunk allowed vlan 1-4
switchport mode trunk
channel-group 6 mode active
spanning-tree portfast trunk
interface range GigabitEthernet1/29-32
description ISL to cxeny(en7)-sw1
switchport trunk encapsulation dotlq
switchport trunk allowed vlan 1-4
switchport mode trunk
channel-group 7 mode active
spanning-tree portfast trunk
interface range GigabitEthernet1/33-36
description ISL to cxeny(en8)-sw1
switchport trunk encapsulation dotlq
switchport trunk allowed vlan 1-4
switchport mode trunk
channel-group 8 mode active
spanning-tree portfast trunk
interface range GigabitEthernet1/37-40
description ISL to cxeny(en9)-sw1
switchport trunk encapsulation dotlq
switchport trunk allowed vlan 1-4
switchport mode trunk
channel-group 9 mode active
spanning-tree portfast trunk
interface range GigabitEthernet1/41-45
description oal&iLO
switchport access vlan 2
switchport mode access
spanning-tree portfast
```

```
1
interface GigabitEthernet1/46
description clms1-nic1
switchport trunk encapsulation dotlq
switchport trunk allowed vlan 1-3
switchport mode trunk
media-type rj45
spanning-tree portfast trunk
interface GigabitEthernet1/47
description unused
switchport trunk encapsulation dotlq
switchport mode trunk
shutdown
media-type rj45
spanning-tree portfast trunk
1
interface GigabitEthernet1/48
description Customer Uplink
switchport access vlan 10
                             ! <----- replace VLAN with customer value
switchport mode access
media-type rj45
spanning-tree portfast
1
interface Vlan1
no ip address
1
interface Vlan2
description IP address, netmask, and gateway for this switch in the management VLAN
                                       ! <---- replace IP and netmask for management VLAN
ip address 10.240.8.2 255.255.255.0
                                     ! <---- replace IP with gateway for management VLAN
vrrp 2 ip 10.240.8.1
vrrp 2 track 1
no shutdown
interface Vlan3
description IP address, netmask, and gateway for this switch in the backend VLAN
ip address 10.240.9.2 255.255.255.0 ! <----- Enter IP and netmask for backend VLAN
vrrp 3 ip 10.240.9.1
                                     ! <---- replace IP with gateway for backend VLAN
vrrp 3 track 1
no shutdown
interface Vlan4
description IP address, netmask, and gateway for this switch in the frontend VLAN
ip address 10.240.10.2 255.255.255.0 ! <---- Enter IP and netmask for frontend VLAN
vrrp 4 ip 10.240.10.1
                             ! <---- replace IP with gateway for frontend VLAN
vrrp 4 track 1
no shutdown
1
                             ! <----- replace VLAN with customer value
interface Vlan10
description VLAN ID, IP address, netmask, and gateway for this switch in the demarcation VLAN
ip address 10.250.54.24 255.255.255.0 ! <---- Enter IP and netmask for demarcation VLAN
vrrp 10 ip 10.250.54.26
                                     ! <---- replace IP with Oracle gateway for demarcation VLAN
no shutdown
1
ip route 0.0.0.0 0.0.0.0 10.250.54.1 ! <----- replace IP with customer default gateway
no ip http server
no ip http secure-server
1
1
                             ! <----- replace IP with PM&C address
logging 10.27.8.0
no cdp run
1
```

```
snmp-server community cfguser RO
snmp-server enable traps snmp authentication linkdown linkup coldstart warmstart
snmp-server enable traps flash insertion removal
snmp-server enable traps cpu threshold
snmp-server enable traps envmon fan shutdown supply temperature status
snmp-server enable traps port-security
snmp-server enable traps storm-control trap-rate 5
snmp-server enable traps config
snmp-server enable traps hsrp
snmp-server enable traps mac-notification change move threshold
snmp-server enable traps bridge newroot topologychange
snmp-server enable traps vlan-membership
                                                  ! <----- replace IP with WL1 address
snmp-server host 10.31.5.211 version 2c cfguser
control-plane
line con O
password ***** ! <------ replace ***** with password specified in password dragon as Cisco telnet
login
stopbits 1
ntp clock-period 17179453
ntp server 10.240.8.4 ! <---- replace IP with NTP server address
end
```

## 6.13.4.2 Encosure Switch 3020

```
version 12.2
no service pad
service timestamps debug uptime
service timestamps log uptime
service password-encryption
!
hostname clen1p1
1
no logging console
enable secret ***** ! <----- replace ***** with password specified in password dragon as Cisco enable
1
no aaa new-model
clock timezone gmt+1 1
system mtu routing 1500
vtp mode transparent
ip subnet-zero
1
!
spanning-tree mode rapid-pvst
no spanning-tree optimize bpdu transmission
spanning-tree etherchannel guard misconfig
spanning-tree extend system-id
spanning-tree vlan 1-1024 priority 53248
```

```
vlan internal allocation policy ascending
!
vlan 2
name management
1
vlan 3
name backend
!
vlan 4
name frontend
1
I.
T.
interface Port-channel1
description ISL between 4948 and 3020
switchport trunk allowed vlan 1-4
switchport mode trunk
spanning-tree portfast trunk
I.
interface FastEthernet0
ip address dhcp
!
interface range GigabitEthernet0/1-16
description bay.ethx
switchport mode trunk
spanning-tree portfast trunk
!
interface range GigabitEthernet0/17-20
description ISL between 4948 and 3020
 switchport trunk allowed vlan 1-4
 switchport mode trunk
channel-group 1 mode active
 spanning-tree portfast trunk
!
interface range GigabitEthernet0/21-24
description cxsan-fc-port-mngt
switchport trunk native vlan 2
switchport trunk allowed vlan 2,3
switchport mode trunk
spanning-tree portfast trunk
!
interface Vlan1
no ip address
shutdown
T.
ip classless
```

```
ip route 0.0.0.0 0.0.0.0 10.31.5.129 254
                                                 ! <----- replace IP with customer default gateway
ip http server
ip http secure-server
1
                                            ! <----- replace IP with PM&C address
logging 10.27.8.0
no cdp run
snmp-server community cfguser RO
snmp-server enable traps snmp authentication linkdown linkup coldstart warmstart
snmp-server enable traps cpu threshold
snmp-server enable traps flash insertion removal
snmp-server enable traps port-security
snmp-server enable traps envmon fan shutdown supply temperature status
snmp-server enable traps storm-control trap-rate 5
snmp-server enable traps config
snmp-server enable traps hsrp
snmp-server enable traps bridge newroot topologychange
snmp-server enable traps mac-notification change move threshold
snmp-server enable traps vlan-membership
                                                  ! <----- replace IP with WL1 address
snmp-server host 10.31.5.211 version 2c cfguser
1
control-plane
1
1
line con 0
exec-timeout 0 0
password ***** ! <------ replace ***** with password specified in password dragon as Cisco telnet
login
line vty 0 4
password ***** ! <----- replace ***** with password specified in password dragon as Cisco telnet
login
line vty 5 15
password ***** ! <------ replace ***** with password specified in password dragon as Cisco telnet
login
1
ntp clock-period 36029033
ntp server 10.31.5.132 ! <----- replace IP with NTP server address
end
```

## 6.14 Integrated Acquisition switch configuration template

## 6.14.1 Switch port allocation

|             |                 |         |         |         |         |         |         |         |         | All or no<br>vlan | vlan 10<br>yellow | 0 vlar<br>bl | 101 v<br>ue t | lan 400<br>backend | oobm<br>or iLO |         |         |         |         |         |         |         |         |          |
|-------------|-----------------|---------|---------|---------|---------|---------|---------|---------|---------|-------------------|-------------------|--------------|---------------|--------------------|----------------|---------|---------|---------|---------|---------|---------|---------|---------|----------|
|             | Port 1          | Port 3  | Port 5  | Port 7  | Port 9  | Port 11 | Port 13 | Port 15 | Port 17 | Port 19           | Port 21           | Port 23      | Port 25       | Port 27            | Port 29        | Port 31 | Port 33 | Port 35 | Port 37 | Port 39 | Port 41 | Port 43 | Port 45 | Port 47  |
|             | Yellow1         | Eagle   | Eagle   | Eagle   | Eagle   | Eagle   | Eagle   | Eagle   | Eagle   | Eagle             | Eagle             | Eagle        | Eagle         | Eagle              | Eagle          | Eagle   | Eagle   | Eagle   | Eagle   | Eagle   | Eagle   | Eagle   | Eagle   | Eagle    |
| Vellow SW/3 | SW P41          | Links   | Links   | Links   | Links   | Links   | Links   | Links   | Links   | Links             | Links             | Links        | Links         | Links              | Links          | Links   | Links   | Links   | Links   | Links   | Links   | Links   | Links   | Links    |
| 10100 0000  | Port 2          | Port 4  | Port 6  | Port 8  | Port 10 | Port 12 | Port 14 | Port 16 | Port 18 | Port 20           | Port 22           | Port 24      | Port 26       | Port 28            | Port 30        | Port 32 | Port 34 | Port 36 | Port 38 | Port 40 | Port 42 | Port 44 | Port 46 | Port 48  |
|             | Yellow1         | Eagle   | Eagle   | Eagle   | Eagle   | Eagle   | Eagle   | Eagle   | Eagle   | Eagle             | Eagle             | Eagle        | Eagle         | Eagle              | Eagle          | Eagle   | Eagle   | Eagle   | Eagle   | Eagle   | Eagle   | Eagle   | Eagle   | Eagle    |
|             | SW P42          | LINKS   | LINKS   | LINKS   | LINKS   | LINKS   | LINKS   | LINKS   | LINKS   | LINKS             | LINKS             | LINKS        | LINKS         | LINKS              | LINKS          | LINKS   | LINKS   | LINKS   | LINKS   | LINKS   | LINKS   | LINKS   | LINKS   | LINKS    |
|             | Port 1          | Port 3  | Port 5  | Port 7  | Port 9  | Port 11 | Port 13 | Port 15 | Port 17 | Port 19           | Port 21           | Port 23      | Port 25       | Port 27            | Port 29        | Port 31 | Port 33 | Port 35 | Port 37 | Port 39 | Port 41 | Port 43 | Port 45 | Port 47  |
|             | Yellow1         | ServerG | ServerH | Serverl | ServerK | ServerL | Eagle   | Eagle   | Eagle   | Eagle             | Eagle             | Eagle        | Eagle         | Eagle              | Eagle          | Eagle   | Eagle   | Eagle   | Eagle   | Eagle   | Eagle   | Eagle   | Eagle   | Eagle    |
| Vollow SW/2 | SW P43          | eth01   | eth01   | iLO     | eth01   | eth01   | Links   | Links   | Links   | Links             | Links             | Links        | Links         | Links              | Links          | Links   | Links   | Links   | Links   | Links   | Links   | Links   | Links   | Links    |
| reliuw 3wz  | Port 2          | Port 4  | Port 6  | Port 8  | Port 10 | Port 12 | Port 14 | Port 16 | Port 18 | Port 20           | Port 22           | Port 24      | Port 26       | Port 28            | Port 30        | Port 32 | Port 34 | Port 36 | Port 38 | Port 40 | Port 42 | Port 44 | Port 46 | Port 48  |
|             | Yellow1         | ServerG | Serverl | ServerJ | ServerK | Eagle   | Eagle   | Eagle   | Eagle   | Eagle             | Eagle             | Eagle        | Eagle         | Eagle              | Eagle          | Eagle   | Eagle   | Eagle   | Eagle   | Eagle   | Eagle   | Eagle   | Eagle   | Eagle    |
|             | SW P44          | ilo     | eth01   | eth01   | ilo     | Links   | Links   | Links   | Links   | Links             | Links             | Links        | Links         | Links              | Links          | Links   | Links   | Links   | Links   | Links   | Links   | Links   | Links   | Links    |
|             | Port 1          | Port 3  | Port 5  | Port 7  | Port 9  | Port 11 | Port 13 | Port 15 | Port 17 | Port 19           | Port 21           | Port 23      | Port 25       | Port 27            | Port 29        | Port 31 | Port 33 | Port 35 | Port 37 | Port 39 | Port 41 | Port 43 | Port 45 | Port 47  |
|             | Blue1           | ServerA | ServerC | ServerD | ServerE | Eagle   | Eagle   | Eagle   | Eagle   | Eagle             | Eagle             | Eagle        | Eagle         | Eagle              | Eagle          | Eagle   | Eagle   | Eagle   | Eagle   | Eagle   | Yellow3 | Yellow2 | For     | Cust Net |
| Yellow SW1  | SW P1           | eth01   | eth01   | eth01   | iLO     | Links   | Links   | Links   | Links   | Links             | Links             | Links        | Links         | Links              | Links          | Links   | Links   | Links   | Links   | Links   | SW P1   | SW P1   | Laptop  | eth      |
|             | Port 2          | Port 4  | Port 6  | Port 8  | Port 10 | Port 12 | Port 14 | Port 16 | Port 18 | Port 20           | Port 22           | Port 24      | Port 26       | Port 28            | Port 30        | Port 32 | Port 34 | Port 36 | Port 38 | Port 40 | Port 42 | Port 44 | Port 46 | Port 48  |
|             | Blue1           | ServerB | ServerC | ServerE | ServerF | Eagle   | Eagle   | Eagle   | Eagle   | Eagle             | Eagle             | Eagle        | Eagle         | Eagle              | Eagle          | Eagle   | Eagle   | Eagle   | Eagle   | Eagle   | Yellow3 | Yellow2 | For     | Cust Net |
|             | SW P2           | eth01   | iLO     | eth01   | eth01   | Links   | Links   | Links   | Links   | Links             | Links             | Links        | Links         | Links              | Links          | Links   | Links   | Links   | Links   | Links   | SW P2   | SW P2   | Laptop  | iLO      |
|             | Port 1          | Port 3  | Port 5  | Port 7  | Port 9  | Port 11 | Port 13 | Port 15 | Port 17 | Port 19           | Port 21           | Port 23      | Port 25       | Port 27            | Port 29        | Port 31 | Port 33 | Port 35 | Port 37 | Port 30 | Port 41 | Port 43 | Port 45 | Port 47  |
|             | Yellow1         | ServerA | ServerC | ServerD | ServerF | Eagle   | Eagle   | Eagle   | Eagle   | Eagle             | Eagle             | Eagle        | Eagle         | Eagle              | Eagle          | Eagle   | Eagle   | Eagle   | Eagle   | Eagle   | Blue3   | Blue2   | For     | Cust Net |
|             | SW P1           | eth03   | eth03   | iLO     | eth03   | Links   | Links   | Links   | Links   | Links             | Links             | Links        | Links         | Links              | Links          | Links   | Links   | Links   | Links   | Links   | SW P1   | SW P1   | Laptop  | eth      |
| Blue SW1    | Port 2          | Port 4  | Port 6  | Port 8  | Port 10 | Port 12 | Port 14 | Port 16 | Port 18 | Port 20           | Port 22           | Port 24      | Port 26       | Port 28            | Port 30        | Port 32 | Port 34 | Port 36 | Port 38 | Port 40 | Port 42 | Port 44 | Port 46 | Port 48  |
|             | Yellow1         | ServerB | ServerD | ServerE | ServerF | Eagle   | Eagle   | Eagle   | Eagle   | Eagle             | Eagle             | Eagle        | Eagle         | Eagle              | Eagle          | Eagle   | Eagle   | Eagle   | Eagle   | Eagle   | Blue3   | Blue2   | For     | Cust Net |
|             | SW P2           | eth03   | eth03   | eth03   | iLO     | Links   | Links   | Links   | Links   | Links             | Links             | Links        | Links         | Links              | Links          | Links   | Links   | Links   | Links   | Links   | SW P2   | SW P2   | Laptop  | iLO      |
|             | Dort 1          | Dort 2  | Dort 5  | Dort 7  | Dort 0  | Dort 11 | Dort 12 | Dort 15 | Dort 17 | Dort 10           | Dort 21           | Dort 22      | Dort 25       | Dort 27            | Dort 20        | Dort 21 | Dort 22 | Dort 25 | Dort 27 | Dort 20 | Dort 41 | Dort 42 | Dort 45 | Dort 47  |
|             | Blue1           | ServerG | ServerH | Server  | Serverk | Serverl | Fadle   | Fadle   | Fadle   | Fadle             | Fadle             | Fadle        | Fadle         | Fadle              | Fadle          | Fadle   | Fadle   | Fadle   | Fadle   | Fadle   | Fadle   | Fadle   | Fadle   | Fadle    |
|             | SW P43          | eth03   | il O    | eth03   | eth03   | il O    | Links   | Links   | Links   | Links             | Links             | Links        | Links         | Links              | Links          | Links   | Links   | Links   | Links   | Links   | Links   | Links   | Links   | Links    |
| Blue SW2    | Port 2          | Port 4  | Port 6  | Port 8  | Port 10 | Port 12 | Port 14 | Port 16 | Port 18 | Port 20           | Port 22           | Port 24      | Port 26       | Port 28            | Port 30        | Port 32 | Port 34 | Port 36 | Port 38 | Port 40 | Port 42 | Port 44 | Port 46 | Port 48  |
|             | Blue1           | ServerH | Serverl | ServerJ | ServerL | Eagle   | Eagle   | Eagle   | Eagle   | Eagle             | Eagle             | Eagle        | Eagle         | Eagle              | Eagle          | Eagle   | Eagle   | Eagle   | Eagle   | Eagle   | Eagle   | Eagle   | Eagle   | Eagle    |
|             | SW P44          | eth03   | eth03   | iLO     | eth03   | Links   | Links   | Links   | Links   | Links             | Links             | Links        | Links         | Links              | Links          | Links   | Links   | Links   | Links   | Links   | Links   | Links   | Links   | Links    |
|             | Dist            | D. I.O. | D 15    | D / 7   | D 10    | D       | D ( 10  | D. 145  | D 117   | D 140             | D. 101            | D 100        | D. 105        | D 107              | D. ( 00        | D. 101  | D. 100  | D 105   | D 107   | D 100   | D       | D ( 10  | D. 1 15 | D 1 17   |
|             | Port 1<br>Plue1 | Port 3  | Port 5  | Port /  | Port 9  | Port 11 | Port 13 | Port 15 | Port 17 | Port 19           | Port 21           | Port 23      | Port 25       | Port 27            | Port 29        | Port 31 | Port 33 | Port 35 | Port 37 | Port 39 | Port 41 | Port 43 | Port 45 | Port 47  |
|             | SW/ P/1         | Links   | Links   | Links   | Links   | Links   | Links   | Links   | Links   | Links             | Links             | Links        | Links         | Links              | Links          | Links   | Links   | Links   | Links   | Links   | Links   | Links   | Links   | Links    |
| Blue SW3    | Port 2          | Port 4  | Port 6  | Port 8  | Port 10 | Port 12 | Port 14 | Port 16 | Port 18 | Port 20           | Port 22           | Port 24      | Port 26       | Port 28            | Port 30        | Port 32 | Port 34 | Port 36 | Port 38 | Port 40 | Port 42 | Port 44 | Port 46 | Port 48  |
| Side erre   | Blue1           | Eagle   | Eagle   | Eagle   | Eagle   | Eagle   | Eagle   | Eagle   | Eagle   | Eagle             | Eagle             | Eagle        | Eagle         | Eagle              | Eagle          | Eagle   | Eagle   | Eagle   | Eagle   | Eagle   | Eagle   | Eagle   | Eagle   | Eagle    |
|             | SW P42          | Links   | Links   | Links   | Links   | Links   | Links   | Links   | Links   | Links             | Links             | Links        | Links         | Links              | Links          | Links   | Links   | Links   | Links   | Links   | Links   | Links   | Links   | Links    |

vlan 300

Server A and B iLO are directly connected to customer network

# 6.14.2 Yellow-sw1-1 Switch (Layer 3)

```
! IMF YELLOW1 SWITCH configuration
!
!
hostname yellow-sw1-1
!
no spanning-tree vlan 1-4094
no spanning-tree optimize bpdu transmission
!
enable secret ***** ! <----- replace ***** with password specified in password dragon as Cisco enable
service password-encryption
no service pad
service timestamps debug datetime
service timestamps log datetime
no logging console
no aaa new-model
track 1 interface GigabitEthernet1/47 line-protocol
```

```
ip subnet-zero
!
ip multicast-routing
!
power redundancy-mode redundant
1
Т
! VLAN CONFIGURATION (internal)
1
!
vlan 100
name internal yellow
!
vlan 101
name internal blue
!
vlan 200
name IMF2IXP_internal_(backend)
1
vlan 300
name oobm_or_iLO
1
vlan 400
name IMF2IXP_external_(frontend)
!
1
! INTER YELLOW SW1 TO BLUE SW1 ETHERCHANNEL (internal)
Т
1
interface Port-channel1
description Trunk_between_yellow_sw1_and_blue_sw1
 switchport
 switchport trunk encapsulation dot1q
 switchport trunk allowed vlan 100,101,200,300
mtu 9198
 no shutdown
!
! INTER YELLOW SW 1 TO YELLOW SW2 ETHERCHANNEL (internal)
!
!
interface Port-channel2
description Trunk_between_yellow_sw1_and_yellow_sw2
 switchport
 switchport trunk encapsulation dot1q
 switchport trunk allowed vlan 100,101,200,300
```

```
switchport mode trunk
mtu 9198
no shutdown
T.
Т
! INTER YELLOW SW 1 TO YELLOW SW3 ETHERCHANNEL (internal)
1
1
interface Port-channel3
description Trunk_between_yellow_sw1_and_yellow_sw3
switchport
switchport trunk encapsulation dotlq
switchport trunk allowed vlan 100,101,200,300
switchport mode trunk
mtu 9198
no shutdown
Т
T.
! INTER YELLOW SW1 TO BLUE SW1 PORTS (internal)
1
T.
Interface range GigabitEthernet 1/1 - 2
description ISL_between_yellow_sw1_and_blue_sw1
switchport trunk encapsulation dotlq
switchport trunk allowed vlan 100,101,200,300
switchport mode trunk
switchport nonegotiate
mtu 9198
channel-group 1 mode active
no shutdown
Т
!
! INTER yellow SW1 TO yellow SW2 PORTS (internal)
1
1
Interface range GigabitEthernet 1/43 - 44
description Trunk_between_yellow_sw1_and_yellow_sw2
switchport trunk encapsulation dotlq
switchport trunk allowed vlan 100,101,200,300
switchport mode trunk
mtu 9198
channel-group 1 mode active
no shutdown
1
Т
! INTER yellow SW1 TO yellow SW3 PORTS (internal)
```

```
!
!
Interface range GigabitEthernet 1/41 - 42
description Trunk_between_yellow_sw1_and_yellow_sw3
switchport trunk encapsulation dot1q
switchport trunk allowed vlan 100,101,200,300
switchport mode trunk
mtu 9198
channel-group 1 mode active
no shutdown
1
I
! IMF Servers PORTS
1
!
interface range GigabitEthernet 1/3 - 5
description IMF servers ports
switchport trunk encapsulation dot1q
switchport mode trunk
mtu 9198
no shutdown
1
interface range GigabitEthernet 1/7 - 8
description IMF servers ports
switchport trunk encapsulation dotlq
switchport mode trunk
mtu 9198
no shutdown
!
interface range GigabitEthernet 1/10
description IMF servers ports
switchport trunk encapsulation dot1q
switchport mode trunk
mtu 9198
no shutdown
I.
1
! ilo ports
1
!
interface GigabitEthernet 1/6
description IMF iLO ports
switchport access vlan 300
switchport mode access
no shutdown
1
```

```
interface GigabitEthernet 1/9
description IMF iLO ports
switchport access vlan 300
switchport mode access
no shutdown
T.
Т
! EAGLE PORTS
1
Т
interface range GigabitEthernet 1/11 - 40
description Eagle FC or STC ports
switchport access vlan 100
switchport mode access
mtu 9198
no shutdown
1
1
! PORT TO CUSTOMER SWITCH A
1
Т
interface GigabitEthernet 1/47
description to customer switch A
switchport access vlan 400
switchport mode access
media-type rj45
no shutdown
!
interface GigabitEthernet 1/48
description reserved for optional direct access to ILO in case of disaster
switchport access vlan 300
switchport mode access
media-type rj45
no shutdown
1
T.
! Laptop PORTS
!
!
interface range GigabitEthernet 1/45 - 46
description for Laptop
switchport access vlan 200
 switchport mode access
media-type rj45
no shutdown
1
```

```
1
! VLAN INTERFACE CONFIGURATION
Т
T.
interface Vlan1
no ip address
1
Т
interface VLAN 100
ip address 172.21.49.1 255.255.254.0
ip pim dense-mode
no shutdown
!
!
track 1 int gigabitEthernet 1/47 line-protocol
interface Vlan200
description internal VRRP for IMF to IXP traffic. Both IP addresses and netmask must be configured according
customer network.
                                            ! <----- replace IP with the value provided by the customer
ip address 192.168.0.2 255.255.255.224
                             ! <----- replace IP with default gateway
vrrp 1 ip 192.168.0.1
vrrp 1 priority 100
vrrp 1 track 1
vrrp 1 preempt
no shutdown
I.
interface Vlan300
description oobm or iLO optional IP. IP address and netmask must be configured according customer network.
                                            ! <----- replace IP with the value provided by the customer
ip address 192.168.10.2 255.255.255.240
no shutdown
1
Т
interface Vlan 400
description external VRRP for IMF to IXP traffic to Customer switches. Both IP addresses and netmask must be
configured according customer network.
ip address 192.168.20.2 255.255.255.248
                                            ! <----- replace IP with the value provided by the customer
vrrp 2 ip 192.168.20.1
                                     ! <----- replace IP with default gateway
vrrp 2 priority 100
vrrp 2 preempt
no shutdown
ļ
T.
no ip http server
no ip http secure-server
1
                                            ! <----- replace IP with customer default gateway
ip route 0.0.0.0 0.0.0.0 192.168.20.6 1
```

```
!
!
line con 0
password ***** ! <----- replace ***** with password specified in password dragon as Cisco telnet
login
!
logging 172.21.49.10
!
no cdp run
!
end</pre>
```

## 6.14.3 Blue-sw1-1 Switch (Layer 3)

```
! IMF BLUE1 SWITCH configuration
1
1
hostname blue-sw1-1
!
no spanning-tree vlan 1-4094
no spanning-tree optimize bpdu transmission
!
enable secret ***** ! <----- replace ***** with password specified in password dragon as Cisco enable
service password-encryption
no service pad
service timestamps debug datetime
service timestamps log datetime
no logging console
no aaa new-model
track 1 interface GigabitEthernet1/47 line-protocol
ip subnet-zero
!
ip multicast-routing
!
power redundancy-mode redundant
1
1
! VLAN CONFIGURATION (internal)
1
!
vlan 100
name internal yellow
!
vlan 101
name internal blue
```

### 108
```
!
vlan 200
name IMF2IXP internal (backend)
1
vlan 300
name oobm_or_iLO
1
vlan 400
name IMF2IXP_external_(frontend)
1
!
! INTER YELLOW SW1 TO BLUE SW1 ETHERCHANNEL (internal)
!
!
interface Port-channel1
description Trunk_between_yellow_sw1_and_blue_sw1
switchport
switchport trunk encapsulation dot1q
switchport trunk allowed vlan 100,101,200,300
mtu 9198
no shutdown
Т
! INTER BLUE SW 1 TO BLUE SW2 ETHERCHANNEL (internal)
!
!
interface Port-channel2
description Trunk between blue sw1 and blue sw2
switchport
switchport trunk encapsulation dotlq
switchport trunk allowed vlan 100,101,200,300
switchport mode trunk
mtu 9198
no shutdown
! INTER BLUE SW 1 TO BLUE SW3 ETHERCHANNEL (internal)
1
interface Port-channel3
description Trunk between blue sw1 and blue sw3
switchport
 switchport trunk encapsulation dotlq
switchport trunk allowed vlan 100,101,200,300
switchport mode trunk
mtu 9198
```

```
no shutdown
!
!
! INTER BLUE SW1 TO yellow SW1 PORTS (internal)
1
Т
Interface range GigabitEthernet 1/1 - 2
description ISL between blue sw1 and yellow sw1
switchport trunk encapsulation dot1q
switchport trunk allowed vlan 100,101,200,300
switchport mode trunk
switchport nonegotiate
mtu 9198
channel-group 1 mode active
no shutdown
Т
!
! INTER BLUE SW1 TO BLUE SW2 PORTS (internal)
I.
!
Interface range GigabitEthernet 1/43 - 44
description Trunk_between_blue_sw1_and_blue_sw2
switchport trunk encapsulation dotlq
switchport trunk allowed vlan 100,101,200,300
switchport mode trunk
mtu 9198
channel-group 1 mode active
no shutdown
L.
T.
! INTER BLUE SW1 TO BLUE SW3 PORTS (internal)
T.
1
Interface range GigabitEthernet 1/41 - 42
description Trunk_between_blue_sw1_and_blue_sw3
switchport trunk encapsulation dotlq
switchport trunk allowed vlan 100,101,200,300
switchport mode trunk
mtu 9198
channel-group 1 mode active
no shutdown
Т
!
! IMF Servers PORTS
1
!
```

```
interface range GigabitEthernet 1/3 - 6
description IMF servers ports
switchport trunk encapsulation dot1q
switchport mode trunk
mtu 9198
no shutdown
Т
interface range GigabitEthernet 1/8 - 9
description IMF servers ports
switchport trunk encapsulation dotlq
switchport mode trunk
mtu 9198
no shutdown
1
!
! ilo ports
1
1
interface GigabitEthernet 1/7
description IMF iLO ports
switchport access vlan 300
switchport mode access
no shutdown
!
interface GigabitEthernet 1/10
description IMF iLO ports
switchport access vlan 300
switchport mode access
no shutdown
1
Т
! EAGLE PORTS
1
T
interface range GigabitEthernet 1/11 - 40
description Eagle FC or STC ports
switchport access vlan 101
switchport mode access
mtu 9198
no shutdown
!
1
! PORT TO CUSTOMER SWITCH B
1
Т
interface GigabitEthernet 1/47
```

```
description to customer switch B
switchport access vlan 400
switchport mode access
media-type rj45
no shutdown
T.
!
interface GigabitEthernet 1/48
description not used to avoid loop risk on iLO VLAN.
switchport access vlan 300
switchport mode access
media-type rj45
shutdown
!
I
! Laptop PORTS
1
1
interface range GigabitEthernet 1/45 - 46
description for Laptop
switchport access vlan 200
switchport mode access
media-type rj45
no shutdown
T.
! VLAN INTERFACE CONFIGURATION
1
Т
interface Vlan1
no ip address
1
Т
interface VLAN 101
ip address 172.22.49.1 255.255.254.0
ip pim dense-mode
no shutdown
!
!
track 1 int gigabitEthernet 1/47 line-protocol
interface Vlan200
description internal VRRP for IMF to IXP traffic. Both IP addresses and netmask must be configured according
customer network.
                                             ! <----- replace IP with the value provided by the customer
ip address 192.168.0.3 255.255.255.224
                             ! <----- replace IP with default gateway
vrrp 1 ip 192.168.0.1
vrrp 1 priority 99
```

```
vrrp 1 track 1
vrrp 1 preempt
no shutdown
T
1
interface Vlan 400
description external VRRP for IMF to IXP traffic to Customer switches. Both IP addresses and netmask must be
configured according customer network.
ip address 192.168.20.3 255.255.255.248 ! <---- replace IP with the value provided by the customer
vrrp 2 ip 192.168.20.1
                                  ! <----- replace IP with default gateway</pre>
vrrp 2 priority 99
vrrp 2 preempt
no shutdown
1
!
no ip http server
no ip http secure-server
1
                                           ! <----- replace IP with customer default gateway
ip route 0.0.0.0 0.0.0.0 192.168.20.6 1
!
!
line con 0
password ***** ! <----- replace ***** with password specified in password dragon as Cisco telnet
login
!
logging 172.22.49.10
!
no cdp run
!
end
       6.14.4 Yellow-sw2-1 Switch (Layer 3)
```

| ! IMF YELLOW2 SWITCH                        | configuration       |              |             |             |           |       |        |  |
|---------------------------------------------|---------------------|--------------|-------------|-------------|-----------|-------|--------|--|
| !                                           |                     |              |             |             |           |       |        |  |
| !                                           |                     |              |             |             |           |       |        |  |
| hostname yellow-sw2-1                       | L                   |              |             |             |           |       |        |  |
| !                                           |                     |              |             |             |           |       |        |  |
| no spanning-tree vlan 1-4094                |                     |              |             |             |           |       |        |  |
| no spanning-tree optimize bpdu transmission |                     |              |             |             |           |       |        |  |
| !                                           |                     |              |             |             |           |       |        |  |
| enable secret ***** <mark>!</mark>          | . < replace ***** w | ith password | specified i | in password | dragon as | Cisco | enable |  |
| service password-encryption                 |                     |              |             |             |           |       |        |  |
| no service pad                              |                     |              |             |             |           |       |        |  |
| service timestamps debug datetime           |                     |              |             |             |           |       |        |  |
| service timestamps log datetime             |                     |              |             |             |           |       |        |  |

```
no logging console
no aaa new-model
track 1 interface GigabitEthernet1/47 line-protocol
ip subnet-zero
!
ip multicast-routing
!
power redundancy-mode redundant
1
Т
! VLAN CONFIGURATION (internal)
1
!
vlan 100
name internal yellow
!
vlan 101
name internal_blue
1
vlan 200
name IMF2IXP_internal_(backend)
1
vlan 300
name oobm_or_iLO
!
vlan 400
name IMF2IXP external (frontend)
!
1
! INTER YELLOW SW 2 TO YELLOW SW 1 ETHERCHANNEL (internal)
1
1
interface Port-channel2
description Trunk_between_yellow_sw2_and_yellow_sw1
switchport
switchport trunk encapsulation dotlq
switchport trunk allowed vlan 100,101,200,300
switchport mode trunk
mtu 9198
no shutdown
!
!
! INTER yellow SW2 TO yellow SW1 PORTS (internal)
!
Т
Interface range GigabitEthernet 1/1 - 2
```

```
description Trunk between yellow sw2 and yellow sw1
switchport trunk encapsulation dotlq
switchport trunk allowed vlan 100,101,200,300
switchport mode trunk
mtu 9198
channel-group 1 mode active
no shutdown
!
T.
! IMF Servers PORTS
1
T
interface GigabitEthernet 1/3
description IMF servers ports
switchport trunk encapsulation dotlq
switchport mode trunk
mtu 9198
no shutdown
1
interface range GigabitEthernet 1/5 - 6
description IMF servers ports
switchport trunk encapsulation dotlq
switchport mode trunk
mtu 9198
no shutdown
!
interface range GigabitEthernet 1/8 - 9
description IMF servers ports
switchport trunk encapsulation dotlq
switchport mode trunk
mtu 9198
no shutdown
!
interface range GigabitEthernet 1/11
description IMF servers ports
switchport trunk encapsulation dotlq
switchport mode trunk
mtu 9198
no shutdown
I.
!
! ilo PORTS
!
!
interface GigabitEthernet 1/4
description IMF iLO ports
```

```
switchport access vlan 300
switchport mode access
no shutdown
T
interface GigabitEthernet 1/7
description IMF iLO ports
switchport access vlan 300
switchport mode access
no shutdown
L.
interface GigabitEthernet 1/10
description IMF iLO ports
switchport access vlan 300
switchport mode access
no shutdown
Т
!
! EAGLE PORTS
T
!
interface range GigabitEthernet 1/12 - 48
description Eagle FC or STC ports
switchport access vlan 100
switchport mode access
mtu 9198
no shutdown
L.
!
! VLAN INTERFACE CONFIGURATION
1
1
interface Vlan1
no ip address
1
1
interface VLAN 100
ip address 172.21.49.2 255.255.254.0
ip pim dense-mode
no shutdown!
!
interface Vlan200
description for remote access though telnet
ip address 192.168.0.4 255.255.255.224
customer
no shutdown
!
```

! <----- replace IP with the value provided by the

```
!
no ip http server
no ip http secure-server
!
                                            ! <----- replace IP with VLAN 200 vrrp IP
ip route 0.0.0.0 0.0.0.0 192.168.0.1 1
1
!
line con 0
password ***** ! <----- replace ***** with password specified in password dragon as Cisco telnet
login
!
logging 172.21.49.10
1
no cdp run
!
end
```

## 6.14.5 Blue-sw2-1 Switch (Layer 3)

```
! IMF BLUE2 SWITCH configuration
1
Т
hostname blue-sw2-1
1
no spanning-tree vlan 1-4094
no spanning-tree optimize bpdu transmission
!
enable secret ***** ! <----- replace ***** with password specified in password dragon as Cisco enable
service password-encryption
no service pad
service timestamps debug datetime
service timestamps log datetime
no logging console
no aaa new-model
track 1 interface GigabitEthernet1/47 line-protocol
ip subnet-zero
!
ip multicast-routing
!
power redundancy-mode redundant
!
1
! VLAN CONFIGURATION (internal)
!
!
```

```
vlan 100
name internal yellow
!
vlan 101
name internal blue
1
vlan 200
name IMF2IXP internal (backend)
1
vlan 300
name oobm or iLO
!
vlan 400
name IMF2IXP external (frontend)
!
1
! INTER BLUE SW 2 TO BLUE SW 1 ETHERCHANNEL (internal)
1
Т
interface Port-channel2
description Trunk_between_ blue_sw2_and_ blue_sw1
switchport
switchport trunk encapsulation dot1q
switchport trunk allowed vlan 100,101,200,300
switchport mode trunk
mtu 9198
no shutdown
T.
!
! INTER BLUE SW2 TO BLUE SW1 PORTS (internal)
1
1
Interface range GigabitEthernet 1/1 - 2
description Trunk_between_blue_sw2_and_blue_sw1
switchport trunk encapsulation dotlq
switchport trunk allowed vlan 100,101,200,300
switchport mode trunk
mtu 9198
channel-group 1 mode active
no shutdown
!
1
! IMF Servers PORTS
1
Т
interface range GigabitEthernet 1/3 - 4
```

```
description IMF servers ports
switchport trunk encapsulation dotlq
switchport mode trunk
mtu 9198
no shutdown
1
interface range GigabitEthernet 1/6 - 7
description IMF servers ports
switchport trunk encapsulation dot1q
switchport mode trunk
mtu 9198
no shutdown
!
interface range GigabitEthernet 1/9 - 10
description IMF servers ports
switchport trunk encapsulation dot1q
switchport mode trunk
mtu 9198
no shutdown
1
1
! ilo ports
!
!
interface GigabitEthernet 1/5
description IMF iLO ports
switchport access vlan 300
switchport mode access
no shutdown
Т
interface GigabitEthernet 1/8
description IMF iLO ports
switchport access vlan 300
switchport mode access
no shutdown
!
interface GigabitEthernet 1/11
description IMF iLO ports
switchport access vlan 300
switchport mode access
no shutdown
1
!
! EAGLE PORTS
Т
!
```

```
interface range GigabitEthernet 1/12 - 48
description Eagle FC or STC ports
switchport access vlan 101
switchport mode access
mtu 9198
no shutdown
T.
!
! VLAN INTERFACE CONFIGURATION
1
!
interface Vlan1
no ip address
!
!
interface VLAN 101
ip address 172.22.49.2 255.255.254.0
ip pim dense-mode
no shutdown
1
!
interface Vlan200
description for remote access though telnet
                                                    ! <----- replace IP with the value provided by the
ip address 192.168.0.5 255.255.255.224
customer
no shutdown
!
!
no ip http server
no ip http secure-server
1
                                            ! <----- replace IP with VLAN 200 vrrp IP
ip route 0.0.0.0 0.0.0.0 192.168.0.1 1
1
1
line con 0
password ***** ! <----- replace ***** with password specified in password dragon as Cisco telnet
login
!
logging 172.22.49.10
!
no cdp run
!
end
```

# 6.14.6 Yellow-sw3-1 Switch (Layer 3)

```
! IMF YELLOW3 SWITCH configuration
!
Т
hostname yellow-sw3-1
Т
no spanning-tree vlan 1-4094
no spanning-tree optimize bpdu transmission
1
enable secret ***** ! <----- replace ***** with password specified in password dragon as Cisco enable
service password-encryption
no service pad
service timestamps debug datetime
service timestamps log datetime
no logging console
no aaa new-model
track 1 interface GigabitEthernet1/47 line-protocol
ip subnet-zero
!
ip multicast-routing
!
power redundancy-mode redundant
!
Т
! VLAN CONFIGURATION (internal)
!
!
vlan 100
name internal yellow
1
vlan 101
name internal_blue
1
vlan 200
name IMF2IXP_internal_(backend)
!
vlan 300
name oobm_or_iLO
1
vlan 400
name IMF2IXP external (frontend)
1
Т
! INTER YELLOW SW 3 TO YELLOW SW 1 ETHERCHANNEL (internal)
T.
```

```
interface Port-channel3
description Trunk between yellow sw3 and yellow sw1
switchport
switchport trunk encapsulation dot1q
switchport trunk allowed vlan 100,101,200,300
switchport mode trunk
mtu 9198
no shutdown
1
!
! INTER yellow SW3 TO yellow SW1 PORTS (internal)
!
!
Interface range GigabitEthernet 1/1 - 2
description Trunk_between_yellow_sw3_and_yellow_sw1
switchport trunk encapsulation dot1q
switchport trunk allowed vlan 100,101,200,300
switchport mode trunk
mtu 9198
channel-group 1 mode active
no shutdown
T.
!
! EAGLE PORTS
!
!
interface range GigabitEthernet 1/3 - 48
description Eagle FC or STC ports
switchport access vlan 100
switchport mode access
mtu 9198
no shutdown
Т
1
! VLAN INTERFACE CONFIGURATION
T
1
interface Vlan1
no ip address
!
1
interface VLAN 100
ip address 172.21.49.3 255.255.254.0
ip pim dense-mode
no shutdown
```

## 122

!

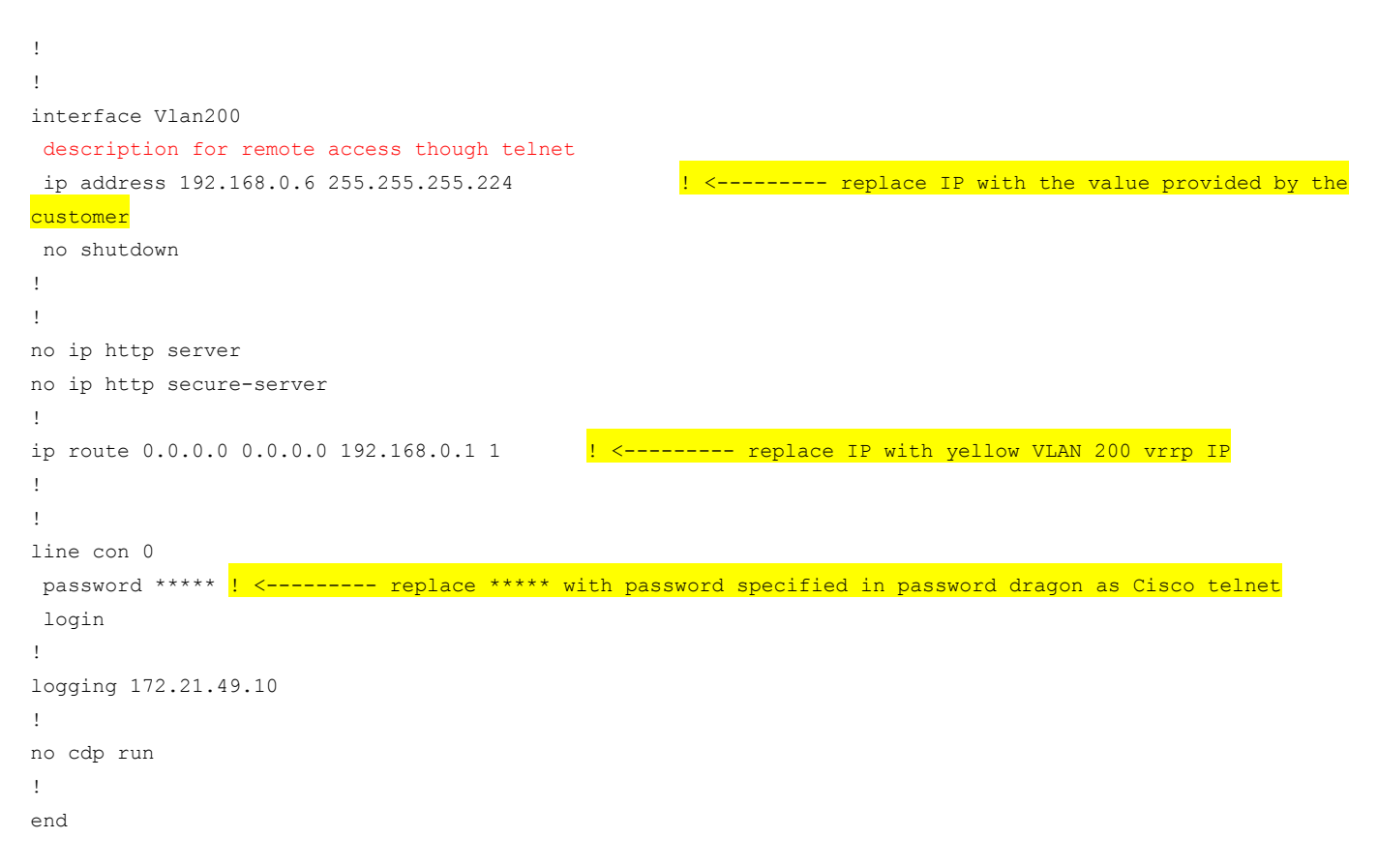

## 6.14.7 Blue-sw3-1 Switch (Layer 3)

```
! IMF BLUE3 SWITCH configuration
!
!
hostname blue-sw3-1
!
no spanning-tree vlan 1-4094
no spanning-tree optimize bpdu transmission
1
enable secret ***** ! <------ replace ***** with password specified in password dragon as Cisco enable
service password-encryption
no service pad
service timestamps debug datetime
service timestamps log datetime
no logging console
no aaa new-model
track 1 interface GigabitEthernet1/47 line-protocol
ip subnet-zero
1
```

```
ip multicast-routing
!
power redundancy-mode redundant
1
1
! VLAN CONFIGURATION (internal)
1
1
vlan 100
name internal_yellow
!
vlan 101
name internal blue
!
vlan 200
name IMF2IXP_internal_(backend)
!
vlan 300
name oobm_or_iLO
!
vlan 400
name IMF2IXP_external_(frontend)
!
!
! INTER BLUE SW 3 TO BLUE SW 1 ETHERCHANNEL (internal)
!
1
interface Port-channel3
description Trunk_between_ blue_sw3_and_ blue_sw1
 switchport
 switchport trunk encapsulation dot1q
 switchport trunk allowed vlan 100,101,200,300
 switchport mode trunk
mtu 9198
 no shutdown
I.
Т
! INTER BLUE SW3 TO BLUE SW1 PORTS (internal)
!
1
Interface range GigabitEthernet 1/1 - 2
description Trunk between blue sw3 and blue sw1
 switchport trunk encapsulation dotlq
 switchport trunk allowed vlan 100,101,200,300
 switchport mode trunk
 mtu 9198
```

```
channel-group 1 mode active
no shutdown
I.
I.
! EAGLE PORTS
T.
T
interface range GigabitEthernet 1/3 - 48
description Eagle FC or STC ports
switchport access vlan 101
switchport mode access
mtu 9198
no shutdown
L.
I
! VLAN INTERFACE CONFIGURATION
1
1
interface Vlan1
no ip address
!
!
interface VLAN 101
ip address 172.22.49.3 255.255.254.0
ip pim dense-mode
no shutdown!
1
interface Vlan200
description for remote access though telnet
ip address 192.168.0.7 255.255.255.224
                                                     ! <----- replace IP with the value provided by the
customer
no shutdown
1
Т
no ip http server
no ip http secure-server
!
                                             ! <----- replace IP with yellow VLAN 200 vrrp IP
ip route 0.0.0.0 0.0.0.0 192.168.0.1 1
!
!
line con 0
password ***** ! <----- replace ***** with password specified in password dragon as Cisco telnet
login
!
logging 172.22.49.10
!
```

no cdp run ! end

# 6.14.8 Single Switch yellow-blue-sw1-1

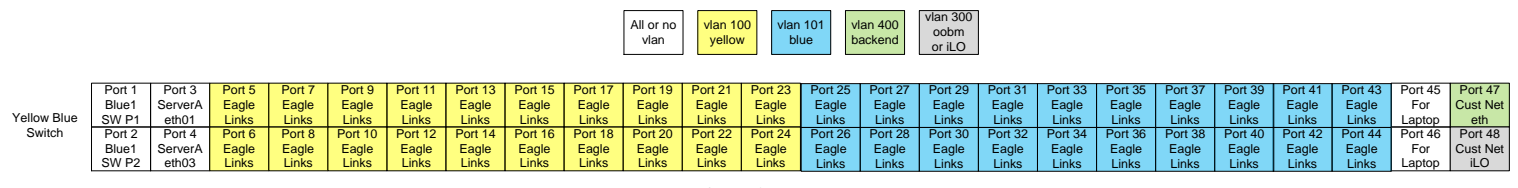

Server iLO is directly connected to customer network

enable secret \*\*\*\*\* ! <----- replace \*\*\*\*\* with password specified in password dragon as Cisco enable service password-encryption no service pad service timestamps debug uptime service timestamps log uptime service compress-config ! hostname yellow-blue-sw1-1 ! no logging console I no aaa new-model ip subnet-zero Т ip multicast-routing vtp mode transparent ! 1 I power redundancy-mode redundant no file verify auto spanning-tree mode pvst no spanning-tree optimize bpdu transmission spanning-tree extend system-id ! ! ! VLAN CONFIGURATION (internal) T. ! vlan internal allocation policy ascending Т

```
vlan 100
name internal yellow
!
vlan 101
name internal blue
1
vlan 200
name IMF2IXP internal (backend)
1
vlan 300
name oobm or iLO
!
!
! INTER YELLOW SW1 TO BLUE SW1 ETHERCHANNEL (internal)
1
interface Port-channel1
description Red_Wan_Trunk_between_Yellow_and_Blue (unused here but reserved)
switchport
switchport trunk encapsulation dot1q
switchport mode trunk
mtu 9198
T.
!
! INTER YELLOW SW1 TO BLUE SW1 PORTS (internal)
!
!
Interface range GigabitEthernet 1/1 - 2
description Red Wan Trunk between Yellow and Blue (unused here but reserved)
switchport trunk encapsulation dotlq
switchport mode trunk
mtu 9198
channel-group 1 mode active
I.
1
! IMF Servers PORTS
T
1
interface range GigabitEthernet1/3 - 4
description for IMF 1A external + internal networks port
switchport trunk encapsulation dotlq
switchport trunk allowed vlan 1,100,101,200,300
 switchport mode trunk
mtu 9198
 spanning-tree portfast trunk
!
```

```
!
! EAGLE PORTS
!
T.
interface range GigabitEthernet1/5 - 24
description yellow network port for Eagle connectivity
switchport access vlan 100
switchport mode access
mtu 9198
spanning-tree portfast
!
T
interface range GigabitEthernet1/25-44
description blue network port for Eagle connectivity
switchport access vlan 101
switchport mode access
mtu 9198
spanning-tree portfast
1
interface range GigabitEthernet1/45-46
description unused
shutdown
!
!
! PORT TO CUSTOMER SWITCH A
!
!
interface GigabitEthernet1/47
description port where customer is connected to IMF
switchport access vlan 200
switchport mode access
media-type rj45
!
interface GigabitEthernet1/48
description port where customer is connected to ILO
switchport access vlan 300
switchport mode access
media-type rj45
!
interface Vlan1
no ip address
!
interface Vlan100
ip address 172.21.49.1 255.255.254.0
no ip route-cache cef
no ip route-cache
```

## 128

```
no shutdown
1
interface Vlan101
ip address 172.22.49.1 255.255.254.0
no ip route-cache cef
no ip route-cache
no shutdown
!
Т
interface Vlan200
                                            ! <----- replace IP with an address from customer network
ip address 10.27.56.166 255.255.250.240
no shutdown
!
no ip http server
no ip http secure-server
1
                                            ! <----- replace IP with customer default gateway
ip route 0.0.0.0 0.0.0.0 10.248.4.17 1
1
Т
logging 172.21.49.10
no cdp run
1
line con 0
password ***** ! <----- replace ***** with password specified in password dragon as Cisco telnet
login
!
!
!
End
```

# 6.14.9 RMS Layer 2 switch configurations (PIC 9.x and earlier)

# 6.14.9.1 Yellow-sw1-1 (Layer 2)

```
!
no service pad
service timestamps debug datetime
service timestamps log datetime
service password-encryption
no logging console
!
hostname yellow-sw1-1
enable secret ***** ! <----- replace ***** with password specified in password dragon as Cisco enable
!
ip subnet-zero
vtp mode transparent</pre>
```

```
!
!
spanning-tree mode pvst
no spanning-tree optimize bpdu transmission
spanning-tree extend system-id
spanning-tree vlan 1-1024 priority 40960
!
ip multicast-routing
1
Т
! VLAN CONFIGURATION (internal)
1
!
vlan 100
name yellow
!
vlan 101
name blue
!
vlan 200
name cust
!
vlan 300
name oobm
!
1
! INTER YELLOW SW1 TO BLUE SW1 ETHERCHANNEL (internal)
T.
1
interface Port-channel1
description Red_Wan_Trunk_between_Yellow_and_Blue
switchport
switchport trunk encapsulation dotlq
switchport trunk allowed vlan 1,100,101,200,300
switchport mode trunk
mtu 9198
spanning-tree portfast trunk
!
! INTER YELLOW SW 1 TO YELLOW SW2 ETHERCHANNEL (internal)
T.
interface Port-channel2
description Trunk between Yellow sw1 and Yellow sw2
switchport
 switchport trunk encapsulation dotlq
```

```
switchport trunk allowed vlan 1,100,101,200,300
switchport mode trunk
mtu 9198
spanning-tree portfast trunk
Т
1
! INTER YELLOW SW 1 TO YELLOW SW3 ETHERCHANNEL (internal)
!
T.
interface Port-channel3
description Trunk_between_Yellow_sw1_and_Yellow_sw3
switchport
switchport trunk encapsulation dotlq
switchport trunk allowed vlan 1,100,101,200,300
switchport mode trunk
mtu 9198
spanning-tree portfast trunk
1
1
! INTER YELLOW SW1 TO BLUE SW1 PORTS (internal)
Т
!
interface range gigabitEthernet 1/1 - 2
description ISL_between_yellow_sw1_and_blue_sw1
switchport trunk encapsulation dotlq
switchport trunk allowed vlan 1,100,101,200,300
switchport mode trunk
mtu 9198
channel-group 1 mode active
spanning-tree portfast trunk
no shutdown
Т
! INTER yellow SW1 TO yellow SW3 PORTS (internal)
1
T
interface range gigabitEthernet 1/41 - 42
description Trunk_between_yellow_sw1_and_yellow_sw3
switchport trunk encapsulation dotlg
switchport trunk allowed vlan 1,100,101,200,300
switchport mode trunk
mtu 9198
channel-group 3 mode active
spanning-tree portfast trunk
no shutdown
```

```
!
```

```
!
! INTER yellow SW1 TO yellow SW2 PORTS (internal)
!
T
interface range gigabitEthernet 1/43 - 44
description Trunk_between_yellow_sw1_and_yellow_sw2
switchport trunk encapsulation dotlq
switchport trunk allowed vlan 1,100,101,200,300
switchport mode trunk
mtu 9198
channel-group 2 mode active
spanning-tree portfast trunk
no shutdown
L.
I
! IMF Servers PORTS
1
1
interface range gigabitEthernet 1/3 - 5
description IMF servers ports
switchport trunk encapsulation dotlq
switchport mode trunk
mtu 9198
spanning-tree portfast trunk
no shutdown
!
interface range gigabitEthernet 1/7 - 8
description IMF servers ports
switchport trunk encapsulation dotlq
switchport mode trunk
mtu 9198
spanning-tree portfast trunk
no shutdown
1
interface gigabitEthernet 1/10
description IMF servers ports
switchport trunk encapsulation dotlq
switchport mode trunk
mtu 9198
spanning-tree portfast trunk
no shutdown
Т
!
! ilo ports
T.
!
```

```
interface gigabitEthernet 1/6
description IMF iLO ports
switchport mode access
switchport access vlan 300
spanning-tree portfast
no shutdown
T
interface gigabitEthernet 1/9
description IMF iLO ports
switchport mode access
switchport access vlan 300
spanning-tree portfast
no shutdown
1
!
! EAGLE PORTS
!
1
interface range gigabitEthernet 1/11 - 40
description Eagle FC or STC ports
switchport mode access
switchport access vlan 100
mtu 9198
spanning-tree portfast
no shutdown
!
!
! Laptop PORTS
!
Т
interface range GigabitEthernet 1/45 - 46
description for Laptop
switchport access vlan 200
switchport mode access
media-type rj45
no shutdown
I
!
! PORT TO CUSTOMER SWITCH A
1
!
interface gigabitEthernet 1/47
description to customer switch A
switchport mode access
switchport access vlan 200
media-type rj45
```

```
no shutdown
!
interface gigabitEthernet 1/48
description to customer switch A (iLO)
switchport mode access
switchport access vlan 300
media-type rj45
no shutdown
1
interface VLAN 100
ip address 172.21.49.1 255.255.254.0
ip pim dense-mode
no shutdown
!
no ip route-cache
!
no ip http server
!
no cdp run
!
line con 0
password ***** ! <----- replace ***** with password specified in password dragon as Cisco telnet
login
!
logging 172.21.49.10
!
end
```

# 6.14.9.2 Blue-sw1-1 (Layer 2)

```
!
no service pad
service timestamps debug datetime
service timestamps log datetime
service password-encryption
no logging console
!
hostname blue-swl-1
enable secret ***** ! <------ replace ***** with password specified in password dragon as Cisco enable
!
ip subnet-zero
vtp mode transparent
!
!
spanning-tree mode pvst</pre>
```

```
no spanning-tree optimize bpdu transmission
spanning-tree extend system-id
spanning-tree vlan 1-1024 priority 40960
1
ip multicast-routing
Т
Т
! VLAN CONFIGURATION (internal)
1
!
vlan 100
name yellow
!
vlan 101
name blue
!
vlan 200
name cust
1
vlan 300
name oobm
1
T.
! INTER YELLOW SW1 TO BLUE SW1 ETHERCHANNEL (internal)
!
!
interface Port-channel1
description Red Wan Trunk between Yellow and Blue
switchport
switchport trunk encapsulation dotlq
switchport trunk allowed vlan 1,100,101,200,300
switchport mode trunk
mtu 9198
spanning-tree portfast trunk
1
I
! INTER BLUE SW 1 TO BLUE SW2 ETHERCHANNEL (internal)
!
!
interface Port-channel2
description Trunk between Blue sw1 and Blue sw2
switchport
 switchport trunk encapsulation dotlq
switchport trunk allowed vlan 1,100,101,200,300
switchport mode trunk
mtu 9198
```

```
spanning-tree portfast trunk
!
!
! INTER BLUE SW 1 TO BLUE SW3 ETHERCHANNEL (internal)
1
Т
interface Port-channel3
description Trunk between Blue sw1 and Blue sw3
switchport
switchport trunk encapsulation dotlq
switchport trunk allowed vlan 1,100,101,200,300
switchport mode trunk
spanning-tree portfast trunk
!
! INTER BLUE SW1 TO yellow SW1 PORTS (internal)
1
1
interface range gigabitEthernet 1/1 - 2
description ISL_between_blue_sw1_and_yellow_sw1
switchport trunk encapsulation dot1q
switchport trunk allowed vlan 1,100,101,200,300
switchport mode trunk
mtu 9198
channel-group 1 mode active
spanning-tree portfast trunk
no shutdown
T.
!
! INTER BLUE SW1 TO BLUE SW3 PORTS (internal)
1
Т
interface range gigabitEthernet 1/41 - 42
description Trunk_between_blue_sw1_and_blue_sw3
switchport trunk encapsulation dotlq
switchport trunk allowed vlan 1,100,101,200,300
switchport mode trunk
channel-group 3 mode active
mtu 9198
spanning-tree portfast trunk
no shutdown
T.
!
! INTER BLUE SW1 TO BLUE SW2 PORTS (internal)
T.
!
```

```
interface range gigabitEthernet 1/43 - 44
description Trunk between blue sw1 and blue sw2
switchport trunk encapsulation dotlq
switchport trunk allowed vlan 1,100,101,200,300
switchport mode trunk
channel-group 2 mode active
mtu 9198
spanning-tree portfast trunk
no shutdown
L.
1
! IMF Servers PORTS
!
!
interface range gigabitEthernet 1/3 - 6
description IMF servers ports
switchport trunk encapsulation dotlq
switchport mode trunk
mtu 9198
spanning-tree portfast trunk
no shutdown
!
interface range gigabitEthernet 1/8 - 9
description IMF servers ports
switchport trunk encapsulation dotlg
switchport mode trunk
mtu 9198
spanning-tree portfast trunk
no shutdown
Т
T.
! ilo ports
1
T
interface gigabitEthernet 1/7
description IMF iLO ports
switchport mode access
switchport access vlan 300
spanning-tree portfast
no shutdown
!
interface gigabitEthernet 1/10
description IMF iLO ports
switchport mode access
switchport access vlan 300
spanning-tree portfast
```

```
no shutdown
!
1
! EAGLE PORTS
1
1
interface range gigabitEthernet 1/11 - 40
description Eagle FC or STC ports
switchport mode access
switchport access vlan 101
mtu 9198
spanning-tree portfast
no shutdown
1
!
! Laptop PORTS
!
1
interface range GigabitEthernet 1/45 - 46
description for Laptop
switchport access vlan 200
switchport mode access
media-type rj45
no shutdown
!
!
! PORT TO CUSTOMER SWITCH B
!
!
interface gigabitEthernet 1/47
description to customer switch B
switchport mode access
switchport access vlan 200
media-type rj45
no shutdown
!
interface gigabitEthernet 1/48
description to customer switch B (iLO)
switchport mode access
switchport access vlan 300
media-type rj45
no shutdown
1
interface VLAN 101
ip address 172.22.49.1 255.255.254.0
```

| ip pim dense-mode             |    |         |      |      |          |           |      |          |        |    |       |        |
|-------------------------------|----|---------|------|------|----------|-----------|------|----------|--------|----|-------|--------|
| no shutdown                   |    |         |      |      |          |           |      |          |        |    |       |        |
| !                             |    |         |      |      |          |           |      |          |        |    |       |        |
| no ip route-cache             |    |         |      |      |          |           |      |          |        |    |       |        |
| !                             |    |         |      |      |          |           |      |          |        |    |       |        |
| no ip http server             |    |         |      |      |          |           |      |          |        |    |       |        |
| !                             |    |         |      |      |          |           |      |          |        |    |       |        |
| no cdp run                    |    |         |      |      |          |           |      |          |        |    |       |        |
| !                             |    |         |      |      |          |           |      |          |        |    |       |        |
| line con O                    |    |         |      |      |          |           |      |          |        |    |       |        |
| password ***** <mark>!</mark> | <  | replace | **** | with | password | specified | in p | password | dragon | as | Cisco | telnet |
| login                         |    |         |      |      |          |           |      |          |        |    |       |        |
| !                             |    |         |      |      |          |           |      |          |        |    |       |        |
| logging 172.22.49.            | 10 |         |      |      |          |           |      |          |        |    |       |        |
| !                             |    |         |      |      |          |           |      |          |        |    |       |        |
| end                           |    |         |      |      |          |           |      |          |        |    |       |        |

# 6.14.9.3 Yellow-sw2-1 (Layer 2)

```
!
no service pad
service timestamps debug datetime
service timestamps log datetime
service password-encryption
no logging console
1
hostname yellow-sw2-1
enable secret ***** ! <------ replace ***** with password specified in password dragon as Cisco enable
1
ip subnet-zero
vtp mode transparent
!
boot-start-marker
boot system flash bootflash:cat4500-ipbasek9-mz.122-53.SG2.bin
boot-end-marker
!
!
spanning-tree mode pvst
no spanning-tree optimize bpdu transmission
spanning-tree extend system-id
spanning-tree vlan 1-1024 priority 53248
!
ip multicast-routing
!
!
```

```
! VLAN CONFIGURATION (internal)
1
1
vlan 100
name yellow
1
vlan 101
name blue
1
vlan 200
name cust
!
vlan 300
name oobm
!
1
! INTER YELLOW SW 2 TO YELLOW SW 1 ETHERCHANNEL (internal)
1
1
interface Port-channel1
description Trunk_between_Yellow_sw2_and_Yellow_sw1
switchport
switchport trunk encapsulation dot1q
switchport trunk allowed vlan 1,100,101,200,300
switchport mode trunk
mtu 9198
spanning-tree portfast trunk
!
!
! INTER yellow SW2 TO yellow SW1 PORTS (internal)
1
1
interface range gigabitEthernet 1/1 - 2
description Trunk_between_yellow_sw2_and_yellow_sw1
switchport trunk encapsulation dot1q
switchport trunk allowed vlan 1,100,101,200,300
switchport mode trunk
mtu 9198
channel-group 1 mode active
spanning-tree portfast trunk
no shutdown
1
!
! IMF Servers PORTS
Т
!
```

```
interface gigabitEthernet 1/3
description IMF servers ports
switchport trunk encapsulation dotlq
switchport mode trunk
mtu 9198
spanning-tree portfast trunk
no shutdown
!
interface range gigabitEthernet 1/5 - 6
description IMF servers ports
switchport trunk encapsulation dotlg
switchport mode trunk
mtu 9198
spanning-tree portfast trunk
no shutdown
1
interface range gigabitEthernet 1/8 - 9
description IMF servers ports
switchport trunk encapsulation dotlq
switchport mode trunk
mtu 9198
spanning-tree portfast trunk
no shutdown
!
interface gigabitEthernet 1/11
description IMF servers ports
switchport trunk encapsulation dotlq
switchport mode trunk
mtu 9198
spanning-tree portfast trunk
no shutdown
L.
1
! ilo ports
1
T
interface gigabitEthernet 1/4
description IMF iLO ports
switchport mode access
switchport access vlan 300
spanning-tree portfast
no shutdown
!
interface gigabitEthernet 1/7
description IMF iLO ports
switchport mode access
```

```
switchport access vlan 300
 spanning-tree portfast
no shutdown
T
interface gigabitEthernet 1/10
description IMF iLO ports
switchport mode access
switchport access vlan 300
spanning-tree portfast
no shutdown
ļ
I
! EAGLE PORTS
!
!
interface range gigabitEthernet 1/12 - 48
description Eagle FC or STC ports
switchport mode access
switchport access vlan 100
mtu 9198
spanning-tree portfast
no shutdown
!
interface VLAN 100
ip address 172.21.49.2 255.255.254.0
ip pim dense-mode
no shutdown
!
no ip route-cache
!
no ip http server
!
no cdp run
1
line con O
password ***** ! <----- replace ***** with password specified in password dragon as Cisco telnet
login
!
logging 172.21.49.10
!
end
```

# 6.14.9.4 Blue-sw2-1 (Layer 2)

!

142

```
no service pad
service timestamps debug datetime
service timestamps log datetime
service password-encryption
no logging console
Т
hostname blue-sw2-1
enable secret ***** ! <------ replace ***** with password specified in password dragon as Cisco enable
1
ip subnet-zero
vtp mode transparent
!
!
spanning-tree mode pvst
no spanning-tree optimize bpdu transmission
spanning-tree extend system-id
spanning-tree vlan 1-1024 priority 53248
1
ip multicast-routing
1
1
! VLAN CONFIGURATION (internal)
!
!
vlan 100
name yellow
!
vlan 101
name blue
1
vlan 200
name cust
!
vlan 300
name oobm
1
1
! INTER BLUE SW 2 TO BLUE SW 1 ETHERCHANNEL (internal)
!
!
interface Port-channel1
description Trunk between Blue sw2 and Blue sw1
switchport
switchport trunk encapsulation dotlq
switchport trunk allowed vlan 1,100,101,200,300
 switchport mode trunk
```

```
mtu 9198
spanning-tree portfast trunk
!
T.
! INTER BLUE SW2 TO BLUE SW1 PORTS (internal)
1
Т
interface range gigabitEthernet 1/1 - 2
description Trunk_between_blue_sw2_and_blue_sw1
switchport trunk encapsulation dotlq
switchport trunk allowed vlan 1,100,101,200,300
switchport mode trunk
mtu 9198
channel-group 1 mode active
spanning-tree portfast trunk
no shutdown
1
T.
! IMF Servers PORTS
1
1
interface range gigabitEthernet 1/3 - 4
description IMF servers ports
switchport trunk encapsulation dotlq
switchport mode trunk
mtu 9198
spanning-tree portfast trunk
no shutdown
!
interface range gigabitEthernet 1/6 - 7
description IMF servers ports
switchport trunk encapsulation dot1q
switchport mode trunk
mtu 9198
spanning-tree portfast trunk
no shutdown
T
interface range gigabitEthernet 1/9 - 10
description IMF servers ports
switchport trunk encapsulation dotlq
switchport mode trunk
mtu 9198
spanning-tree portfast trunk
no shutdown
I.
!
```

144
```
! ilo ports
!
!
interface gigabitEthernet 1/5
description IMF iLO ports
switchport mode access
switchport access vlan 300
spanning-tree portfast
no shutdown
1
interface gigabitEthernet 1/8
description IMF iLO ports
switchport mode access
switchport access vlan 300
spanning-tree portfast
no shutdown
!
interface gigabitEthernet 1/11
description IMF iLO ports
switchport mode access
switchport access vlan 300
spanning-tree portfast
no shutdown
T.
!
! EAGLE PORTS
!
!
interface range gigabitEthernet 1/12 - 48
description Eagle FC or STC ports
switchport mode access
switchport access vlan 101
mtu 9198
spanning-tree portfast
no shutdown
1
interface VLAN 101
ip address 172.22.49.2 255.255.254.0
ip pim dense-mode
no shutdown
!
no ip route-cache
!
no ip http server
!
no cdp run
```

```
!
line con 0
password ***** ! <----- replace ***** with password specified in password dragon as Cisco telnet
login
!
logging 172.22.49.10
!
end</pre>
```

## 6.14.9.5 Yellow-sw3-1 (Layer 2)

```
!
no service pad
service timestamps debug datetime
service timestamps log datetime
service password-encryption
no logging console
!
hostname yellow-sw3-1
enable secret ***** ! <----- replace ***** with password specified in password dragon as Cisco enable
!
ip subnet-zero
vtp mode transparent
!
1
spanning-tree mode pvst
no spanning-tree optimize bpdu transmission
spanning-tree extend system-id
spanning-tree vlan 1-1024 priority 53248
!
ip multicast-routing
!
!
! VLAN CONFIGURATION (internal)
I.
!
vlan 100
name yellow
!
vlan 101
name blue
1
vlan 200
name cust
!
```

```
vlan 300
name oobm
!
T.
! INTER YELLOW SW 3 TO YELLOW SW 1 ETHERCHANNEL (internal)
T.
T
interface Port-channel1
description Trunk_between_Yellow_sw3_and_Yellow_sw1
switchport
switchport trunk encapsulation dotlq
switchport trunk allowed vlan 1,100,101,200,300
switchport mode trunk
mtu 9198
spanning-tree portfast trunk
!
!
! INTER yellow SW3 TO yellow SW1 PORTS (internal)
T
!
interface range gigabitEthernet 1/1 - 2
description Trunk_between_yellow_sw3_and_yellow_sw1
switchport trunk encapsulation dotlq
switchport trunk allowed vlan 1,100,101,200,300
switchport mode trunk
mtu 9198
channel-group 1 mode active
spanning-tree portfast trunk
no shutdown
T.
T.
! EAGLE PORTS
1
T
interface range gigabitEthernet 1/3 - 48
description Eagle FC or STC ports
switchport mode access
switchport access vlan 100
mtu 9198
spanning-tree portfast
no shutdown
T.
interface VLAN 100
ip address 172.21.49.3 255.255.254.0
ip pim dense-mode
no shutdown
```

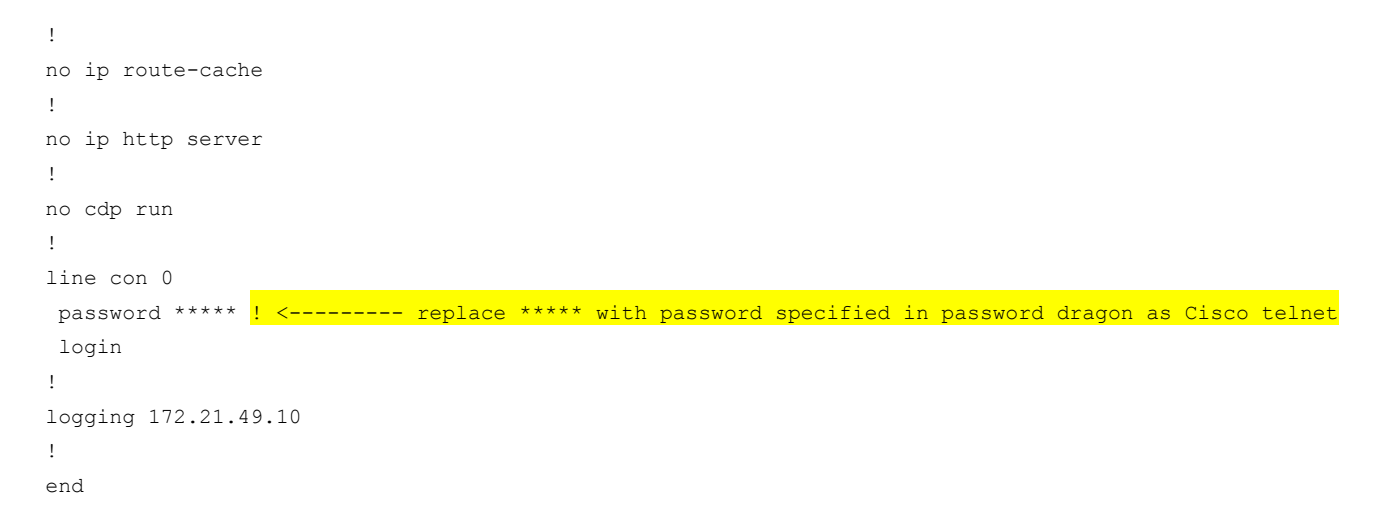

## 6.14.9.6 Blue-sw3-1 (Layer 2)

```
!
no service pad
service timestamps debug datetime
service timestamps log datetime
service password-encryption
no logging console
!
hostname blue-sw3-1
enable secret ***** ! <------ replace ***** with password specified in password dragon as Cisco enable
!
ip subnet-zero
vtp mode transparent
!
!
spanning-tree mode pvst
no spanning-tree optimize bpdu transmission
spanning-tree extend system-id
spanning-tree vlan 1-1024 priority 53248
!
ip multicast-routing
1
1
! VLAN CONFIGURATION (internal)
1
1
vlan 100
name yellow
!
```

```
vlan 101
name blue
!
vlan 200
name cust
1
vlan 300
name oobm
1
T.
! INTER BLUE SW 3 TO BLUE SW 1 ETHERCHANNEL (internal)
T
I.
interface Port-channel1
description Trunk between Blue sw3 and Blue sw1
switchport
switchport trunk encapsulation dotlq
switchport trunk allowed vlan 1,100,101,200,300
switchport mode trunk
mtu 9198
spanning-tree portfast trunk
Т
1
! INTER BLUE SW3 TO BLUE SW1 PORTS (internal)
!
!
interface range gigabitEthernet 1/1 - 2
description Trunk between blue sw3 and blue sw1
switchport trunk encapsulation dotlq
switchport trunk allowed vlan 1,100,101,200,300
switchport mode trunk
mtu 9198
channel-group 1 mode active
spanning-tree portfast trunk
no shutdown
I.
T
! EAGLE PORTS
1
1
interface range gigabitEthernet 1/3 - 48
description Eagle FC or STC ports
switchport mode access
switchport access vlan 101
mtu 9198
 spanning-tree portfast
```

| no shutdown                                                                                                 |
|----------------------------------------------------------------------------------------------------|
| !                                                                                                    |
| interface VLAN 101                                                                                          |
| ip address 172.22.49.3 255.255.254.0                                                                        |
| ip pim dense-mode                                                                                           |
| no shutdown                                                                                                 |
| !                                                                                                    |
| no ip route-cache                                                                                           |
| !                                                                                                    |
| no ip http server                                                                                           |
| !                                                                                                    |
| no cdp run                                                                                                  |
| !                                                                                                    |
| line con O                                                                                                  |
| password ***** <mark>! &lt; replace ***** with password specified in password dragon as Cisco telnet</mark> |
| login                                                                                                    |
| !                                                                                                    |
| logging 172.22.49.10                                                                                        |
| !                                                                                                    |
| end                                                                                                    |

# 6.14.10 IMF on E5-AppB

# 6.14.10.1 Switch port allocation

|                                                                     |        |         |         |         |         |         |         |         |         | All or no<br>vlan | vlan 10<br>yellov | 00 vlar<br>v bl | ue b    | lan 400<br>ackend |         |         |         |         |         |         |         |         |         |          |
|---------------------------------------------------------------------|--------|---------|---------|---------|---------|---------|---------|---------|---------|-------------------|-------------------|-----------------|---------|-------------------|---------|---------|---------|---------|---------|---------|---------|---------|---------|----------|
|                                                                     | Port 1 | Port 3  | Port 5  | Port 7  | Port 9  | Port 11 | Port 13 | Port 15 | Port 17 | Port 19           | Port 21           | Port 23         | Port 25 | Port 27           | Port 29 | Port 31 | Port 33 | Port 35 | Port 37 | Port 39 | Port 41 | Port 43 | Port 45 | Port 47  |
|                                                                     | Blue   | ServerA | ServerC | ServerE | Eagle   | Eagle   | Eagle   | Eagle   | Eagle   | Eagle             | Eagle             | Eagle           | Eagle   | Eagle             | Eagle   | Eagle   | Eagle   | Eagle   | Eagle   | Eagle   | Eagle   | Eagle   | Eagle   | Cust Net |
| Yellow SW                                                           | SW P1  | eth01   | eth01   | eth01   | Links   | Links   | Links   | Links   | Links   | Links             | Links             | Links           | Links   | Links             | Links   | Links   | Links   | Links   | Links   | Links   | Links   | Links   | Links   | eth      |
| 101011 011                                                          | Port 2 | Port 4  | Port 6  | Port 8  | Port 10 | Port 12 | Port 14 | Port 16 | Port 18 | Port 20           | Port 22           | Port 24         | Port 26 | Port 28           | Port 30 | Port 32 | Port 34 | Port 36 | Port 38 | Port 40 | Port 42 | Port 44 | Port 46 | Port 48  |
|                                                                     | Blue   | ServerB | ServerD | ServerF | Eagle   | Eagle   | Eagle   | Eagle   | Eagle   | Eagle             | Eagle             | Eagle           | Eagle   | Eagle             | Eagle   | Eagle   | Eagle   | Eagle   | Eagle   | Eagle   | Eagle   | Eagle   | Eagle   | For      |
|                                                                     | SW P2  | eth01   | eth01   | eth01   | Links   | Links   | Links   | Links   | Links   | Links             | Links             | Links           | Links   | Links             | Links   | Links   | Links   | Links   | Links   | Links   | Links   | Links   | Links   | Laptop   |
|                                                                     |        |         |         |         |         |         |         |         |         |                   |                   |                 |         |                   |         |         |         |         |         |         |         |         |         |          |
|                                                                     | Port 1 | Port 3  | Port 5  | Port 7  | Port 9  | Port 11 | Port 13 | Port 15 | Port 17 | Port 19           | Port 21           | Port 23         | Port 25 | Port 27           | Port 29 | Port 31 | Port 33 | Port 35 | Port 37 | Port 39 | Port 41 | Port 43 | Port 45 | Port 47  |
|                                                                     | Yellow | ServerA | ServerC | ServerE | Eagle   | Eagle   | Eagle   | Eagle   | Eagle   | Eagle             | Eagle             | Eagle           | Eagle   | Eagle             | Eagle   | Eagle   | Eagle   | Eagle   | Eagle   | Eagle   | Eagle   | Eagle   | Eagle   | Cust Net |
| Blue SW                                                             | SW P1  | eth03   | eth03   | eth03   | Links   | Links   | Links   | Links   | Links   | Links             | Links             | Links           | Links   | Links             | Links   | Links   | Links   | Links   | Links   | Links   | Links   | Links   | Links   | eth      |
| Dide Off                                                            | Port 2 | Port 4  | Port 6  | Port 8  | Port 10 | Port 12 | Port 14 | Port 16 | Port 18 | Port 20           | Port 22           | Port 24         | Port 26 | Port 28           | Port 30 | Port 32 | Port 34 | Port 36 | Port 38 | Port 40 | Port 42 | Port 44 | Port 46 | Port 48  |
|                                                                     | Yellow | ServerB | ServerD | ServerF | Eagle   | Eagle   | Eagle   | Eagle   | Eagle   | Eagle             | Eagle             | Eagle           | Eagle   | Eagle             | Eagle   | Eagle   | Eagle   | Eagle   | Eagle   | Eagle   | Eagle   | Eagle   | Eagle   | For      |
|                                                                     | SW P2  | eth03   | eth03   | eth03   | Links   | Links   | Links   | Links   | Links   | Links             | Links             | Links           | Links   | Links             | Links   | Links   | Links   | Links   | Links   | Links   | Links   | Links   | Links   | Laptop   |
| Terminal server server is directly<br>connected to customer network |        |         |         |         |         |         |         |         |         |                   |                   |                 |         |                   |         |         |         |         |         |         |         |         |         |          |

| Single SW   | Port 1  | Port 3  | Port 5  | Port 7  | Port 9  | Port 11 | Port 13 | Port 15 | Port 17 | Port 19 | Port 21 | Port 23 | Port 25 | Port 27 | Port 29 | Port 31 | Port 33 | Port 35 | Port 37 | Port 39 | Port 41 | Port 43 | Port 45 | Port 47  |
|-------------|---------|---------|---------|---------|---------|---------|---------|---------|---------|---------|---------|---------|---------|---------|---------|---------|---------|---------|---------|---------|---------|---------|---------|----------|
|             | ServerA | ServerB | ServerC | ServerD | Eagle   | Eagle   | Eagle   | Eagle   | Eagle   | Eagle   | Eagle   | Eagle   | Eagle   | Eagle   | Eagle   | Eagle   | Eagle   | Eagle   | Eagle   | Eagle   | Eagle   | Eagle   | Eagle   | Cust Net |
|             | eth01   | eth01   | eth01   | eth01   | Links   | Links   | Links   | Links   | Links   | Links   | Links   | Links   | Links   | Links   | Links   | Links   | Links   | Links   | Links   | Links   | Links   | Links   | Links   | eth      |
| olligio ott | Port 2  | Port 4  | Port 6  | Port 8  | Port 10 | Port 12 | Port 14 | Port 16 | Port 18 | Port 20 | Port 22 | Port 24 | Port 26 | Port 28 | Port 30 | Port 32 | Port 34 | Port 36 | Port 38 | Port 40 | Port 42 | Port 44 | Port 46 | Port 48  |
|             | ServerA | ServerB | ServerC | ServerD | Eagle   | Eagle   | Eagle   | Eagle   | Eagle   | Eagle   | Eagle   | Eagle   | Eagle   | Eagle   | Eagle   | Eagle   | Eagle   | Eagle   | Eagle   | Eagle   | Eagle   | Eagle   | Eagle   | For      |
|             | eth03   | eth03   | eth03   | eth03   | Links   | Links   | Links   | Links   | Links   | Links   | Links   | Links   | Links   | Links   | Links   | Links   | Links   | Links   | Links   | Links   | Links   | Links   | Links   | Laptop   |

# 6.14.10.2 Yellow-sw1-1 Switch (Layer 3)

```
! IMF YELLOW SWITCH configuration
!
!
hostname yellow-sw1-1
!
```

### 150

```
no spanning-tree vlan 1-4094
no spanning-tree optimize bpdu transmission
!
enable secret ***** ! <------ replace ***** with password specified in password dragon as Cisco enable
service password-encryption
no service pad
service timestamps debug datetime
service timestamps log datetime
no logging console
no aaa new-model
track 1 interface GigabitEthernet1/47 line-protocol
ip subnet-zero
!
ip multicast-routing
!
power redundancy-mode redundant
1
1
! VLAN CONFIGURATION (internal)
1
Т
vlan 100
name internal_yellow
!
vlan 101
name internal blue
1
vlan 200
name IMF2IXP internal (backend)
!
vlan 400
 name IMF2IXP_external_(frontend)
1
1
! INTER YELLOW SW1 TO BLUE SW1 ETHERCHANNEL (internal)
Т
T.
interface Port-channel1
description Trunk between yellow sw1 and blue sw1
 switchport
 switchport trunk encapsulation dotlq
 switchport trunk allowed vlan 100,101,200,300
 mtu 9198
 no shutdown
```

!

```
!
! INTER YELLOW SW1 TO BLUE SW1 PORTS (internal)
!
1
Interface range GigabitEthernet 1/1 - 2
description ISL_between_yellow_sw1_and_blue_sw1
switchport trunk encapsulation dotlq
switchport trunk allowed vlan 100,101,200,300
switchport mode trunk
switchport nonegotiate
mtu 9198
channel-group 1 mode active
no shutdown
L.
I
! IMF Servers PORTS
1
!
interface range GigabitEthernet 1/3 - 8
description IMF servers ports
switchport trunk encapsulation dotlq
switchport mode trunk
mtu 9198
no shutdown
!
!
! EAGLE PORTS
T.
!
interface range GigabitEthernet 1/9 - 46
description Eagle FC or STC ports
switchport access vlan 100
switchport mode access
mtu 9198
no shutdown
I.
1
! PORT TO CUSTOMER SWITCH A
!
1
interface GigabitEthernet 1/47
description to customer switch A
switchport access vlan 400
switchport mode access
media-type rj45
no shutdown
```

```
I
! Laptop PORTS
1
1
interface range GigabitEthernet 1/48
description for Laptop
switchport access vlan 200
switchport mode access
media-type rj45
no shutdown
I.
! VLAN INTERFACE CONFIGURATION
T.
interface Vlan1
no ip address
Т
1
interface VLAN 100
ip address 172.21.49.1 255.255.254.0
ip pim dense-mode
no shutdown
!
!
track 1 int gigabitEthernet 1/47 line-protocol
interface Vlan200
description internal VRRP for IMF to IXP traffic. Both IP addresses and netmask must be configured according
customer network.
! <----- replace IP with default gateway
vrrp 1 ip 192.168.0.1
vrrp 1 priority 100
vrrp 1 track 1
vrrp 1 preempt
no shutdown
I
!
interface Vlan 400
description external VRRP for IMF to IXP traffic to Customer switches. Both IP addresses and netmask must be
configured according customer network.
                                        ! <----- replace IP with the value provided by the customer
ip address 192.168.20.2 255.255.255.248
vrrp 2 ip 192.168.20.1
                                 ! <----- replace IP with default gateway
vrrp 2 priority 100
vrrp 2 preempt
no shutdown
```

| !                                                  |                                                           |
|----------------------------------------------------|-----------------------------------------------------------|
| !                                                  |                                                           |
| no ip http server                                  |                                                           |
| no ip http secure-server                           |                                                           |
| !                                                  |                                                           |
| ip route 0.0.0.0 0.0.0.0 192.168.20.6 1            | ! < replace IP with customer default gateway              |
| !                                                  |                                                           |
| !                                                  |                                                           |
| line con 0                                         |                                                           |
| password ***** <mark>! &lt; replace ***** w</mark> | ith password specified in password dragon as Cisco telnet |
| login                                              |                                                           |
| !                                                  |                                                           |
| logging 172.21.49.10                               |                                                           |
| !                                                  |                                                           |
| no cdp run                                         |                                                           |
| !                                                  |                                                           |
| end                                                |                                                           |

## 6.14.10.3 Blue-sw1-1 Switch (Layer 3)

```
! IMF BLUE SWITCH configuration
!
!
hostname blue-sw1-1
!
no spanning-tree vlan 1-4094
no spanning-tree optimize bpdu transmission
!
enable secret ***** ! <----- replace ***** with password specified in password dragon as Cisco enable
service password-encryption
no service pad
service timestamps debug datetime
service timestamps log datetime
no logging console
no aaa new-model
track 1 interface GigabitEthernet1/47 line-protocol
ip subnet-zero
!
ip multicast-routing
!
power redundancy-mode redundant
1
1
! VLAN CONFIGURATION (internal)
!
!
```

```
vlan 100
name internal yellow
!
vlan 101
name internal blue
1
vlan 200
name IMF2IXP internal (backend)
1
vlan 400
name IMF2IXP_external_(frontend)
!
!
! INTER YELLOW SW TO BLUE SW ETHERCHANNEL (internal)
I
1
interface Port-channel1
description Trunk_between_yellow_sw1_and_blue_sw1
switchport
switchport trunk encapsulation dot1q
switchport trunk allowed vlan 100,101,200,300
mtu 9198
no shutdown
! INTER BLUE SW TO YELLOW SW PORTS (internal)
1
!
Interface range GigabitEthernet 1/1 - 2
description ISL between blue sw1 and yellow sw1
switchport trunk encapsulation dot1q
switchport trunk allowed vlan 100,101,200,300
switchport mode trunk
switchport nonegotiate
mtu 9198
channel-group 1 mode active
no shutdown
!
! IMF Servers PORTS
Т
interface range GigabitEthernet 1/3 - 8
description IMF servers ports
switchport trunk encapsulation dot1q
switchport mode trunk
```

```
mtu 9198
no shutdown
!
Т
! EAGLE PORTS
Т
!
interface range GigabitEthernet 1/9 - 46
description Eagle FC or STC ports
switchport access vlan 101
switchport mode access
mtu 9198
no shutdown
1
!
! PORT TO CUSTOMER SWITCH B
1
1
interface GigabitEthernet 1/47
description to customer switch B
switchport access vlan 400
switchport mode access
media-type rj45
no shutdown
!
!
! Laptop PORTS
1
!
interface range GigabitEthernet 1/48
description for Laptop
switchport access vlan 200
switchport mode access
media-type rj45
no shutdown
1
!
! VLAN INTERFACE CONFIGURATION
!
1
interface Vlan1
no ip address
!
!
interface VLAN 101
ip address 172.22.49.1 255.255.254.0
```

### 156

```
ip pim dense-mode
no shutdown
T.
I.
track 1 int gigabitEthernet 1/47 line-protocol
interface Vlan200
description internal VRRP for IMF to IXP traffic. Both IP addresses and netmask must be configured according
customer network.
                                            ! <----- replace IP with the value provided by the customer
ip address 192.168.0.3 255.255.255.224
                           ! <----- replace IP with default gateway</pre>
vrrp 1 ip 192.168.0.1
vrrp 1 priority 99
vrrp 1 track 1
vrrp 1 preempt
no shutdown
I.
T.
interface Vlan 400
description external VRRP for IMF to IXP traffic to Customer switches. Both IP addresses and netmask must be
configured according customer network.
ip address 192.168.20.3 255.255.255.258 ! <----- replace IP with the value provided by the customer
vrrp 2 ip 192.168.20.1
                                     ! <----- replace IP with default gateway
vrrp 2 priority 99
vrrp 2 preempt
no shutdown
!
no ip http server
no ip http secure-server
1
                                            ! <----- replace IP with customer default gateway
ip route 0.0.0.0 0.0.0.0 192.168.20.6 1
1
T.
line con 0
password ***** ! <------ replace ***** with password specified in password dragon as Cisco telnet
login
1
logging 172.22.49.10
1
no cdp run
1
end
```

## 6.14.10.4 Single Switch yellow-blue-sw1-1 (Layer 2)

enable secret \*\*\*\*\* ! <----- replace \*\*\*\*\* with password specified in password dragon as Cisco enable

```
service password-encryption
no service pad
service timestamps debug uptime
service timestamps log uptime
service compress-config
!
hostname yellow-blue-sw1-1
!
no logging console
!
no aaa new-model
ip subnet-zero
!
ip multicast-routing
vtp mode transparent
1
!
1
power redundancy-mode redundant
no file verify auto
spanning-tree mode pvst
no spanning-tree optimize bpdu transmission
spanning-tree extend system-id
!
!
! VLAN CONFIGURATION (internal)
!
!
vlan internal allocation policy ascending
1
vlan 100
name internal_yellow
!
vlan 101
name internal_blue
1
vlan 200
name IMF2IXP_internal_(backend)
!
1
! IMF Servers PORTS
!
!
interface range GigabitEthernet1/1 - 8
description for IMF 1A external + internal networks port
switchport trunk encapsulation dotlq
```

```
switchport trunk allowed vlan 1,100,101,200
switchport mode trunk
mtu 9198
spanning-tree portfast trunk
1
Т
! EAGLE PORTS
!
1
interface range GigabitEthernet1/9 - 27
description yellow network port for Eagle connectivity
switchport access vlan 100
switchport mode access
mtu 9198
spanning-tree portfast
1
!
interface range GigabitEthernet1/28 - 46
description blue network port for Eagle connectivity
switchport access vlan 101
switchport mode access
mtu 9198
spanning-tree portfast
!
!
! PORT TO CUSTOMER SWITCH A
!
!
interface GigabitEthernet1/47
description port where customer is connected to IMF
switchport access vlan 200
switchport mode access
media-type rj45
!
1
! Laptop PORTS
!
1
interface range GigabitEthernet 1/48
description for Laptop
switchport access vlan 200
switchport mode access
media-type rj45
no shutdown
Т
!
```

```
! VLAN INTERFACE CONFIGURATION
!
!
interface Vlan1
no ip address
1
interface Vlan100
ip address 172.21.49.1 255.255.254.0
no ip route-cache cef
no ip route-cache
no shutdown
1
interface Vlan101
ip address 172.22.49.1 255.255.254.0
no ip route-cache cef
no ip route-cache
no shutdown
1
!
interface Vlan200
                                            ! <----- replace IP with an address from customer network
ip address 10.27.56.166 255.255.255.240
no shutdown
!
no ip http server
no ip http secure-server
!
ip route 0.0.0.0 0.0.0.0 10.248.4.17 1
                                            ! <----- replace IP with customer default gateway
1
!
logging 172.21.49.10
no cdp run
!
line con 0
password ***** ! <----- replace ***** with password specified in password dragon as Cisco telnet
login
1
!
!
End
```

# 6.15 Configurations summary

For latest configurations:

| Configurations | Management<br>Data Record storage<br>On ODA | Packet unit<br>storage<br>on ZFS | Management<br>on HP G9 | Mediation<br>on X5-2 |  |  |
|----------------|---------------------------------------------|----------------------------------|------------------------|----------------------|--|--|
| Server         | 2x X5 wo extension                          | ZS3                              | DL380                  | X5-2                 |  |  |
| CPU            | 2x 2x 18c                                   | 4x8c                             | 2x 12c                 | 2x 18c               |  |  |
| RAM            | 2x8x32GB                                    | 512GB                            | 4x16GB                 | 8x16GB               |  |  |
| System HDD     | 2x2x600 sff                                 | See data HDD                     | 2x 900 sff             | 2x1200 sff           |  |  |
| NIC            | 2x 4x 1GE + 2x 10GE                         | 4x 10GE                          | 4x 1GE                 | 4x 10GE              |  |  |
| RU             | 6U                                          | 6U                               | 2U                     | 1U                   |  |  |
| POWER          | AC                                          | AC                               | AC or DC               | AC                   |  |  |
| Data HDD       | 16x4000 lff                                 | 24x900 sff                       | 6x 900 sff             | -                    |  |  |

| Configurations | Mediation<br>On HP G9 | Acquisition<br>On X5-2 | Acquisition<br>On HP G9 | Packet Unit storage<br>Data Record storage<br>On HP G9 |  |  |  |
|----------------|-----------------------|------------------------|-------------------------|--------------------------------------------------------|--|--|--|
| server         | DL360                 | X5-2                   | DL360                   | DL380                                                  |  |  |  |
| CPU            | 2x12c                 | 2x18c                  | 2x12c                   | 2x12c                                                  |  |  |  |
| RAM            | 4x16GB                | 8x16GB                 | 4x16GB                  | 4x16GB                                                 |  |  |  |
| System HDD     | 2x900 sff             | 2x1200 sff             | 2x900 sff               | 2x 900 sff                                             |  |  |  |
| NIC            | 4x1GE                 | 4x1GE + 4x10GE         | 4x1GE + 4x10GE          | 4x1GE                                                  |  |  |  |
| RU             | 1U                    | 1U                     | 1U                      | 2U                                                     |  |  |  |
| POWER          | AC or DC              | AC                     | AC or DC                | AC or DC                                               |  |  |  |
| Data HDD       | -                     | -                      | -                       | 24x 900 sff                                            |  |  |  |

# 6.16 My Oracle Support (MOS)

MOS (<u>https://support.oracle.com</u>) is your initial point of contact for all product support and training needs. A representative at Customer Access Support (CAS) can assist you with MOS registration.

Call the CAS main number at 1-800-223-1711 (toll-free in the US), or call the Oracle Support hotline for your local country from the list at <u>http://www.oracle.com/us/support/contact/index.html</u>. When calling, make the selections in the sequence shown below on the Support telephone menu:

- 1. Select 2 for New Service Request
- 2. Select 3 for Hardware, Networking and Solaris Operating System Support
- 3. Select 2 for Non-technical issue

You will be connected to a live agent who can assist you with MOS registration and provide Support Identifiers. Simply mention you are a Tekelec Customer new to MOS.

MOS is available 24 hours a day, 7 days a week, 365 days a year.

## 6.17 Locate Product Documentation on the Oracle Help Center Site

Oracle customer documentation is available on the web at the Oracle Help Center (OTN) site, <u>http://docs.oracle.com</u>. You do not have to register to access these documents. Viewing these files requires Adobe Acrobat Reader, which can be downloaded at <u>www.adobe.com</u>.

- 1. Access the Oracle Help Center site at http://docs.oracle.com/.
- 2. Click Industries.
- 3. Under the Oracle Communications subheading, click the Oracle Communications documentation link. The Communications Documentation page appears.
- 4. Under the heading "Network Visibility and Resource Management," click on Performance Intelligence Center and then the Release Number.
  - A list of the entire documentation set for the release appears.
- 5. To download a file to your location, right-click the PDF link, select Save target as (or similar command based on your browser), and save to a local folder.